# 在Firepower NGFW设备上配置SNMP

## 目录

<u>简介</u>

<u>先决条件</u>

<u>要求</u>

<u>使用的组件</u>

<u>背景信息</u>

<u>配置</u>

在 FPR4100/FPR9300 上配置机箱 (FXOS) SNMP

<u>通过 GUI 配置 FXOS SNMPv1/v2c</u>

通过命令行界面 (CLI) 配置 FXOS SNMPv1/v2c

<u>通过 GUI 配置 FXOS SNMPv3</u>

通过 CLI 配置 FXOS SNMPv3

#### 在 FPR4100/FPR9300 上配置 FTD (LINA) SNMP

<u>配置 LINA SNMPv2c</u>

<u>配置 LINA SNMPv3</u>

<u>MIO刀片SNMP统一(FXOS 2.12.1、FTD 7.2、ASA 9.18.1)</u>

#### <u>在 FPR2100 上配置 SNMP</u>

在 FPR2100 上配置机箱 (FXOS) SNMP

配置 FXOS SNMPv1/v2c

配置 FXOS SNMPv3

在 FPR2100 上配置 FTD (LINA) SNMP

#### <u>验证</u>

<u>验证 FPR4100/FPR9300 的 FXOS SNMP</u> FXOS SNMPv2c 验证 FXOS SNMPv3 验证

<u>验证 FPR2100 的 FXOS SNMP</u>

FXOS SNMPv2 验证

FXOS SNMPv3 验证

<u>验证 FTD SNMP</u>

<u>允许 SNMP 流量进入 FPR4100/FPR9300 的 FXOS</u>

通过 GUI 配置全局访问列表

通过 CLI 配置全局访问列表

<u>确认</u>

使用 OID Object Navigator

#### <u>故障排除</u>

<u>无法轮询 FTD LINA SNMP</u>

<u>无法轮询 FXOS SNMP</u>

<u>需要使用哪些 SNMP OID 值?</u>

<u>无法获取 SNMP 陷阱</u>

<u>无法通过 SNMP 监控 FMC</u>

Firepower Device Manager (FDM) 上的 SNMP 配置

SNMP 故障排除速查表

#### 相关信息

## 简介

本文档介绍如何在下一代防火墙(NGFW) FTD设备上配置简单网络管理协议(SNMP)并对其进行故障 排除。

## 先决条件

### 要求

阅读本文档之前,需要对 SNMP 协议有基本的了解。

### 使用的组件

本文档不限于特定的软件和硬件版本。

本文档中的信息都是基于特定实验室环境中的设备编写的。本文档中使用的所有设备最初均采用原 始(默认)配置。如果您的网络处于活动状态,请确保您了解所有命令的潜在影响。

## 背景信息

Firepower NGFW 设备可分为两大子系统:

- 负责控制机箱硬件的 Firepower 可扩展操作系统 (FX-OS);
- 在模块内运行的 Firepower Threat Defense (FTD)。

FTD是一个统一的软件,由2个主引擎(Snort引擎和LINA引擎)组成。 FTD的当前SNMP引擎源于 传统ASA,并且它可查看LINA相关功能。

FX-OS和FTD具有独立的控制平面,并且出于监控目的,它们具有不同的SNMP引擎。每个 SNMP引擎提供不同的信息,可能希望同时监控这两者,以获得更全面的设备状态视图。

从硬件角度看,Firepower NGFW设备目前有两个主要架构:Firepower 2100系列和Firepower 4100/9300系列。

Firepower 4100/9300 设备具有专用的设备管理接口,这是发往 FXOS 子系统的 SNMP 流量的源和 目的。另一方面,FTD 应用使用 LINA 接口(数据和/或诊断接口。在 FTD 6.6 及更高版本中,也可 使用 FTD 管理接口)进行 SNMP 配置。

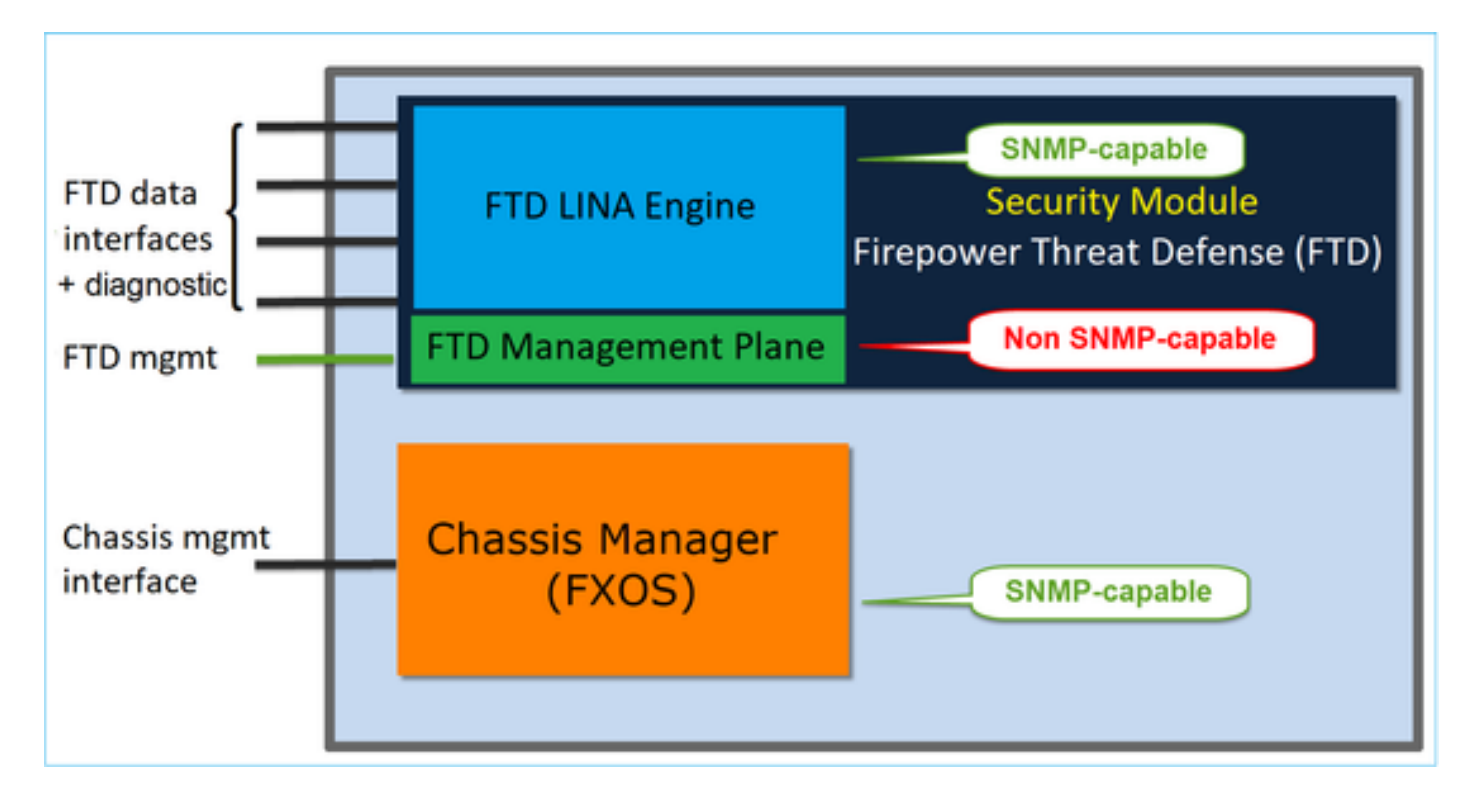

Firepower 2100 设备上的 SNMP 引擎使用 FTD 管理接口和 IP。设备本身可桥接此接口上接收的 SNMP 流量,并将其转发到 FXOS 软件。

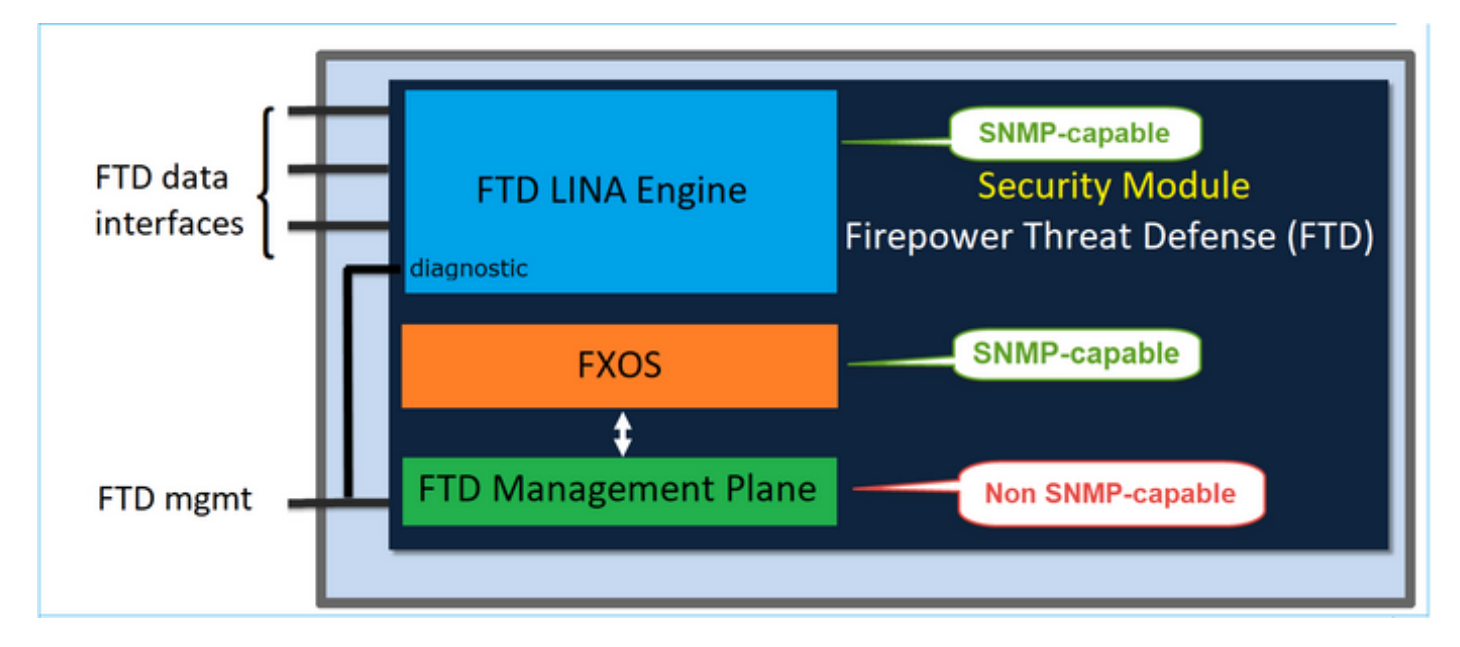

我们对使用 6.6 及更高软件版本的 FTD 进行了如下更改:

- 通过管理接口使用 SNMP。
- 在 FPR1000 或 FPR2100 系列平台上,通过此单个管理接口统一 LINA SNMP 和 FXOS SNMP。此外,在 FMC 的平台设置 > SNMP 下提供单个配置点。

配置

在 FPR4100/FPR9300 上配置机箱 (FXOS) SNMP

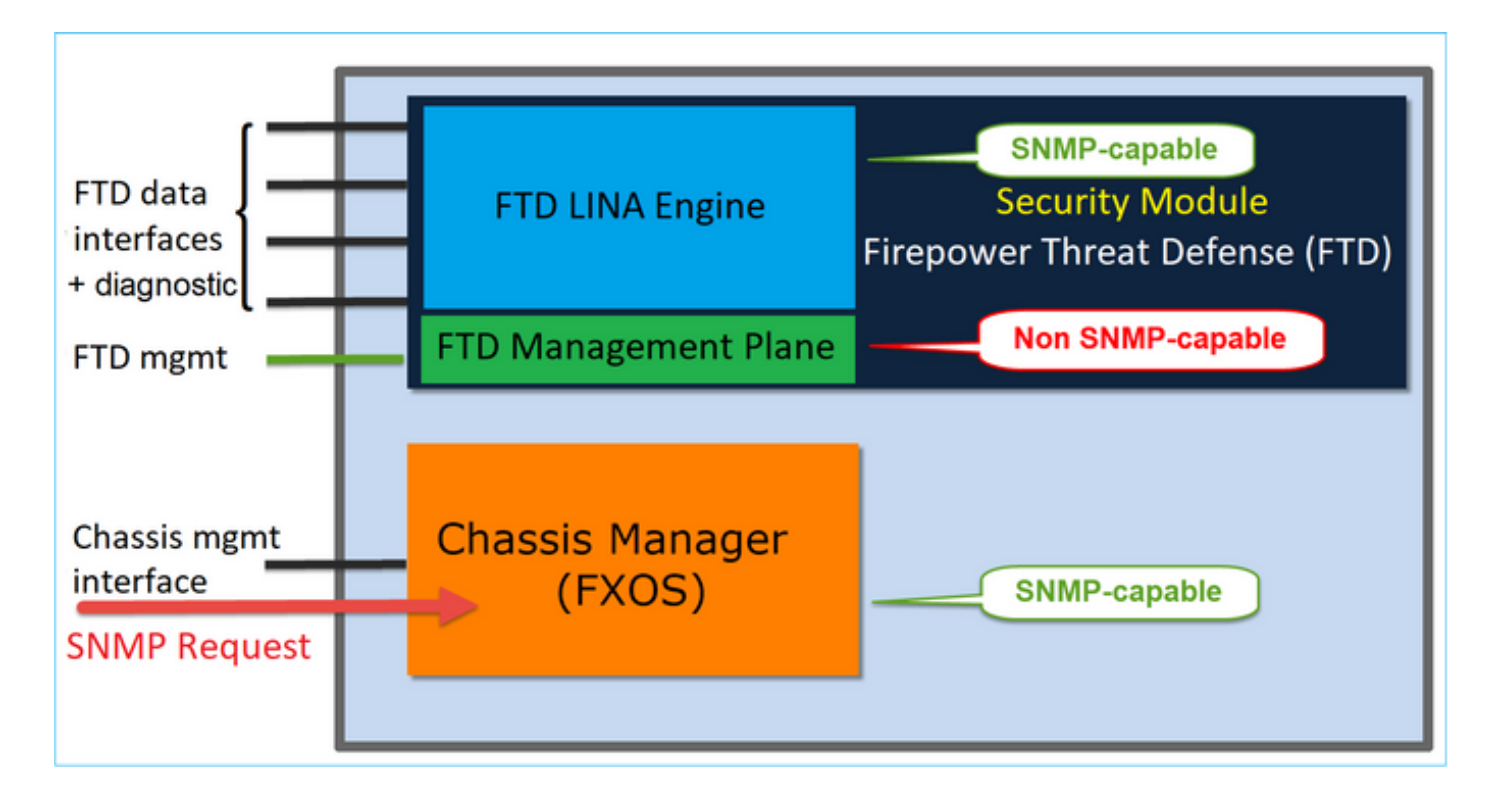

## 通过 GUI 配置 FXOS SNMPv1/v2c

步骤1:打开Firepower机箱管理器(FCM) UI,导航至平台设置> SNMP选项卡。选中 SNMP"启用"复选框,指定要在 SNMP 请求中使用的社区字符串,然后点击保存。

| C                                                         | verview            | Interfaces      | Logical Devices                                | Security Modul | es Platfo | orm Settings |           |     |
|-----------------------------------------------------------|--------------------|-----------------|------------------------------------------------|----------------|-----------|--------------|-----------|-----|
|                                                           | NTP<br>SSH<br>SNMP |                 | Admin State:<br>Port:                          | ✓ En<br>161    | able 1    | _            |           |     |
| HTTPS<br>AAA<br>Syslog<br>DNS<br>FIPS and Common Criteria |                    | Common Criteria | Community/User<br>System Administ<br>Location: | name: •••••    | •••       | Set:No 2     |           |     |
|                                                           | Access List        | t               | Name                                           | Port           | Version   | V3 Privilege | 4<br>Туре | Add |
|                                                           |                    |                 | SNMP Users                                     |                |           |              |           |     |
|                                                           |                    |                 | Name                                           | Auth Type      | AES-12    | 8            | 0         | Add |
|                                                           |                    | 3               | Save Cancel                                    |                |           |              |           |     |

✤ 注:如果已设置"社区/用户名"字段,则空字段右侧的文本为"设置:是"。如果 Community/Username字段尚未填充值,则空字段右侧的文本写着Set: No

第二步:配置SNMP陷阱目标服务器。

| Add SNMP Trap        | ?×               |
|----------------------|------------------|
| Host Name:*          | 192.168.10.100   |
| Community/Username:* | •••••            |
| Port:*               | 162              |
| Version:             | ○ V1 ● V2 ○ V3   |
| Type:                | Traps Informs    |
| V3 Privilege:        | Auth NoAuth Priv |
|                      |                  |
|                      |                  |
|                      | OK Cancel        |
|                      |                  |

💊 注意:查询和陷阱主机的社区值是独立的,可以不同

主机可以按 IP 地址或名称进行定义。选择确定,系统会自动保存 SNMP 陷阱服务器的配置,无需 在 SNMP 主页中选择"保存"按钮。删除主机时亦是如此。

通过命令行界面 (CLI) 配置 FXOS SNMPv1/v2c

<#root>

ksec-fpr9k-1-A#

scope monitoring

ksec-fpr9k-1-A /monitoring #

```
enable snmp
ksec-fpr9k-1-A /monitoring* #
set snmp community
Enter a snmp community:
ksec-fpr9k-1-A /monitoring* #
enter snmp-trap 192.168.10.100
ksec-fpr9k-1-A /monitoring/snmp-trap* #
set community
Community:
ksec-fpr9k-1-A /monitoring/snmp-trap* #
set version v2c
ksec-fpr9k-1-A /monitoring/snmp-trap* #
set notificationtype traps
ksec-fpr9k-1-A /monitoring/snmp-trap* #
set port 162
ksec-fpr9k-1-A /monitoring/snmp-trap* #
exit
ksec-fpr9k-1-A /monitoring* #
commit-buffer
```

通过 GUI 配置 FXOS SNMPv3

步骤1:打开FCM并导航到Platform Settings > SNMP选项卡。

第二步:对于SNMP v3,无需在上部设置任何社区字符串。所创建的每位用户均能在 FXOS SNMP 引擎上成功运行查询。第一步就是在平台中启用 SNMP。完成后,即可创建用户和目的陷阱主机。 SNMP 用户和 SNMP 陷阱主机均会自动保存。

| al | Devices Sec      | urity Moo  | lules | Platfor | m Sett | ings        |        |     |  |
|----|------------------|------------|-------|---------|--------|-------------|--------|-----|--|
|    | Admin State:     |            |       | inable  | 1      |             |        |     |  |
|    | Port:            |            | 161   |         |        |             |        |     |  |
|    | Community/Usern  |            |       |         |        | E.          |        |     |  |
|    | System Administr | ator Name: |       |         |        |             |        |     |  |
|    | Location:        |            |       |         |        |             |        |     |  |
|    | SNMP Traps       |            |       |         |        |             |        |     |  |
|    |                  |            |       |         |        | 4           | 0      | Add |  |
|    | Name             |            | Port  | Version |        | V3 Privileg | e Type |     |  |
|    | SNMP Users       |            |       |         |        |             |        |     |  |
|    |                  |            |       |         |        | 3           | 0      | Add |  |
|    | Name             | Auth Ty    | /pe   |         | AES-12 | 8           |        |     |  |
|    |                  |            |       |         |        |             |        |     |  |
| 2  | Save             |            |       |         |        |             |        |     |  |

第三步:如图所示,添加SNMP用户。身份验证类型始终为 SHA,但可以使用 AES 或 DES 进行加密:

| Add SNMP User             | ?×           |
|---------------------------|--------------|
| Name:*<br>Auth Type:      | user1<br>SHA |
| Use AES-128:              |              |
| Password:                 | •••••        |
| Confirm Password:         | •••••        |
| Privacy Password:         | •••••        |
| Confirm Privacy Password: | ••••••       |
|                           | OK Cancel    |

第四步:添加SNMP陷阱主机,如图所示:

| Add SNMP Trap        | ?×               |
|----------------------|------------------|
| Host Name:*          | 192.168.10.100   |
| Community/Username:* | •••••            |
| Port:*               | 162              |
| Version:             | ○ V1 ○ V2 ● V3   |
| Type:                | Traps Informs    |
| V3 Privilege:        | Auth ONAuth Priv |
|                      |                  |
|                      |                  |
|                      | OK Cancel        |
|                      | Calicer          |

## 通过 CLI 配置 FXOS SNMPv3

#### <#root>

ksec-fpr9k-1-A#

scope monitoring

ksec-fpr9k-1-A /monitoring #

enable snmp

ksec-fpr9k-1-A /monitoring #

create snmp-user user1

Password: ksec-fpr9k-1-A /monitoring/snmp-user\* #

set auth sha

ksec-fpr9k-1-A /monitoring/snmp-user\* #

set priv-password

Enter a password: Confirm the password: ksec-fpr9k-1-A /monitoring/snmp-user\* # set aes-128 yes ksec-fpr9k-1-A /monitoring/snmp-user\* # exit ksec-fpr9k-1-A /monitoring\* # enter snmp-trap 10.48.26.190 ksec-fpr9k-1-A /monitoring/snmp-trap\* # set community Community: ksec-fpr9k-1-A /monitoring/snmp-trap\* # set version v3 ksec-fpr9k-1-A /monitoring/snmp-trap\* # set notificationtype traps ksec-fpr9k-1-A /monitoring/snmp-trap\* # set port 162 ksec-fpr9k-1-A /monitoring/snmp-trap\* # exit ksec-fpr9k-1-A /monitoring\* # commit-buffer

## 在 FPR4100/FPR9300 上配置 FTD (LINA) SNMP

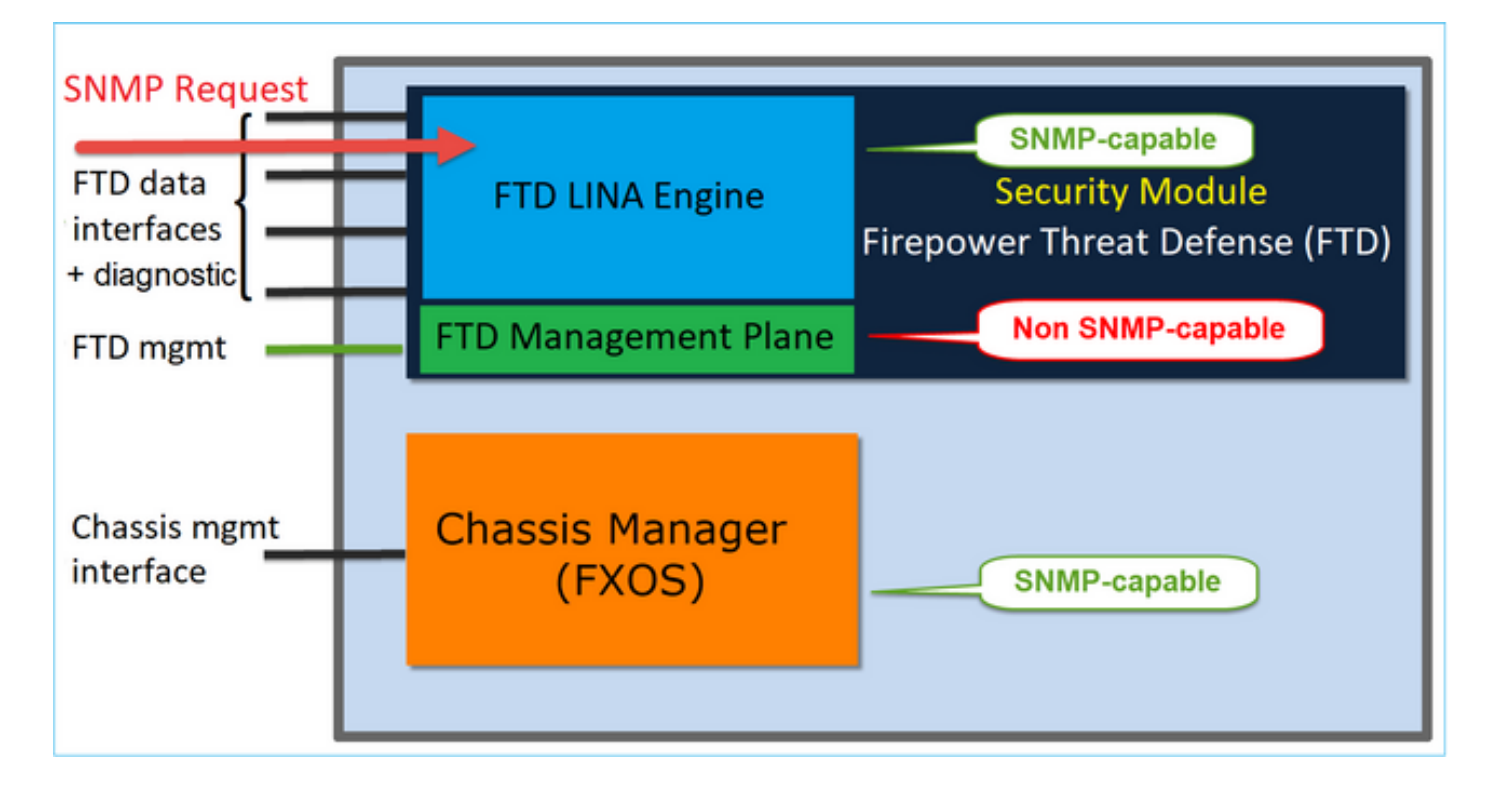

6.6 及更高版本中的变化

• 在 6.6 及更高版本中,还可以选择将 FTD 管理接口用于轮询和陷阱。

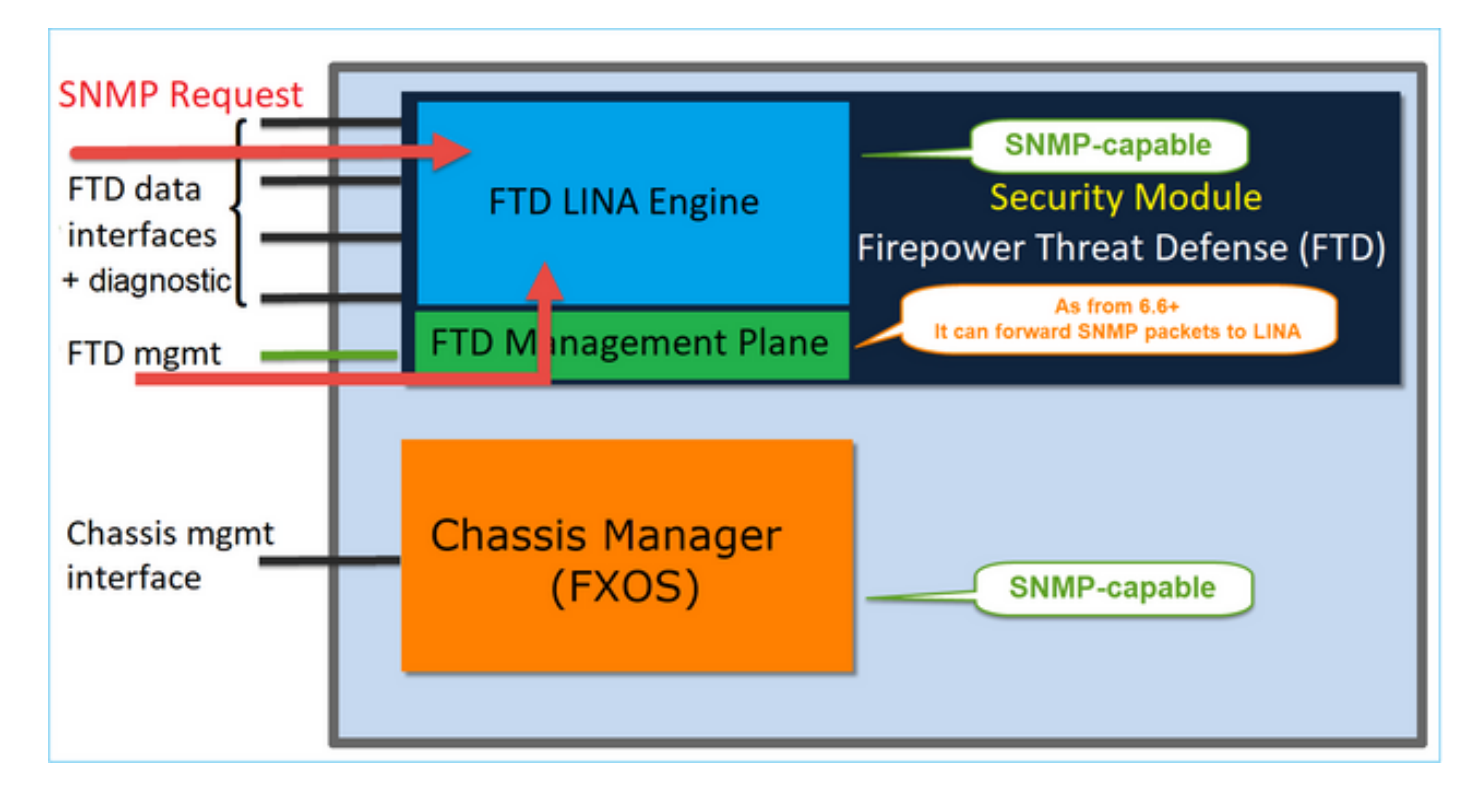

从 6.6 版本开始,所有 FTD 平台均支持 SNMP 单一 IP 管理功能:

- FPR2100
- FPR1000
- FPR4100
- FPR9300
- 运行 FTD 的 ASA5500
- FTDv

配置 LINA SNMPv2c

步骤1:在FMC UI上,导航到设备>平台设置> SNMP。 选中Enable SNMP Servers 选项并配置 SNMPv2设置,如下所示:

第二步:在主机选项卡上,选择添加按钮并指定SNMP服务器设置:

| Edit SNMP Ma        | nagement Ho | sts        |                   | ? ×       |
|---------------------|-------------|------------|-------------------|-----------|
| IP Address*         | SNMP-SERVER | <b>v</b> D |                   |           |
| SNMP Version        | 2c          | ~          |                   |           |
| Username            |             | ~          |                   |           |
| Community<br>String |             |            |                   |           |
| Confirm             |             |            |                   |           |
| Poll                |             |            |                   |           |
| Тгар                |             |            |                   |           |
| Port                |             | (1         | - 65535)          |           |
| Available Zon       | es C        |            | Selected Zones/Ir | iterfaces |
| 🔍 Search            |             |            | 0UTSIDE3          |           |
| INSIDE_F            | FD4110      |            |                   |           |
| CUTSIDE1            | _FTD4110    |            |                   |           |
| OUTSIDE2            | _FTD4110    |            |                   |           |
| NET1_410            | 0-3         | Add        |                   |           |
| Se NET3_410         | 0-3         |            |                   |           |
|                     |             |            |                   |           |
|                     |             |            | Interface Name    | Add       |
|                     |             |            | ок                | Cancel    |

您还可以指定诊断接口作为 SNMP 消息的源。诊断接口是一种数据接口,仅允许发往设备和发自设 备的流量(仅限管理流量)。

| IP Address*                                                                                                    |       |                           |
|----------------------------------------------------------------------------------------------------|-------|---------------------------|
| SNMP-SERVER                                                                                                    | • +   |                           |
| SNMP Version                                                                                                    |       |                           |
| 2c                                                                                                    | Ŧ     |                           |
| Usemame                                                                                                    |       |                           |
|                                                                                                    | Ŧ     |                           |
| Community String                                                                                                    |       |                           |
|                                                                                                    |       |                           |
| Confirm                                                                                                    |       |                           |
|                                                                                                    |       |                           |
| Poll                                                                                                    |       |                           |
| 🗹 Trap                                                                                                    |       |                           |
| Trap Port                                                                                                    |       |                           |
| 162                                                                                                    |       |                           |
| (1 - 65535)                                                                                                    |       |                           |
| <ul> <li>Device Management Inte</li> <li>Security Zones or Name</li> <li>Available Zones</li> <li>Q Search</li> <li>2100_inside</li> <li>2100_outside</li> <li>cluster_dmz</li> <li>cluster_inside</li> </ul> | C Add | Selected Zones/Interfaces |
| cluster_outside                                                                                                    |       |                           |

此图来自 6.6 版本,使用浅色主题。

此外,在 FTD 6.6 及更高版本中,还可以选择管理接口:

| r Address"                                                                                                    |                                                       |                                                                 |   |
|----------------------------------------------------------------------------------------------------|-------------------------------------------------------|-----------------------------------------------------------------|---|
| SNMP-SERVER                                                                                                    | • +                                                   |                                                                 |   |
| SNMP Version                                                                                                    |                                                       |                                                                 |   |
| 2c                                                                                                    | Ŧ                                                     |                                                                 |   |
| Jsemame                                                                                                    |                                                       |                                                                 |   |
|                                                                                                    | Ŧ                                                     |                                                                 |   |
| Community String                                                                                                    |                                                       |                                                                 |   |
|                                                                                                    |                                                       |                                                                 |   |
| Confirm                                                                                                    |                                                       |                                                                 |   |
|                                                                                                    |                                                       |                                                                 |   |
| Poll                                                                                                    |                                                       |                                                                 |   |
| Trap                                                                                                    |                                                       |                                                                 |   |
| frap Port                                                                                                    |                                                       |                                                                 |   |
| 162                                                                                                    |                                                       |                                                                 | _ |
| 1.9.4                                                                                                    |                                                       |                                                                 | _ |
| 1 - 65535)                                                                                                    |                                                       |                                                                 |   |
| 1 - 65535)<br>Reachable Bv:                                                                                                    |                                                       |                                                                 |   |
| 7 - 65535)<br>Reachable Bv:<br>Device Management I                                                                                                    | interface (Applicable fi                              | om v6.6.0 and above)                                            |   |
| 7 - 65535)<br>Reachable By:<br>Device Management I<br>Security Zones or Nar                                                                                                    | nterface (Applicable fi                               | om v6.6.0 and above)                                            |   |
| 1 - 65535) Reachable By:     Device Management I     Security Zones or Nar Available Zones                                                                                                    | interface (Applicable fi<br>med Interface<br>C        | rom v6.6.0 and above)<br>Selected Zones/Interfaces              |   |
| 1 - 65535)<br>Reachable By:<br>Device Management I<br>Security Zones or Nar<br>Available Zones<br>Q Search                                                                                                    | interface (Applicable fi<br>med Interface<br>C<br>Add | om v6.6.0 and above)<br>Selected Zones/Interfaces<br>diagnostic | 7 |
| 1 - 65535)<br>Reachable By:<br>Device Management I<br>Security Zones or Nar<br>Available Zones<br>Q Search<br>2100 inside                                                                                            | interface (Applicable fi<br>med Interface<br>C<br>Add | om v6.6.0 and above)<br>Selected Zones/Interfaces<br>diagnostic | ĩ |
| 1 - 65535) Reachable By:     Device Management I     Security Zones or Nar Available Zones     Q. Search     2100_inside     2100_outside                                                                            | Interface (Applicable fi<br>med Interface<br>C<br>Add | om v6.6.0 and above)<br>Selected Zones/Interfaces<br>diagnostic | ř |
| 1 - 65535)<br>Reachable By:<br>Device Management I<br>Security Zones or Nar<br>Available Zones<br>Q Search<br>2100_inside<br>2100_outside                                                                            | nterface (Applicable fi<br>med Interface<br>C<br>Add  | om v6.6.0 and above)<br>Selected Zones/Interfaces<br>diagnostic | Ĩ |
| 1 - 65535) Reachable By:     Device Management I     Security Zones or Nar     Available Zones     Q_Search     2100_inside     cluster_dmz     shustes inside                                                       | nterface (Applicable fi<br>med Interface<br>C<br>Add  | om v6.6.0 and above)<br>Selected Zones/Interfaces<br>diagnostic | Ĩ |
| 7 - 65535)<br>Reachable Bv:<br>Device Management I<br>Security Zones or Nar<br>Available Zones<br>Q Search<br>2100_inside<br>2100_outside<br>cluster_dmz<br>cluster_inside                                           | nterface (Applicable fi<br>med Interface<br>C<br>Add  | om v6.6.0 and above)<br>Selected Zones/Interfaces<br>diagnostic | Ĩ |
| 7 - 65535)<br>Reachable Bv:<br>Device Management I<br>Device Management I<br>Security Zones or Nar<br>Available Zones<br>Q Search<br>2100_inside<br>2100_outside<br>cluster_dmz<br>cluster_inside<br>cluster_outside | nterface (Applicable fi<br>med Interface<br>C<br>Add  | om v6.6.0 and above)<br>Selected Zones/Interfaces<br>diagnostic | Ĩ |
| 7 - 65535)<br>Reachable Bv:<br>Device Management I<br>Device Management I<br>Security Zones or Nar<br>Available Zones<br>Q Search<br>2100_inside<br>2100_outside<br>cluster_dmz<br>cluster_inside<br>cluster_outside | nterface (Applicable find Interface C Add             | Selected Zones/Interfaces diagnostic                            | Ĩ |

如果选择全新管理接口,则可通过管理接口使用 LINA SNMP。

## 结果:

| ••••                    |                           |              |              |             |      |          |   |     |
|-------------------------|---------------------------|--------------|--------------|-------------|------|----------|---|-----|
| ARP Inspection          | Enable SNMP Server        | rs 🖉         | 5            |             |      |          |   |     |
| Banner                  | Read Community String     |              | ••••         | 1           |      |          |   |     |
| External Authentication |                           |              |              |             |      |          |   |     |
| Fragment Settings       | Confirm*                  | Confirm*     |              |             |      |          |   |     |
| HTTP                    | System Administrator Name |              |              |             |      |          |   |     |
| ICMP                    |                           |              |              | ĺ           |      |          |   |     |
| Secure Shell            |                           |              |              |             |      |          |   |     |
| SMTP Server             | Port                      | 1            | 61           | (1 - 65535) |      |          |   |     |
| ► SNMP                  | Hosts Users S             | SNMP Traps   |              |             |      |          |   |     |
| SSL                     |                           |              |              |             |      |          | 0 | Add |
| Syslog                  |                           |              |              |             |      |          | v | 700 |
| Timeouts                | Interface                 | Network      | SNMP Version | Poll/Trap   | Port | Username |   |     |
| Time Synchronization    | OUTSIDE3                  | SNMP-SERVER  | 20           | Poll        |      |          |   | 28  |
| UCAPL/CC Compliance     | 00101020                  | STATE SERVER |              | 2.011       |      |          | 6 |     |
|                         |                           |              |              |             |      |          |   |     |

### 配置 LINA SNMPv3

步骤1:在FMC UI上,导航到设备>平台设置> SNMP。 选中选项Enable SNMP Servers 并配置 SNMPv3 User and Host:

|                                   |                           |                         | Add Usernam                 | e            | ? ×  |
|-----------------------------------|---------------------------|-------------------------|-----------------------------|--------------|------|
| ARP Inspection                    | Enable SNMP Servers       |                         | Security Level              | Priv 💌       |      |
| Banner<br>External Authentication | Read Community String     | •••••                   | Username*                   | cisco        |      |
| Fragment Settings                 | Confirm*                  | •••••                   | Encryption<br>Password Type | Clear Text 💙 |      |
| HTTP                              | System Administrator Name |                         | Auth Algorithm              | SHA          |      |
| Secure Shell                      | Location                  |                         | Туре                        |              |      |
| SMTP Server                       | Port                      | 161                     | Authentication<br>Password* | •••••        |      |
| SSL                               | Hosts Users SNMP Traps    |                         | Confirm*                    | •••••        |      |
| Syslog                            |                           |                         | Encrytion Type              | AES128       |      |
| Timeouts<br>Time Synchronization  | Username E                | Encryption Password Typ | Encryption<br>Password*     | •••••        |      |
| UCAPL/CC Compliance               |                           | Nc                      | Confirm*                    | •••••        |      |
|                                   |                           |                         |                             |              |      |
|                                   |                           |                         |                             | ОК Са        | ncel |

| Overview Analysis Policies                  | Devices Object                       | ts AMP Int                            | elligence    |              |      |          |     |
|---------------------------------------------|--------------------------------------|---------------------------------------|--------------|--------------|------|----------|-----|
| Device Management NAT N                     | /PN VQoS PI                          | atform Settings                       | FlexConfig   | Certificates |      |          |     |
| mzafeiro_FTD4110-H                          | A                                    |                                       |              |              |      |          |     |
| ARP Inspection                              | Enable SNMP Servers                  | e e e e e e e e e e e e e e e e e e e |              |              |      |          |     |
| Banner                                      | Read Community Stri                  | ing                                   |              |              |      |          |     |
| External Authentication                     | Confirm<br>System Administrator Name |                                       |              |              |      |          |     |
| Fragment Settings                           |                                      |                                       |              | _            |      |          |     |
| HTTP                                        |                                      |                                       |              |              |      |          |     |
| ICMP                                        | Location                             |                                       |              |              |      |          |     |
| Secure Shell                                |                                      |                                       |              | _            |      |          |     |
| SMTP Server                                 | Port                                 | 16                                    | 1            | (1 - 65535)  |      |          |     |
| ► SNMP                                      | Hosts Users S                        | NMP Traps                             |              |              |      |          |     |
| SSL                                         |                                      |                                       |              |              |      |          | Add |
| Syslog                                      |                                      |                                       |              |              |      |          |     |
| Timeouts                                    | Interface                            | Network                               | SNMP Version | Poll/Trap    | Port | Username |     |
| Time Synchronization<br>UCAPL/CC Compliance | OUTSIDE3                             | SNMP-SERVER                           | 3            | Poll         |      | cisco    | Ø 8 |

第二步:将主机也配置为接收陷阱:

| Edit SNMP Ma        | nagement Hosts |   |                           |
|---------------------|----------------|---|---------------------------|
| IP Address*         | SNMP-SERVER    | ~ | ٥                         |
| SNMP Version        | 3              | ~ |                           |
| Username            | cisco          | ~ |                           |
| Community<br>String |                |   |                           |
| Confirm             |                |   |                           |
| Poll                | •              |   |                           |
| Trap                |                |   |                           |
| Port                | 162            |   | (1 - 65535)               |
| Available Zon       | es Ċ           |   | Selected Zones/Interfaces |
| 🔍 Search            |                |   | OUTSIDE3                  |
| 📇 INSIDE_FT         | D4110          |   |                           |

第三步:可以在SNMP陷阱部分下选择要接收的陷阱:

| ► SNMP                                                                   | Hosts Users                                                        | SNMP Traps      |
|--------------------------------------------------------------------------|--------------------------------------------------------------------|-----------------|
| SSL<br>Syslog<br>Timeouts<br>Time Synchronization<br>UCAPL/CC Compliance | Enable Traps Standard Authentication: Link up Link Down Cold Start | All SNMP Syslog |
|                                                                          | Warm Start                                                         |                 |

MIO刀片SNMP统一(FXOS 2.12.1、FTD 7.2、ASA 9.18.1)

7.2之前版本的行为

- 在9300和4100平台上,在FTD/ASA应用上配置的SNMP上不提供机箱信息的SNMP MIB。需 要在MIO上通过机箱管理器单独配置并单独访问。MIO是管理和I/O (Supervisor)模块。
- 需要配置两个单独的SNMP策略,一个在刀片/应用上,另一个在MIO上,以进行SNMP监控。
- 使用单独的端口,一个用于刀片,一个用于MIO,用于同一设备的SNMP监控。
- 当您尝试通过SNMP配置和监控9300和4100设备时,可能会造成复杂性。

它在新版本(FXOS 2.12.1、FTD 7.2、ASA 9.18.1及更高版本)上的工作原理

- 借助MIO刀片SNMP统一,用户可以通过应用(ASA/FTD)接口轮询LINA和MIO MIB。
- 可以通过新的MIO CLI和FCM (机箱管理器)用户界面启用或禁用此功能。
- 默认状态为disabled。这意味着MIO SNMP代理作为独立实例运行。需要使用MIO接口轮询机 箱/DME MIB。启用此功能后,应用程序接口可用于轮询相同的MIB。
- 该配置位于机箱管理器UI的Platform-settings > SNMP > Admin Instance下,用户可以在其中 指定FTD实例,以便整理/收集机箱MIB并将其提供给NMS
- 支持ASA/FTD本地和MI应用。
- 此功能仅适用于基于MIO的平台(FPR9300和FPR4100)。

必备条件,支持的平台

- 支持的最低管理器版本: FCM 2.12.1
- 受管设备:FPR9300 / FP4100系列
- 所需的最低支持受管设备版本: FXOS 2.12.1、FTD 7.2或ASA 9.18.1

在 FPR2100 上配置 SNMP

FPR2100 系统中没有 FCM。只能通过 FMC 配置 SNMP。

在 FPR2100 上配置机箱 (FXOS) SNMP

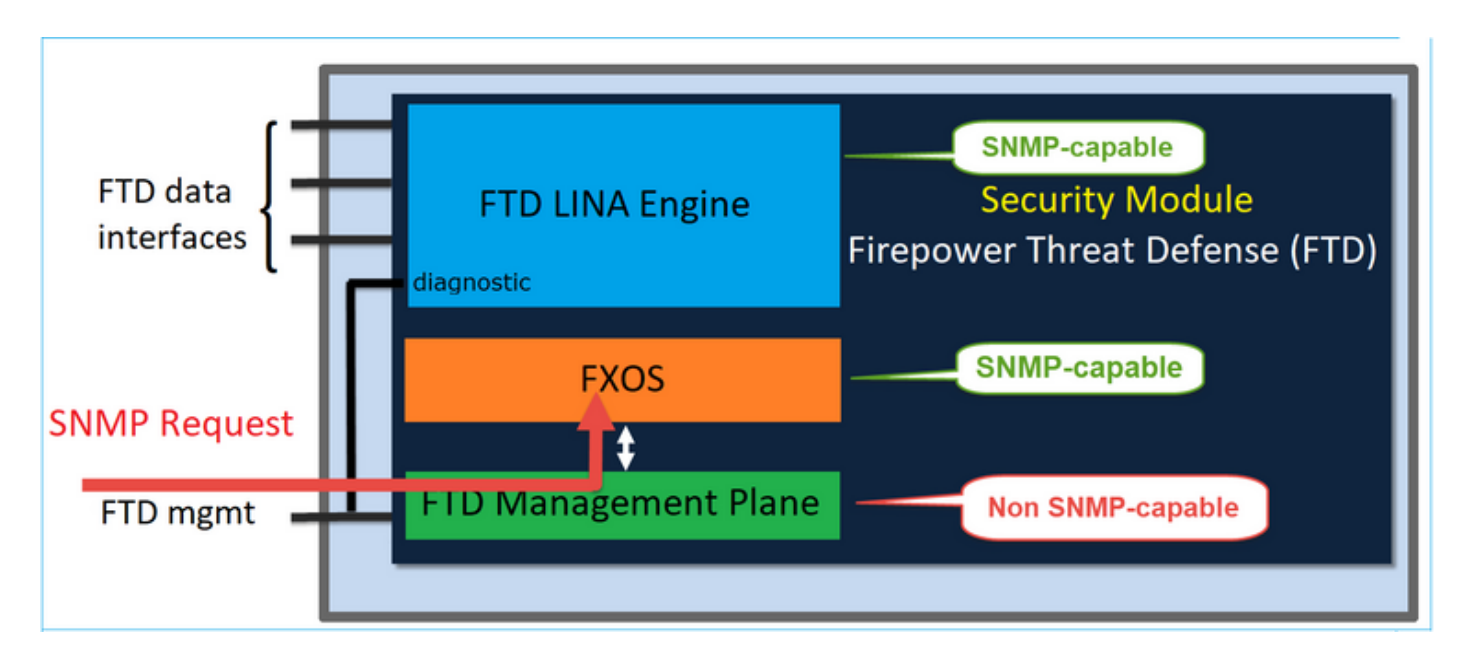

在 FTD 6.6 及更高版本中,还可以选择将 FTD 管理接口用于 SNMP。在这种情况下,FXOS 和 LINA SNMP 信息均通过 FTD 管理接口传输。

配置 FXOS SNMPv1/v2c

打开FMC UI并导航至设备>设备管理。 选择设备并选择SNMP:

| Overview Analysis           | Policies Devices Objects AN                     | 1P Intelligence                  | Deploy 28 System Help 🗸 itebar 🗸     |
|-----------------------------|-------------------------------------------------|----------------------------------|--------------------------------------|
| Device Management           | NAT VPN - QoS Platform S                        | Settings FlexConfig Certificates |                                      |
| FTD2100-4                   | Palazza                                         |                                  | You have unsaved changes Save Cancel |
| Cisco Pirepower 2110 Threat | Derense                                         |                                  | 3                                    |
| Device Routing              | Interfaces Inline Sets DHCP                     | SNMP                             |                                      |
| SNMP settings configured    | d on this name will apply only to the device of | atform                           |                                      |
| Admin State:                | 🗹 Enable                                        |                                  |                                      |
| Port:                       | 161                                             |                                  |                                      |
| Community:                  |                                                 | 1                                |                                      |
| System Admin Name:          | 1                                               |                                  |                                      |
| Location:                   |                                                 |                                  |                                      |
| SNMP Traps Configuration    |                                                 |                                  |                                      |
|                             |                                                 |                                  | 2 Add                                |
| Hostname                    | Port                                            | Version V3 Privile               | де Туре                              |
|                             |                                                 | No records to display            |                                      |

| SNMP Trap Configura | tion         |            |   |             | ? | × |
|---------------------|--------------|------------|---|-------------|---|---|
| Hostname:*          | 10.48.26.190 | <b>v</b> ( | 0 |             |   |   |
| Community String:*  | •••••        |            |   |             |   |   |
| Port:*              | 162          |            |   | (1 - 65535) |   |   |
| SNMP Version:       | V2           | ~          |   |             |   |   |
| Type:               | TRAPS        | ~          |   |             |   |   |
| Privilege:          | NO_AUTH      | ~          |   |             |   |   |
|                     |              |            |   |             |   |   |
|                     |              |            |   |             |   |   |
|                     |              | ОК         |   | Cancel      |   | ) |

FTD 6.6 及更高版本中的变化

您可以指定 FTD 管理接口:

| Overview Analysis Policies Devices Objects AMP Intelligence                                                                    |                                                                                                    |                   |                                                                                     |                                 |        |                           |     |  |
|----------------------------------------------------------------------------------------------------|----------------------------------------------------------------------------------------------------|-------------------|-------------------------------------------------------------------------------------|---------------------------------|--------|---------------------------|-----|--|
| Device Management NAT VPN                                                                                                    | QoS Platform Settings                                                                                                    | s FlexConfig      | Certificates                                                                        |                                 |        |                           |     |  |
| FTD_Platform_Policy                                                                                                    |                                                                                                    |                   | Add SNMP Ma                                                                         | anagement Hosts                 |        |                           | ? × |  |
| Enter Description                                                                                                    |                                                                                                    |                   | IP Address*<br>SNMP Version                                                         | host_10.229.20.30               | × 0    |                           |     |  |
| ARP Inspection<br>Banner<br>DNS<br>External Authentication<br>Fragment Settings<br>HTTP<br>ICMP<br>Secure Shell<br>SMTP Server | Enable SNMP Servers<br>Read Community String<br>Confirm*<br>System Administrator Name<br>Location<br>Port<br>Nosts Users SNMP Traps | ✓ ••••• ••••• 161 | Username<br>Community<br>String<br>Confirm<br>Poll<br>Trap<br>Port<br>Reachable By: |                                 | v (1 - | 65535)<br>5.0 and above)  |     |  |
| SSL<br>Syslog<br>Timeouts<br>Time Synchronization<br>Time Zone<br>UCAPL/CC Compliance                                          | Interface Network                                                                                                    | SNMP              | Security Zone                                                                       | es or Named Interface<br>ones C | Add    | Selected Zones/Interfaces |     |  |
|                                                                                                    |                                                                                                    |                   |                                                                                     |                                 |        | OK Can                    | cel |  |

由于还可以将管理接口配置用于 SNMP,因此页面会显示以下警告消息:

如果通过Devices > Platform Settings (Threat Defense) > SNMP > Hosts使用设备管理接口配置的 SNMP设置,则禁用此页上的设备平台SNMP配置。

配置 FXOS SNMPv3

打开FMC UI并导航至选择设备>设备管理。选择设备并选择SNMP。

| Overview Analysis                                                                                                    | Policies D         | evices Obje          | ects AMP        | Intell  | igence       |              | 5 Deploy       | 20+ Syste  | m Help v | itebar v |
|----------------------------------------------------------------------------------------------------|--------------------|----------------------|-----------------|---------|--------------|--------------|----------------|------------|----------|----------|
| Device Management                                                                                                    | NAT VP             | N • QoS              | Platform Set    | ttings  | FlexConfig   | Certificates |                |            |          |          |
| FTD2100-4                                                                                                    |                    |                      |                 |         |              |              | You have unsav | ed changes | 😑 Save   | 😢 Cancel |
| Cisco Firepower 2110 Thre                                                                                                    | at Defense         |                      |                 |         |              |              |                |            | 4        |          |
|                                                                                                    |                    |                      |                 |         |              |              |                |            | 4        |          |
| Device Routing                                                                                                    | Interfaces         | Inline Sets          | DHCP            | SNMP    |              |              |                |            |          |          |
| SNMP settings configured and settings configured and settings configured an | red on this page v | vill apply only to f | he device platf | orm     |              |              |                |            |          |          |
| Admin State:                                                                                                    | 🗹 Enable           | 1                    |                 |         |              |              |                |            |          |          |
| Port:                                                                                                    | 161                | . ·                  |                 |         |              |              |                |            |          |          |
| Community:                                                                                                    |                    |                      |                 |         |              |              |                |            |          |          |
| System Admin Name:                                                                                                    |                    |                      |                 |         |              |              |                |            |          |          |
| Location:                                                                                                    |                    |                      |                 |         |              |              |                |            |          |          |
| SNMP Traps Configuration                                                                                                    |                    |                      |                 |         |              |              |                |            |          |          |
|                                                                                                    |                    |                      |                 |         |              |              |                | 3          | 0        | Add      |
| Hostname                                                                                                    |                    | Port                 |                 |         | Vers         | ion          | V3 Privilege   | Туре       |          |          |
|                                                                                                    |                    |                      |                 | No reco | ords to disp | lay          |                |            |          |          |
| K K Page                                                                                                    | > >                | ¢                    |                 |         |              |              |                |            |          |          |
| SNMP Users Configuration                                                                                                    |                    |                      |                 |         |              |              |                |            |          |          |
|                                                                                                    |                    |                      |                 |         |              |              |                | 2          | ٢        | Add      |
| Name                                                                                                    |                    | Auth Ty              | pe              |         |              |              |                | AES-128    |          |          |
|                                                                                                    |                    |                      |                 | No reco | ords to disp | lay          |                |            |          |          |

| SNMP User Configuration |          |   |   |  |  |  |
|-------------------------|----------|---|---|--|--|--|
| Username:*              | user1    |   |   |  |  |  |
| Auth Algorithm Type:    | SHA 💌    |   |   |  |  |  |
| Use AES:                |          |   |   |  |  |  |
| Password*               | •••••    |   |   |  |  |  |
| Confirm:                | •••••    |   |   |  |  |  |
| Privacy Password*       | •••••    |   |   |  |  |  |
| Confirm:                | •••••    |   |   |  |  |  |
|                         |          |   |   |  |  |  |
|                         | OK Cance | : | ) |  |  |  |

| SNMP Trap Configura | ation        |            | ?           | × |
|---------------------|--------------|------------|-------------|---|
| Hostname:*          | 10.48.26.190 | <b>v</b> ( | Ð           |   |
| Community String:*  | •••••        |            |             |   |
| Port:*              | 163          |            | (1 - 65535) |   |
| SNMP Version:       | V3           | ~          |             |   |
| Type:               | TRAPS        | ~          |             |   |
| Privilege:          | PRIV         | ~          |             |   |
|                     |              |            |             |   |
|                     |              |            |             |   |
|                     |              | ОК         | Cancel      | ) |

## 在 FPR2100 上配置 FTD (LINA) SNMP

• 对于 6.6 之前的版本,FTD FP1xxx/FP21xx 设备上的 LINA FTD SNMP 配置与 Firepower 4100 或 9300 设备上的 FTD 完全相同。

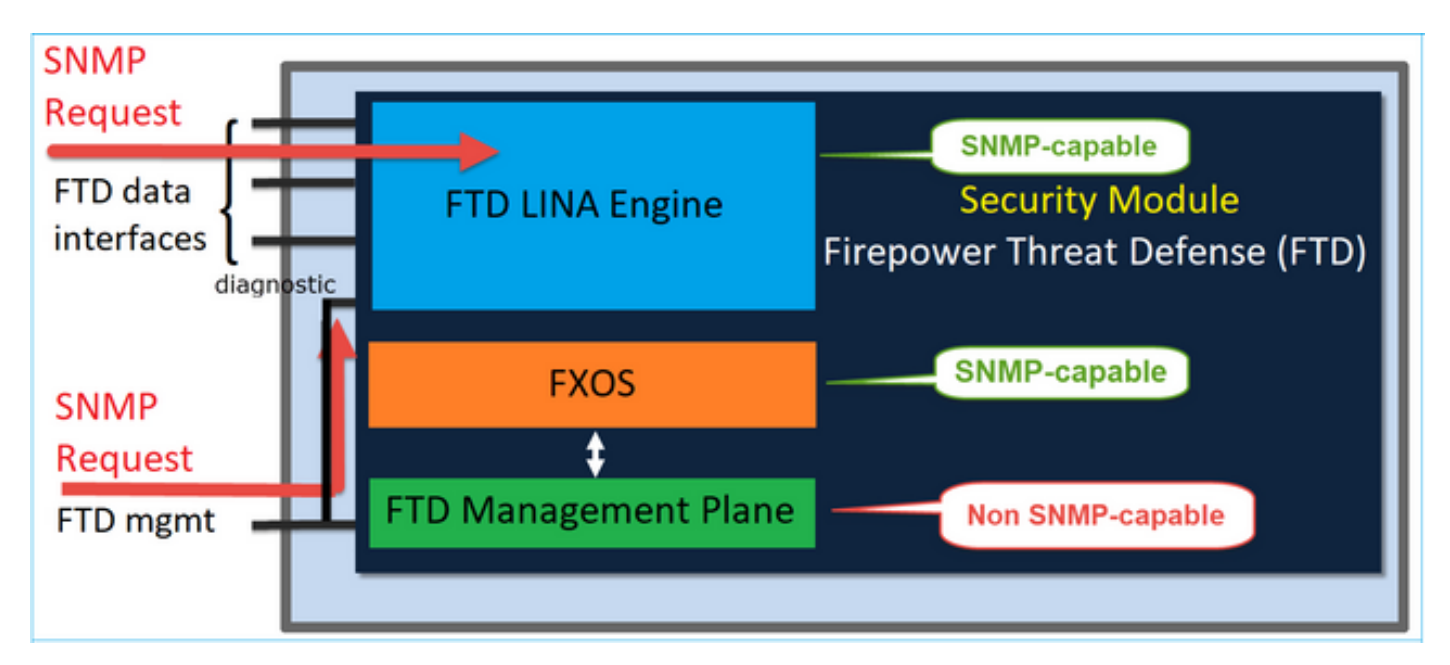

• 在 6.6 及更高版本中,还可以选择将 FTD 管理接口用于 LINA 轮询和陷阱。

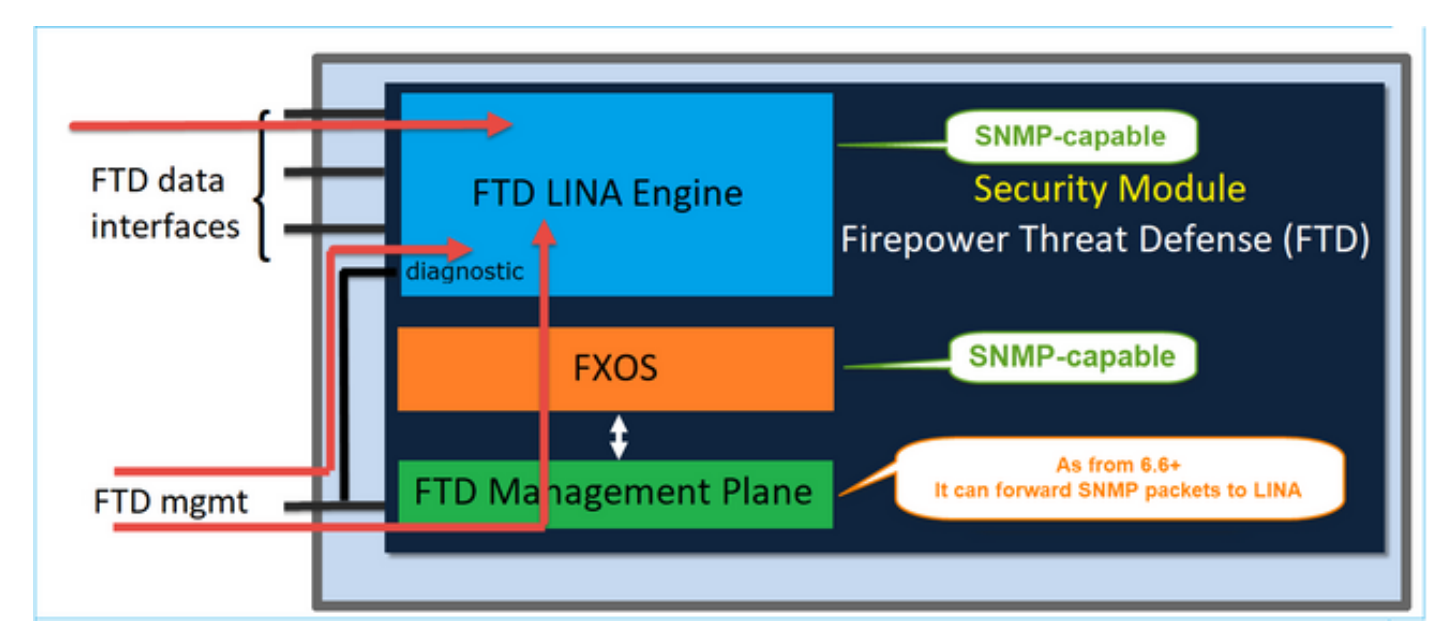

| Overview Analysis Policies Devices Objects AMP Intelligence |            |               |                                                     |     |  |  |  |  |  |
|-------------------------------------------------------------|------------|---------------|-----------------------------------------------------|-----|--|--|--|--|--|
| Device Management NAT VPN   QoS Platform Settings           | FlexConfig | Certificates  |                                                     |     |  |  |  |  |  |
| FTD_Platform_Policy                                         |            | Add SNMP Ma   | anagement Hosts                                     | 7 × |  |  |  |  |  |
| Enter Description                                           |            | IP Address*   | host_10.229.20.30 👻 🔕                               |     |  |  |  |  |  |
|                                                             |            | SNMP Version  | 20 💌                                                |     |  |  |  |  |  |
| ARP Inspection Enable SNMP Servers                          | ×.         | Community     | ×                                                   |     |  |  |  |  |  |
| Banner Read Community String DNS                            | •••••      | String        |                                                     |     |  |  |  |  |  |
| External Authentication Confirm*                            | •••••      | Confirm       |                                                     |     |  |  |  |  |  |
| Fragment Settings System Administrator Name                 |            | Poll          | 2                                                   |     |  |  |  |  |  |
| ICMP Location                                               |            | Port          | 162 (1 - 65535)                                     |     |  |  |  |  |  |
| Secure Shell Port                                           | 161        | Reachable By: |                                                     |     |  |  |  |  |  |
| SNIP Server     Hosts Users SNMP Traps                      | _          | Device Manage | gement Interface (Applicable from v6.6.0 and above) |     |  |  |  |  |  |
| 55L                                                         |            | Security Zone | es or Named Interface                               |     |  |  |  |  |  |
| Syslog Interface Network                                    | SNMP       | Available Z   | ones C Selected Zones/Interfaces                    |     |  |  |  |  |  |
| Time Synchronization                                        |            | Search        |                                                     |     |  |  |  |  |  |
| Time Zone                                                   |            |               |                                                     |     |  |  |  |  |  |
| Contro oc compliance                                        |            |               |                                                     |     |  |  |  |  |  |
|                                                             |            |               | Add                                                 |     |  |  |  |  |  |
|                                                             |            |               |                                                     |     |  |  |  |  |  |
|                                                             |            |               |                                                     |     |  |  |  |  |  |
|                                                             |            |               |                                                     |     |  |  |  |  |  |
|                                                             |            |               | Interface Name Add                                  |     |  |  |  |  |  |
|                                                             |            |               | OK Canot                                            |     |  |  |  |  |  |

如果选择全新管理接口:

- 可通过管理接口使用 LINA SNMP。
- 在设备 > 设备管理下,不再需要 SNMP 选项卡,因此系统已禁用该选项卡。系统将显示通知 横幅。"SNMP 设备"选项卡仅在 2100/1100 平台上可见。FPR9300/FPR4100 和 FTD55xx 平 台上不存在此页面。

配置完成后,LINA SNMP 和 FXOS(FP1xxx/FP2xxx 上)SNMP 轮询/陷阱组合信息通过 FTD 管

## 理接口传输。

| Overview Analysis                                                                               | Policies Devices Object                                                                      | ts AMP Intelligence                                     |                                |                                           |                                                |  |  |  |  |
|-------------------------------------------------------------------------------------------------|----------------------------------------------------------------------------------------------|---------------------------------------------------------|--------------------------------|-------------------------------------------|------------------------------------------------|--|--|--|--|
| Device Management NAT VPN V QoS Platform Settings FlexConfig Certificates                       |                                                                                              |                                                         |                                |                                           |                                                |  |  |  |  |
| FTD2100-6<br>Cisco Firepower 2140 Threat Defense                                                |                                                                                              |                                                         |                                |                                           |                                                |  |  |  |  |
| Device Routing                                                                                  | Interfaces Inline Sets                                                                       | DHCP SNMP                                               |                                |                                           |                                                |  |  |  |  |
| Device platform SNMP see     SNMP settings configured     Admin State:     Port:     Community: | tting configuration on this page is<br>d on this page will apply only to th<br>Enable<br>161 | deprecated and the same will be co<br>e device platform | nfigurable through <b>Devi</b> | es > Platform Settings (Threat Defense) > | SNMP > Hosts with Device Management Interface. |  |  |  |  |
| System Admin Name:                                                                              |                                                                                              |                                                         |                                |                                           |                                                |  |  |  |  |
| Location:                                                                                       |                                                                                              |                                                         |                                |                                           |                                                |  |  |  |  |
| SNMP Traps Configuration                                                                        |                                                                                              |                                                         |                                |                                           |                                                |  |  |  |  |
|                                                                                                 |                                                                                              |                                                         |                                |                                           |                                                |  |  |  |  |
| Hostname                                                                                        | Port                                                                                         |                                                         | Version                        | V3 Privilege                              | Туре                                           |  |  |  |  |
|                                                                                                 |                                                                                              |                                                         |                                | No records to display                     |                                                |  |  |  |  |

从 6.6 版本开始,所有 FTD 平台均支持 SNMP 单一 IP 管理功能:

- FPR2100
- FPR1000
- FPR4100
- FPR9300
- 运行 FTD 的 ASA5500
- FTDv

详情请参阅"配置用于 Threat Defense 的 SNMP"

## 验证

验证 FPR4100/FPR9300 的 FXOS SNMP

FXOS SNMPv2c 验证

CLI 配置验证:

<#root>

ksec-fpr9k-1-A /monitoring #

show snmp

Name: snmp Admin State: Enabled Port: 161 Is Community Set: Yes Sys Contact: Sys Location: ksec-fpr9k-1-A /monitoring # show snmp-trap SNMP Trap:

| SNMP Trap      | Port | Community | Version | V3  | Privilege | Notification | Туре |
|----------------|------|-----------|---------|-----|-----------|--------------|------|
|                |      |           |         |     |           |              |      |
| 192.168.10.100 | 162  |           | V2c     | Noa | uth       | Traps        |      |

在 FXOS 模式下:

#### <#root>

ksec-fpr9k-1-A(fxos)#

#### show run snmp

```
!Command: show running-config snmp
!Time: Mon Oct 16 15:41:09 2017
```

version 5.0(3)N2(4.21)
snmp-server host 192.168.10.100 traps version 2c cisco456
snmp-server enable traps callhome event-notify
snmp-server enable traps callhome smtp-send-fail
... All traps will appear as enable ...
snmp-server enable traps flexlink ifStatusChange
snmp-server context mgmt vrf management
snmp-server community cisco123 group network-operator

### 其他验证:

#### <#root>

ksec-fpr9k-1-A(fxos)#

#### show snmp host

| Host           | Port | Version | Level  | Туре | SecName  |
|----------------|------|---------|--------|------|----------|
| 192.168.10.100 | 162  | v2c     | noauth | trap | cisco456 |
|                |      |         |        |      |          |

#### <#root>

#### ksec-fpr9k-1-A(fxos)#

show snmp

| Community | Group / Access   | context | acl_filter |
|-----------|------------------|---------|------------|
|           |                  |         |            |
| cisco123  | network-operator |         |            |

测试 SNMP 请求.

从有效主机执行SNMP请求。

确认生成陷阱.

您可以在启用 ethanalyzer 的情况下摆动接口,确认 SNMP 陷阱已生成且已发送到已定义的陷阱主机:

<#root>

ksec-fpr9k-1-A(fxos)#

ethanalyzer local interface mgmt capture-filter "udp port 162"

Capturing on eth0 wireshark-broadcom-rcpu-dissector: ethertype=0xde08, devicetype=0x0 2017-11-17 09:01:35.954624 10.62.148.35 -> 192.168.10.100 SNMP sNMPv2-Trap 2017-11-17 09:01:36.054511 10.62.148.35 -> 192.168.10.100 SNMP sNMPv2-Trap

🔺 警告:接口摆动可能导致流量中断。请仅在实验室环境或维护窗口中执行此测试

FXOS SNMPv3 验证

步骤1:打开FCM UI Platform Settings > SNMP > User,显示是否配置了任何密码和隐私密码:

| Edit user1                | ?×        |
|---------------------------|-----------|
| Name:*                    | user1     |
| Auth Type:                | SHA       |
| Use AES-128:              |           |
| Password:                 | Set:Yes   |
| Confirm Password:         |           |
| Privacy Password:         | Set:Yes   |
| Confirm Privacy Password: |           |
|                           |           |
|                           | OK Cancel |

第二步:在CLI中,您可以在范围monitoring下验证SNMP配置:

## <#root> ksec-fpr9k-1-A /monitoring # show snmp Name: snmp Admin State: Enabled Port: 161 Is Community Set: No Sys Contact: Sys Location: ksec-fpr9k-1-A /monitoring # show snmp-user SNMPv3 User: Name Authentication type -----Sha user1 ksec-fpr9k-1-A /monitoring # show snmp-user detail

SNMPv3 User:

Name: user1 Authentication type: Sha Password: \*\*\*\* Privacy password: \*\*\*\* Use AES-128: Yes

ksec-fpr9k-1-A /monitoring #

#### show snmp-trap

SNMP Trap:

| SNMP Trap      | Port | Community | Version | V3 Privilege | Notification | Туре |
|----------------|------|-----------|---------|--------------|--------------|------|
|                |      |           |         |              |              |      |
| 192.168.10.100 | 162  |           | V3      | Priv         | Traps        |      |

第三步:在FXOS模式下,您可以展开SNMP配置和详细信息:

#### <#root>

ksec-fpr9k-1-A(fxos)#

show running-config snmp all

snmp-server user user1 network-operator auth sha 0x022957ee4690a01f910f1103433e4b7b07d4b5fc priv aes-12 snmp-server host *192.168.10.100* traps version 3 priv user1

ksec-fpr9k-1-A(fxos)#

show snmp user

SNMP USERS Auth Priv(enforce) Groups User user1 sha aes-128(yes) network-operator NOTIFICATION TARGET USERS (configured for sending V3 Inform) User Auth Priv ksec-fpr9k-1-A(fxos)# show snmp host \_\_\_\_\_ ------Host Port Version Level Type SecName \_\_\_\_\_ 10.48.26.190 162 v3 priv trap user1 \_\_\_\_\_

测试 SNMP 请求.

您可以验证配置并从任何具有SNMP功能的设备发出SNMP请求。

要检查 SNMP 请求的处理情况,可以使用 SNMP 调试:

<#root>

ksec-fpr9k-1-A(fxos)#

debug snmp pkt-dump

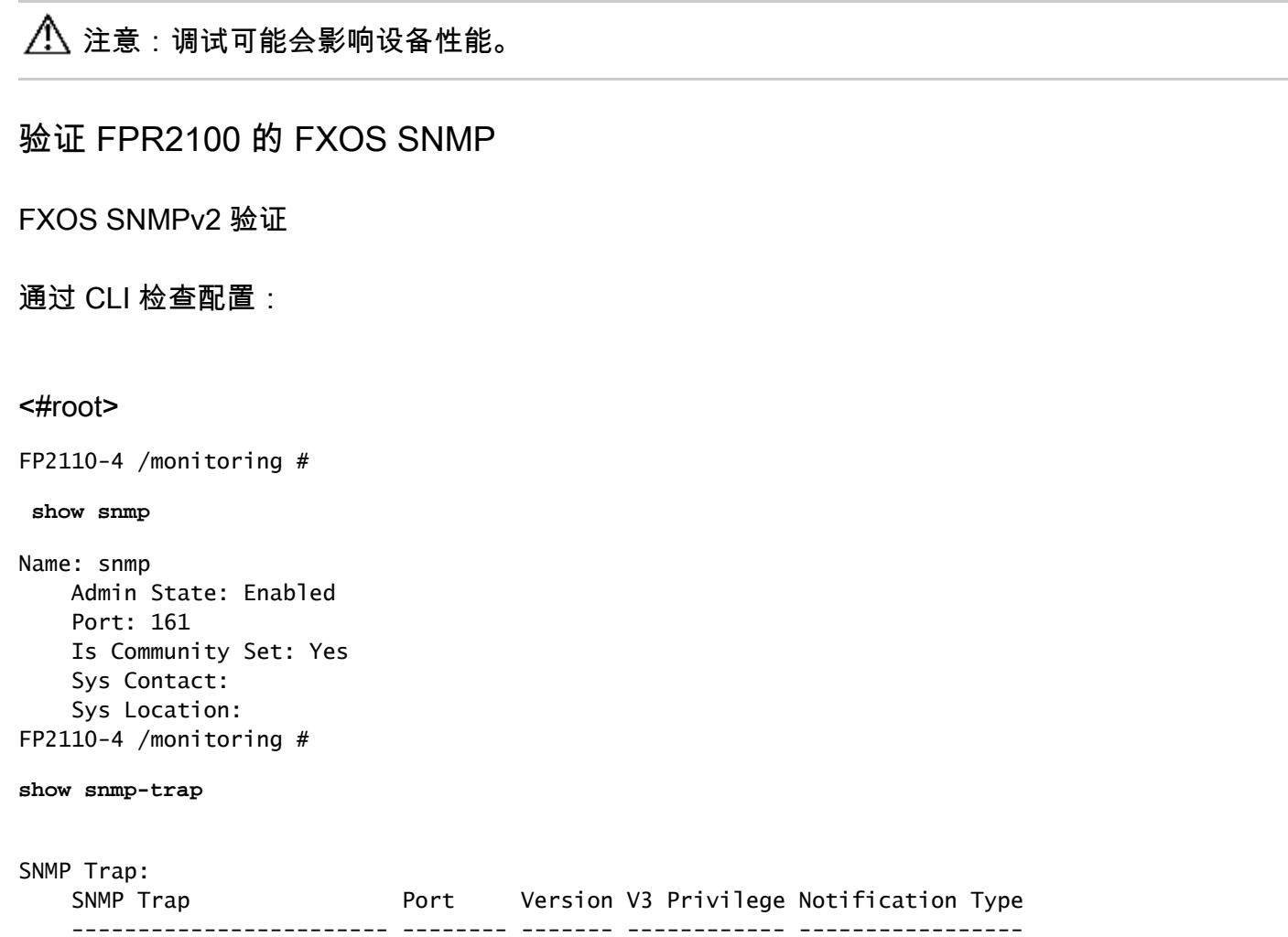

10.48.26.190 162 V2c Noauth Traps

确认 SNMP 行为.

您可以验证您是否能够轮询FXOS并从主机或任何具有SNMP功能的设备发送SNMP请求。

使用 capture-traffic 命令查看 SNMP 请求和响应:

```
<#root>
```

```
>
capture-traffic
Please choose domain to capture traffic from:
  0 - management0
Selection?
0
Please specify tcpdump options desired.
(or enter '?' for a list of supported options)
Options:
udp port 161
HS_PACKET_BUFFER_SIZE is set to 4.
tcpdump: verbose output suppressed, use -v or -vv for full protocol decode
listening on managementO, link-type EN10MB (Ethernet), capture size 96 bytes
13:50:50.521383 IP 10.48.26.190.42224 > FP2110-4.snmp: C=cisco123 GetNextRequest(29) interfaces.ifTab
13:50:50.521533 IP FP2110-4.snmp > 10.48.26.190.42224: C=cisco123 GetResponse(32) interfaces.ifTable.
٨C
Caught interrupt signal
Exiting.
2 packets captured
2 packets received by filter
```

```
0 packets dropped by kernel
```

## FXOS SNMPv3 验证

### 通过 CLI 检查配置:

### <#root>

FP2110-4 /monitoring #

#### show snmp

```
Name: snmp
Admin State: Enabled
Port: 161
Is Community Set: No
Sys Contact:
Sys Location:
FP2110-4 /monitoring #
```

```
show snmp-user detail
```

```
SNMPv3 User:
Name: user1
Authentication type: Sha
Password: ****
Privacy password: ****
```

Use AES-128: Yes FP2110-4 /monitoring #

#### show snmp-trap detail

```
SNMP Trap:
SNMP Trap: 10.48.26.190
Port: 163
Version: V3
V3 Privilege: Priv
Notification Type: Traps
```

### 确认 SNMP 行为.

发送SNMP请求以验证您能够轮询FXOS。

此外,还可以捕获请求:

<#root>

>

capture-traffic

```
Please choose domain to capture traffic from:
0 - management0
```

Selection?

0

```
Please specify tcpdump options desired.
(or enter '?' for a list of supported options)
Options:
```

udp port 161

```
HS_PACKET_BUFFER_SIZE is set to 4.

tcpdump: verbose output suppressed, use -v or -vv for full protocol decode

listening on managementO, link-type EN1OMB (Ethernet), capture size 96 bytes

14:07:24.016590 IP 10.48.26.190.38790 > FP2110-4.snmp: F=r U= E= C= [|snmp]

14:07:24.016851 IP FP2110-4.snmp > 10.48.26.190.38790: F= [|snmp][|snmp]

14:07:24.076768 IP 10.48.26.190.38790 > FP2110-4.snmp: F=apr [|snmp][|snmp]

14:07:24.077035 IP FP2110-4.snmp > 10.48.26.190.38790: F=ap [|snmp][|snmp]

14:07:24.077035 IP FP2110-4.snmp > 10.48.26.190.38790: F=ap [|snmp][|snmp]

^C4 packets captured

Caught interrupt signal
```

Exiting.

4 packets received by filter 0 packets dropped by kernel

### 验证 FTD SNMP

验证 FTD LINA SNMP 配置:

<#root>

Firepower-module1#

show run snmp-server

snmp-server host OUTSIDE3 10.62.148.75 community \*\*\*\*\* version 2c no snmp-server location no snmp-server contact snmp-server community \*\*\*\*\*

#### 在 FTD 6.6 及更高版本中,可以配置 FTD 管理接口并将其用于 SNMP:

#### <#root>

firepower#

show running-config snmp-server

snmp-server group Priv v3 priv snmp-server group NoAuth v3 noauth snmp-server user uspriv1 Priv v3 engineID 80000009fe99968c5f532fc1f1b0dbdc6d170bc82776f8b470 encrypted auth sha256 6d:cf:98:6d:4d:f8:bf:ee:ad:01:83:00:b9:e4:06:05:82:be:30:88:86:19:3c:96:42:3b :98:a5:35:1b:da:db priv aes 128 6d:cf:98:6d:4d:f8:bf:ee:ad:01:83:00:b9:e4:06:05 snmp-server user usnoauth NoAuth v3 engineID 80000009fe99968c5f532fc1f1b0dbdc6d170bc82776f8b470 snmp-server host ngfw-management 10.225.126.168 community \*\*\*\*\* version 2c snmp-server host ngfw-management 10.225.126.167 community \*\*\*\*\* snmp-server host ngfw-management 10.225.126.186 version 3 uspriv1 no snmp-server location no snmp-server contact

其他验证:

<#root>

Firepower-module1#

show snmp-server host

host ip = 10.62.148.75, interface = OUTSIDE3 poll community \*\*\*\*\* version 2c

通过 SNMP 服务器 CLI 运行 snmpwalk:

#### <#root>

root@host:/Volume/home/admin#

snmpwalk -v2c -c cisco -OS 10.62.148.48

SNMPv2-MIB::sysDescr.0 = STRING: Cisco Firepower Threat Defense, Version 10.2.3.1 (Build 43), ASA Versi SNMPv2-MIB::sysObjectID.0 = OID: SNMPv2-SMI::enterprises.9.1.2313 DISMAN-EVENT-MIB::sysUpTimeInstance = Timeticks: (8350600) 23:11:46.00 SNMPv2-MIB::sysContact.0 = STRING: SNMPv2-MIB::sysName.0 = STRING: Firepower-module1 SNMPv2-MIB::sysLocation.0 = STRING: SNMPv2-MIB::sysServices.0 = INTEGER: 4 IF-MIB::: ifNumber.0 = INTEGER: 10 IF-MIB::ifIndex.5 = INTEGER: 5 IF-MIB::ifIndex.6 = INTEGER: 6 IF-MIB::ifIndex.7 = INTEGER: 7 IF-MIB::ifIndex.8 = INTEGER: 8 IF-MIB::ifIndex.9 = INTEGER: 9 IF-MIB::ifIndex.10 = INTEGER: 10 IF-MIB::ifIndex.11 = INTEGER: 11 . . .

验证 SNMP 流量统计信息。

#### <#root>

Firepower-module1#

show snmp-server statistics

1899 SNMP packets input 0 Bad SNMP version errors 0 Unknown community name O Illegal operation for community name supplied 0 Encoding errors 1899 Number of requested variables 0 Number of altered variables 0 Get-request PDUs 1899 Get-next PDUs 0 Get-bulk PDUs 0 Set-request PDUs (Not supported) 1904 SNMP packets output 0 Too big errors (Maximum packet size 1500) 0 No such name errors 0 Bad values errors 0 General errors 1899 Response PDUs

5 Trap PDUs

### 允许 SNMP 流量进入 FPR4100/FPR9300 的 FXOS

FPR4100/9300 上的 FXOS 配置可以根据源 IP 地址限制 SNMP 访问。"访问列表"配置部分用于定 义哪些网络/主机能够通过 SSH、HTTPS 或 SNMP 访问设备。您需要确保允许来自 SNMP 服务器 的 SNMP 查询。

## 通过 GUI 配置全局访问列表

| Overview Interfaces Logical        | Devices Security | Modules Platfor | m Settings |     |  |  |
|------------------------------------|------------------|-----------------|------------|-----|--|--|
| NTP<br>SSH<br>SNMP<br>HTTPS<br>AAA | Ipv4 Access List |                 |            |     |  |  |
| Syslog                             | IP Address       | Prefix Length   | Protocol   |     |  |  |
| DNS                                | 0.0.0.0          | 0               | https      | 8   |  |  |
| Access List                        | 0.0.0.0          | 0               | snmp       | 8   |  |  |
|                                    | 0.0.0.0          | 0               | ssh        | 5   |  |  |
|                                    | Ipv6 Access List |                 |            |     |  |  |
|                                    |                  |                 |            | Add |  |  |
|                                    | IP Address       | Prefix Length   | Protocol   |     |  |  |
|                                    |                  | 0               | https      | 8   |  |  |
|                                    |                  | 0               | snmp       | 8   |  |  |
|                                    |                  | 0               | ssh        | 8   |  |  |

## 通过 CLI 配置全局访问列表

<#root>

ksec-fpr9k-1-A#

scope system

ksec-fpr9k-1-A /system #

scope services

ksec-fpr9k-1-A /system/services #

enter ip-block 0.0.0.0 0 snmp

ksec-fpr9k-1-A /system/services/ip-block\* #

commit-buffer

确认

<#root>

ksec-fpr9k-1-A /system/services #

show ip-block

| Permitted IP Block: |               |          |
|---------------------|---------------|----------|
| IP Address          | Prefix Length | Protocol |
|                     |               |          |
| 0.0.0.0             | 0             | https    |
| 0.0.0.0             | 0             | snmp     |
| 0.0.0               | 0             | ssh      |
|                     |               |          |

## 使用 OID Object Navigator

Cisco SNMP Object Navigator 是一款在线工具,可用于转换不同的 OID 并提供简短说明。

| Tools & Resources<br>SNMP Object Navigator |                                                                                                    |                                               |                |                                                             |  |  |
|--------------------------------------------|----------------------------------------------------------------------------------------------------|-----------------------------------------------|----------------|-------------------------------------------------------------|--|--|
| HOME                                       | TRANSLATE/BROWSE                                                                                                    | SEARCH                                        | DOWNLOAD MIBS  | MIB SUPPORT - SW                                            |  |  |
| SUPPORT                                    | Translate Browse The Object Tree                                                                                            |                                               |                |                                                             |  |  |
| TOOLS & RESOURCES                          |                                                                                                    |                                               |                |                                                             |  |  |
| SNMP Object Navigator                      |                                                                                                    |                                               |                |                                                             |  |  |
|                                            | Translate OID into object name or object name into OID to receive object details                                            |                                               |                |                                                             |  |  |
|                                            | Enter OID or object name: 1.3.6.1.4.1.9.9.109.1.1.1 examples -<br>OID: 1.3.6.1.4.1.9.9.27<br>Translate Object Name: ifIndex |                                               |                | xamples -<br>DD: 1.3.6.1.4.1.9.9.27<br>Dbject Name: ifIndex |  |  |
|                                            | Object Information                                                                                                    |                                               |                |                                                             |  |  |
|                                            | Specific Object Information                                                                                                 |                                               |                |                                                             |  |  |
|                                            | Object cpmCPUTotalTable                                                                                                    |                                               |                |                                                             |  |  |
|                                            | OID                                                                                                    | 1.3.6.1.4.1.9.9.109.1.1.1                     |                |                                                             |  |  |
|                                            | Туре                                                                                                    | SEQUENCE                                      |                |                                                             |  |  |
|                                            | Permission                                                                                                    | not-accessible                                |                |                                                             |  |  |
|                                            | Status                                                                                                    | current                                       |                |                                                             |  |  |
|                                            | MIB                                                                                                    | CISCO-PROCESS-MIB; - View Supporting Images d |                |                                                             |  |  |
|                                            | Description                                                                                                    | A table of overall Cl                         | PU statistics. |                                                             |  |  |

在 FTD LINA CLI 中使用 show snmp-server oid 命令,以检索可轮询的 LINA OID 的完整列表。

<#root>

>

system support diagnostic-cli

firepower#

show snmp-server oid
٢٥٦ 10.10.1.10.10.10.1.1. sysDescr [1] 10.10.1.10.10.10.1.2. sysObjectID [2] 10.10.1.10.10.10.1.3. sysUpTime [3] 10.10.1.1.10.1.1.4. sysContact sysName [4] 10.10.1.1.10.1.1.5. 10.10.1.1.10.1.1.6. sysLocation [5] 10.10.1.1.10.1.1.7. [6] sysServices 10.10.1.1.10.1.1.8. [7] sysORLastChange . . . [1081] 10.3.1.1.10.0.10.1.10.1.9. vacmAccessStatus [1082] 10.3.1.1.10.0.10.1.10.1. vacmViewSpinLock [1083]10.3.1.1.10.0.10.1.10.2.1.3.vacmViewTreeFamilyMask[1084]10.3.1.1.10.0.10.1.10.2.1.4.vacmViewTreeFamilyType vacmViewTreeFamilyStorageType [1085] 10.3.1.1.10.0.10.1.10.2.1.5. [1086] 10.3.1.1.10.0.10.1.10.2.1.6. vacmViewTreeFamilyStatus \_\_\_\_\_

firepower#

💊 注意:命令是隐藏的。

# 故障排除

Cisco TAC 收到的常见 SNMP 支持案例如下:

- 1. 无法轮询 FTD LINA SNMP
- 2. 无法轮询 FXOS SNMP
- 3. 需要使用哪些 SNMP OID 值?
- 4. 无法获取 SNMP 陷阱
- 5. 无法通过 SNMP 监控 FMC
- 6. 无法配置 SNMP
- 7. Firepower Device Manager 上的 SNMP 配置

无法轮询 FTD LINA SNMP

问题描述(Cisco TAC 真实案例示例):

- "无法通过 SNMP 获取数据。"
- "无法通过 SNMPv2 轮询设备。"
- "SNMP 不正常工作。我们想要使用 SNMP 监控防火墙,但配置之后,遇到了问题。"
- "我们的两个监控系统无法通过 SNMP v2c 或 3 监控 FTD。"
- "SNMP 遍历对防火墙失效。"

关于如何排除故障的建议

下面是排除LINA SNMP轮询问题故障流程图的推荐过程:

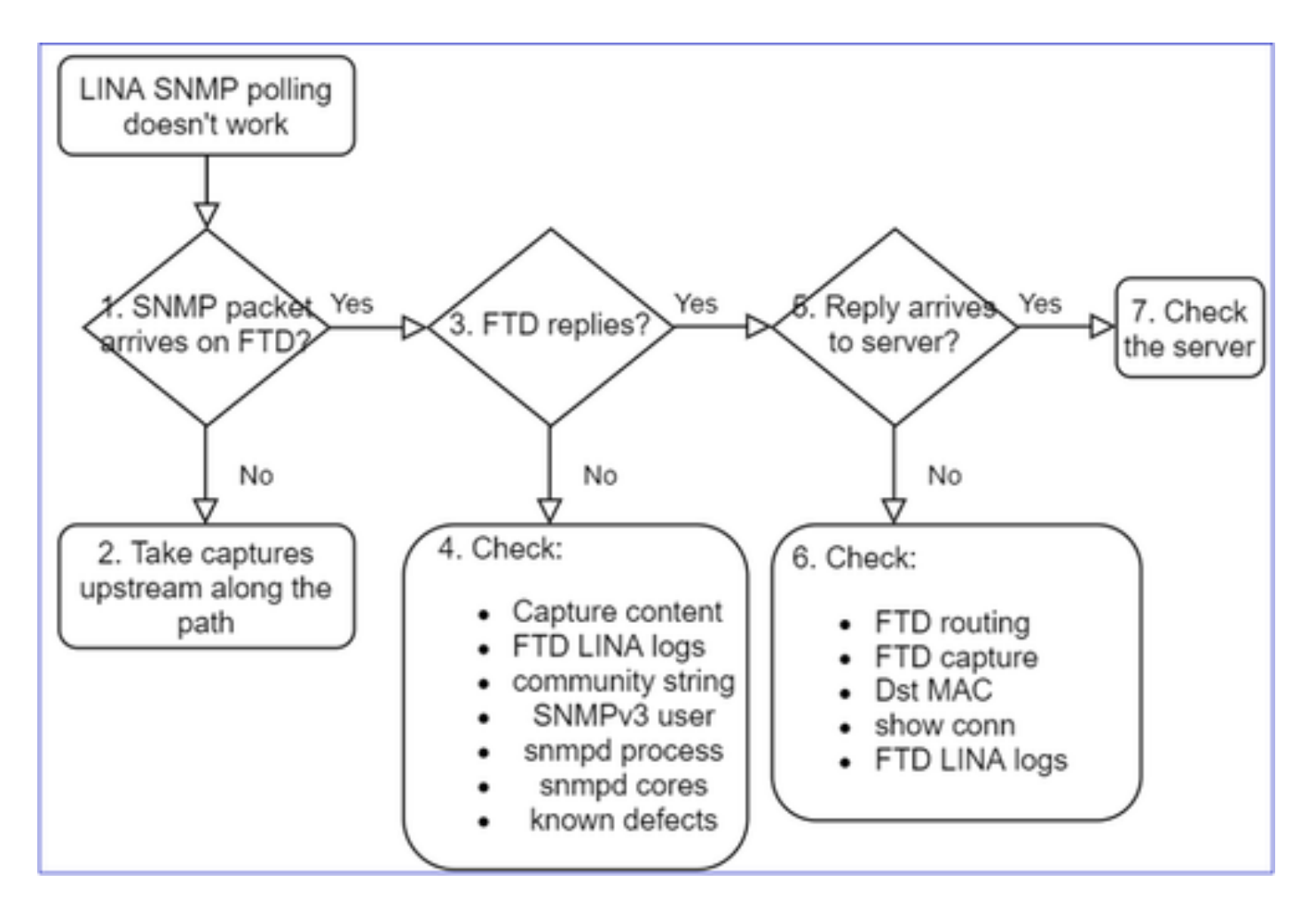

# 深入了解

1. SNMP数据包是否到达FTD

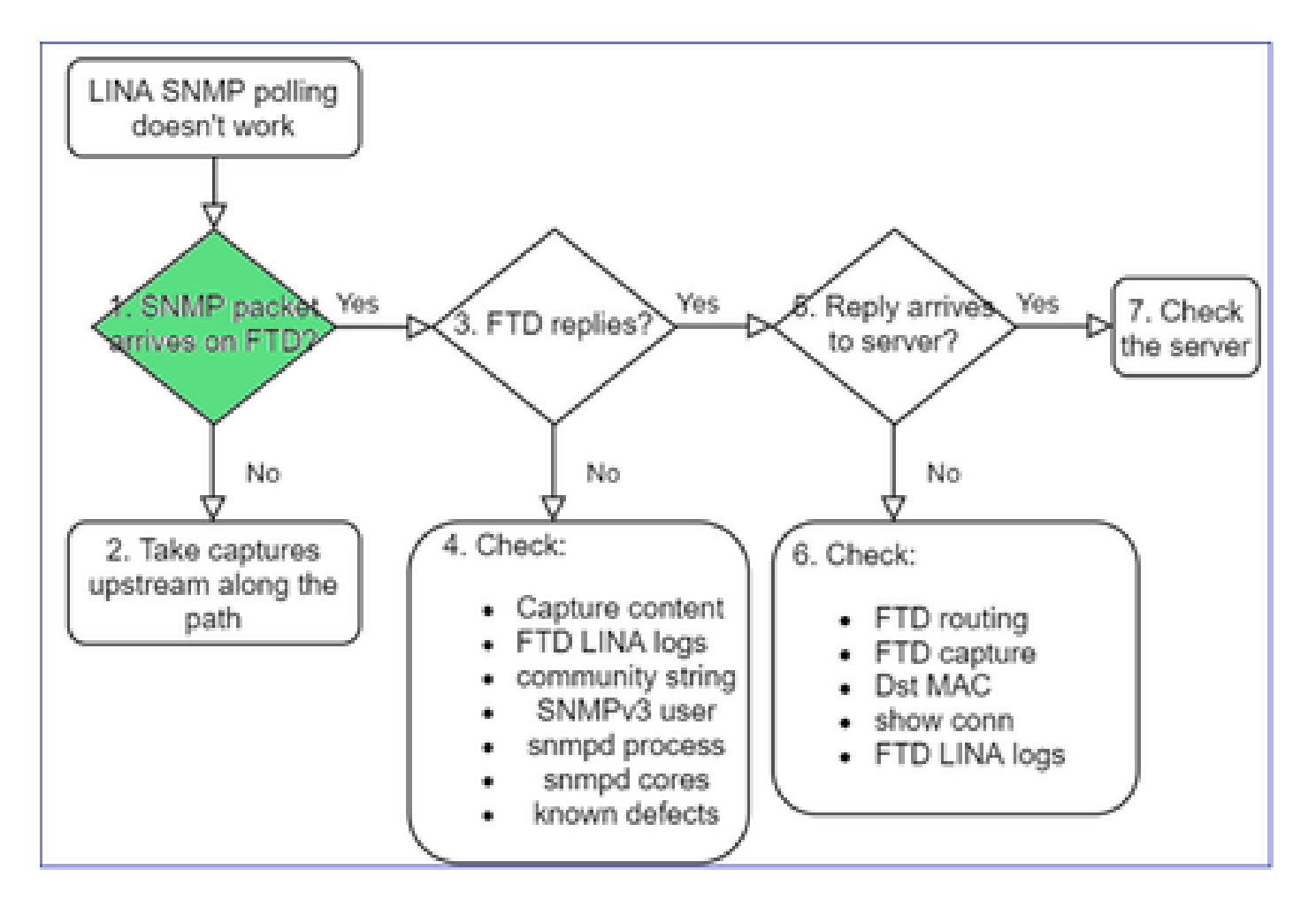

• 启用捕获功能以验证 SNMP 数据包是否可到达.

FTD管理接口(6.6版之后)上的SNMP使用管理关键字:

### <#root>

firepower#

show run snmp-server

snmp-server host management 192.168.2.100 community \*\*\*\*\* version 2c

如果是 FTD 数据接口上的 SNMP,请使用接口名称:

### <#root>

firepower#

show run snmp-server

snmp-server host net201 192.168.2.100 community \*\*\*\*\* version 2c

FTD 管理接口上的捕获:

<#root>

>

```
capture-traffic
```

```
Please choose domain to capture traffic from:
  0 - management1
  1 - management0
  2 - Global
Selection?
```

1

FTD 数据接口上的捕获:

<#root>

firepower#

capture SNMP interface net201 trace match udp any any eq 161

FTD数据接口数据包跟踪(6.6/9.14.1之前的版本):

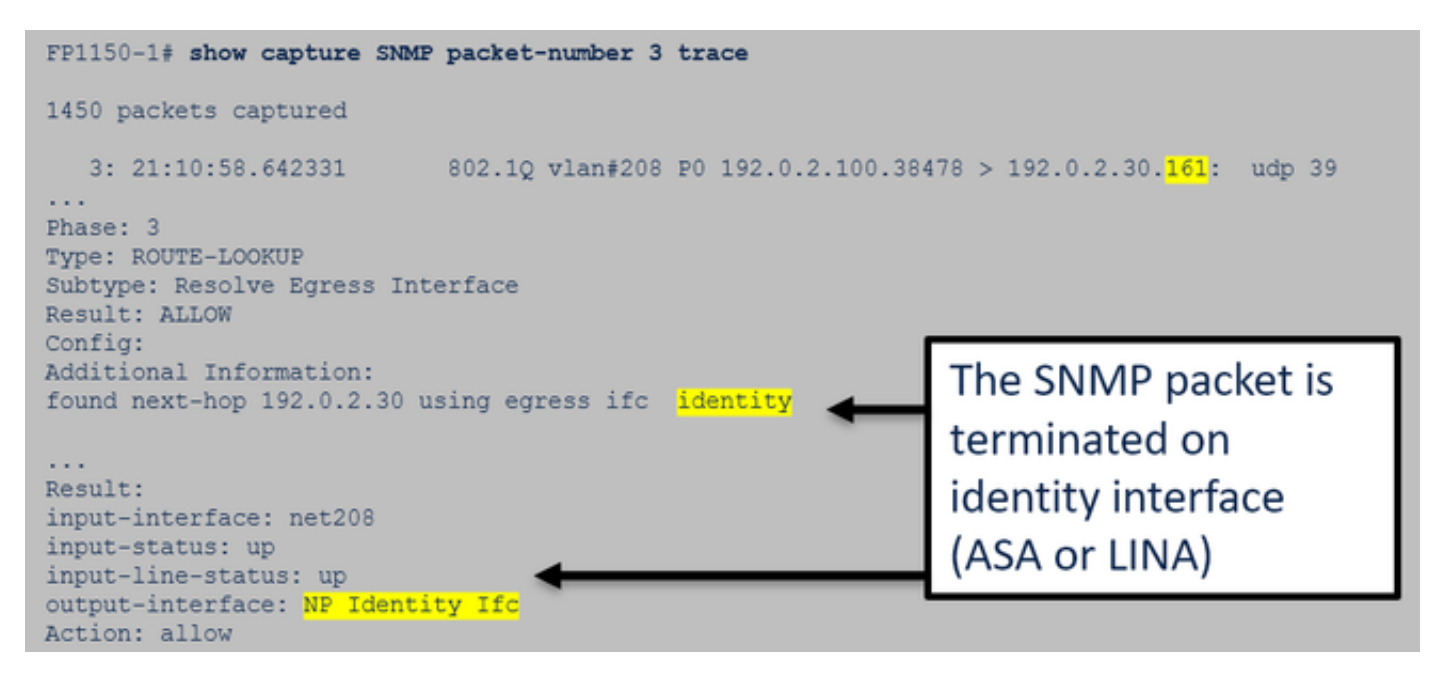

FTD数据接口数据包跟踪(6.6/9.14.1之后):

| firepower# show capture SNMP packet-number 1 trace           1: 22:43:39.568101         802.10 vlan#201 P0 192.168.21.100.58255 > 192.168.21.50.161: udp 39                                                                          |
|----------------------------------------------------------------------------------------------------|
| Phase: 3 Type: UN-NAT                                                                                                    |
| Subtype: static<br>Result: ALLOW<br>Elapsed time: (NLP – Non-Lina Process tap interface)                                                                                                    |
| <pre>nat (nlp_int_tap,net201) source static nlp_serversnmp_192.168.21.100_intf4 interface destination static 0_192.168.21.100_4 0_192.168.21.100_4 Additional Information: NAT divert to egress interface nlp_int_tap(vrfid:0)</pre> |

2. 如果您在FTD入口捕获中看不到SNMP数据包:

- 沿路径进行上游捕获.
- 确保 SNMP 服务器使用的 FTD IP 正确无误.
- 从面向 FTD 接口的交换机端口开始,向上游移动.

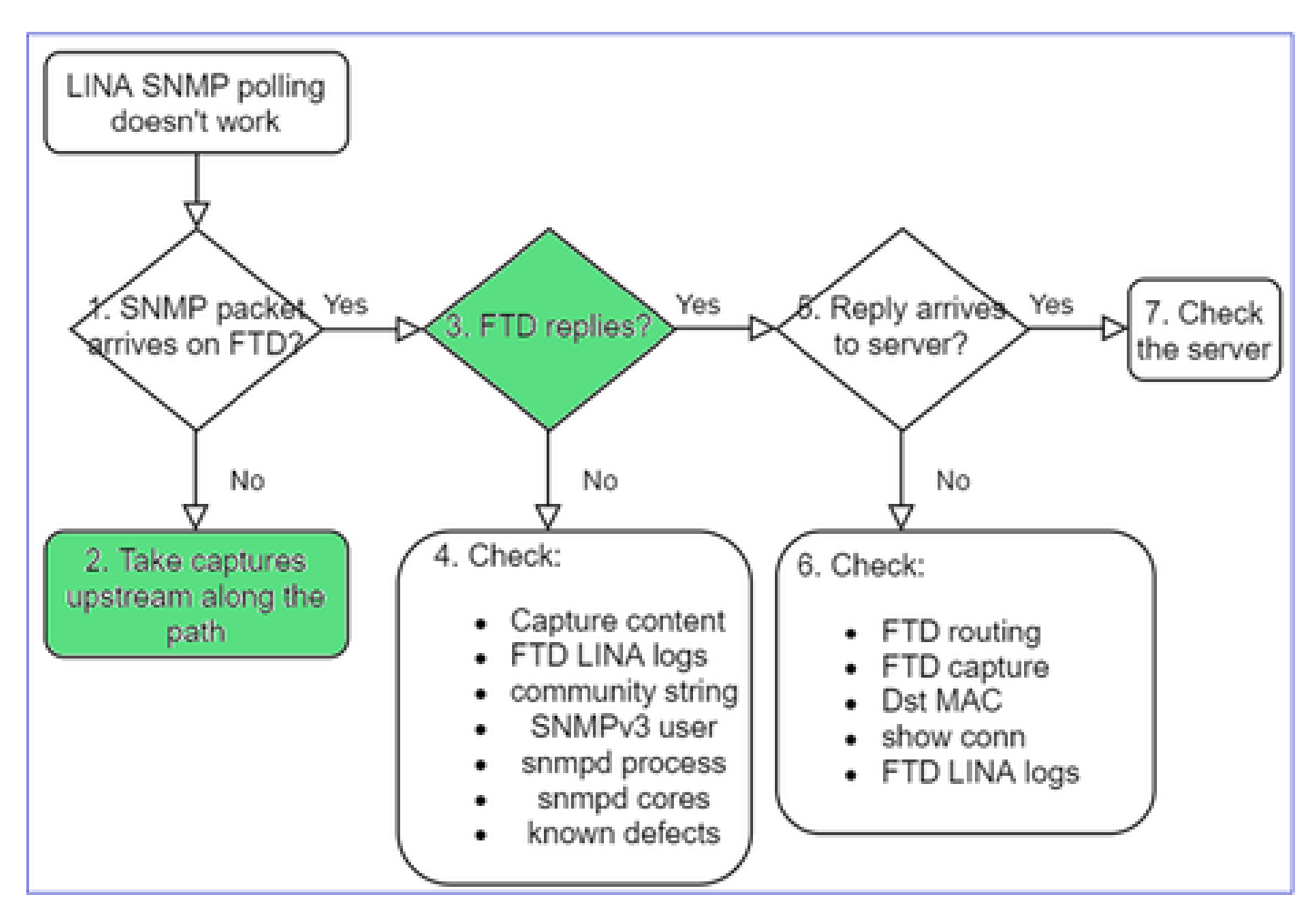

3. 是否看到FTD SNMP应答?

要验证 FTD 是否已应答,请检查:

1. FTD 出口捕获(LINA 或管理接口)

<#root>

firepower#

show capture SNMP

75 packets captured

1: 22:43:39.568101802.1Q vlan#201 P0 192.168.2.100.58255 > 192.168.2.50.161: udp 392: 22:43:39.568329802.1Q vlan#201 P0 192.168.2.100.58255 > 192.168.2.50.161: udp 393: 22:43:39.569611802.1Q vlan#201 P0 192.168.2.50.161 > 192.168.2.100.58255: udp 119

在6.6/9.14.1之后的版本中,您还有另一个捕获点:在NLP分路器界面上捕获。NATed IP来自 162.254.x.x范围:

<#root>

admin@firepower:~\$

sudo tcpdump -i tap\_nlp

listening on tap\_nlp, link-type EN10MB (Ethernet), capture size 262144 bytes
16:46:28.372018 IP 192.168.2.100.49008 > 169.254.1.2.snmp: C="Cisc0123" GetNextRequest(28) E:cisc0.9.
16:46:28.372498 IP 192.168.1.2.snmp > 192.168.2.100.49008: C="Cisc0123" GetResponse(35) E:cisc0.9.109

4. 额外支票

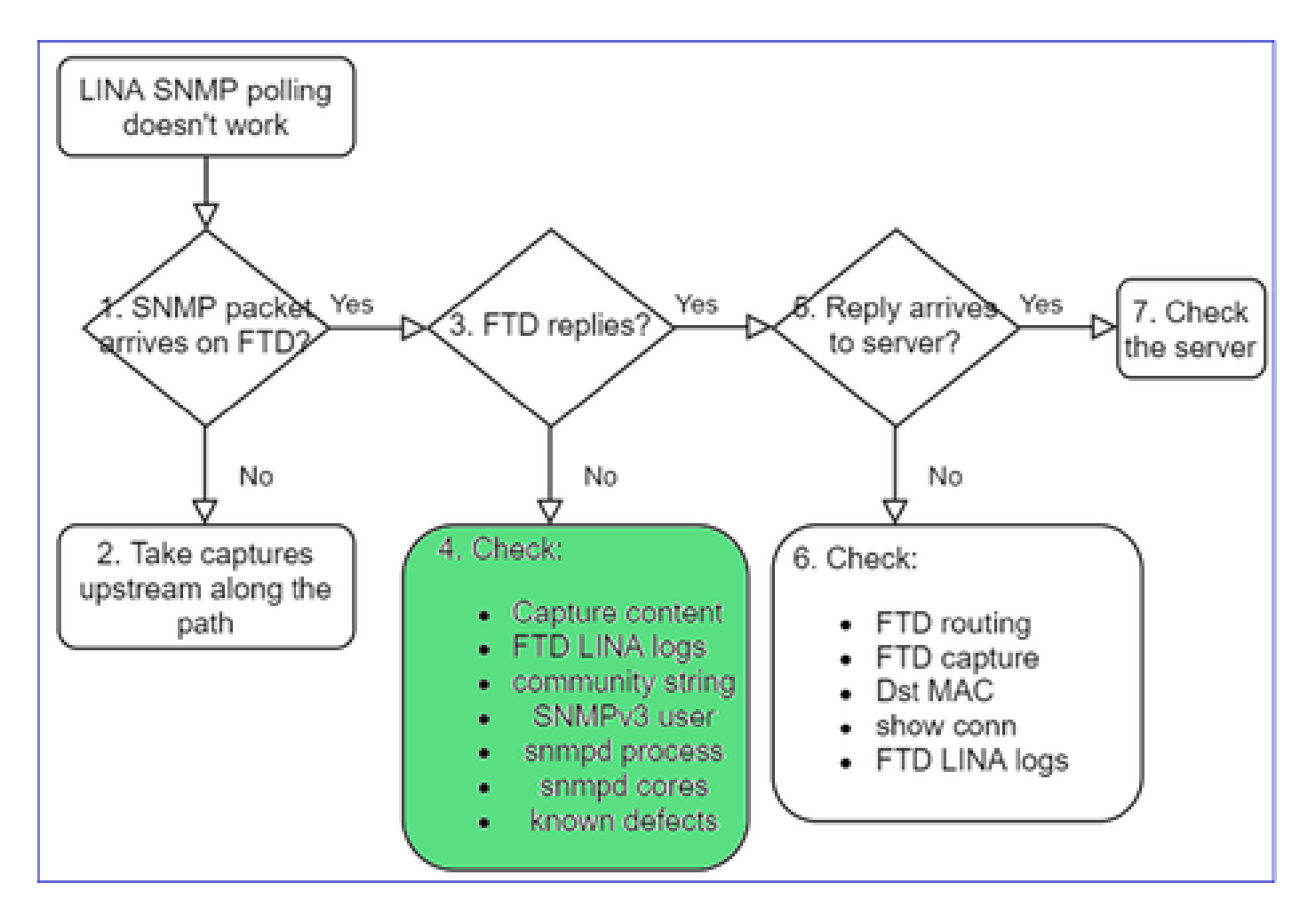

## a.对于Firepower 4100/9300设备,请检查<u>FXOS兼容性表</u>。

#### Firepower 4100/9300 Compatibility with ASA and Threat Defense

The following table lists compatibility between the ASA or threat defense applications with the Firepower 4100/9300. The FXOS versions with (EoL) appended have reached their end of life (EoL), or end of support.

| The bold versions listed below are specially-qualified compa                                                                                                    | The <b>bold</b> versions listed below are specially-qualified companion releases. You should use these software combinations whenever possible because Cisco performs enhanced testing for these combinations. |                                                                                                    |                                                                                    |  |  |  |  |
|----------------------------------------------------------------------------------------------------|----------------------------------------------------------------------------------------------------|----------------------------------------------------------------------------------------------------|------------------------------------------------------------------------------------|--|--|--|--|
| Firepower 1000/2100 appliances utilize FXOS only as an und                                                                                                    | enying operating system that is included in the ASA and threat                                                                                                    | defense unified image bundles.                                                                                                    |                                                                                    |  |  |  |  |
| FXOS 2.12/ASA 9.18/Threat Defense 7.2 was the final version                                                                                                    | n for the Firepower 4110, 4120, 4140, 4150, and Security Moo                                                                                                    | sules SM-24, SM-36, and SM-44 for the Firepower 9300.                                                                               |                                                                                    |  |  |  |  |
| FXOS Version                                                                                                    | Model                                                                                                    | ASA Version                                                                                                    | Threat Defense Version                                                             |  |  |  |  |
| 2.13(0.198)+<br>Note FXOS 2.13(0.198)+ does not support ASA 9.14(1) or<br>9.14(1.10) for ASA SNMP polls and traps; you must use<br>9.14(1.15)+. Other releases that are paired with<br>2.12(0.3)+, such as 9.13 or 9.12, are not affected. | Firepower 4112                                                                                                    | 9.19(x) (recommended)<br>9.18(x)<br>9.16(x)<br>9.16(x)<br>9.16(x)<br>9.15(1)<br>9.14(x)                                             | 7.3.0 (recommended)<br>7.2.0<br>7.1.0<br>7.0.0<br>6.7.0<br>6.5.x                   |  |  |  |  |
|                                                                                                    | Firepower 4145<br>Firepower 4125<br>Firepower 4115<br>Firepower 9300 SM-56<br>Firepower 9300 SM-48<br>Firepower 9300 SM-40                                                                                     | 9.19(x) (recommended)<br>9.18(x)<br>9.17(x)<br>9.16(x)<br>9.16(x)<br>9.16(x)<br>9.16(x)<br>9.18(1)<br>9.14(x)<br>9.13(1)<br>9.12(x) | 7.3.0 (recommended)<br>7.2.0<br>7.1.0<br>7.0.0<br>6.7.0<br>6.6.x<br>6.5.0<br>6.4.0 |  |  |  |  |
| 2.12(0.31)+<br>Note FXOS 2.12(0.31)+ does not support ASA 9.14(1) or<br>9.14(1.10) for ASA SNMP polls and traps; you must use<br>9.14(1.15)+. Other releases that are paired with                                                          | Firepower 4112                                                                                                    | 9.18(x) (recommended)<br>9.17(x)<br>9.16(x)<br>9.15(1)<br>9.15(1)<br>9.14(x)                                                        | 7.2.0 (recommended)<br>7.1.0<br>7.0.0<br>6.7.0<br>6.5.x                            |  |  |  |  |
| 2.12(0.51)*, such as 5.15 or 5.12, are not anected.                                                                                                    | Firepower 4145<br>Firepower 4125<br>Firepower 4115<br>Firepower 9300 SM-56<br>Firepower 9300 SM-48                                                                                                    | 9.18(k) (recommended)<br>9.17(k)<br>9.16(k)<br>9.15(1)<br>9.15(1)<br>9.13(1)<br>9.13(1)                                             | 7.2.0 (recommended)<br>7.1.0<br>7.0.0<br>6.7.0<br>6.5.x<br>6.5.0                   |  |  |  |  |
|                                                                                                    | Firspower 9300 SM-40<br>Firspower 4150<br>Firspower 4140<br>Firspower 4120<br>Firspower 4110                                                                                                    | 9.12(x)<br>9.18(x) (recommended)<br>9.17(x)<br>9.16(x)<br>9.16(x)<br>9.15(1)<br>9.14(x)<br>9.13(x)                                  | 6.4.0<br>7.2.0 (recommended)<br>7.1.0<br>7.0.0<br>6.7.0<br>6.5.x<br>6.5.0          |  |  |  |  |
|                                                                                                    | Firepower 9300 SM-44<br>Firepower 9300 SM-36<br>Firepower 9300 SM-24                                                                                                    | 9.12(x)<br>9.10(x)<br>9.9(x)<br>9.8(x)                                                                                              | 6.4.0<br>6.3.0                                                                     |  |  |  |  |
| 2.11(1.154)+<br>Note FXOS 2.11(1.154)+ does not support ASA 9.14(1) or<br>9.14(1.10) for ASA SNMP polls and traps; you must use                                                                                                    | Firepower 4112                                                                                                    | 9.17(x) (recommended)<br>9.16(x)<br>9.15(1)<br>9.14(x)                                                                              | 7.1.0 (recommended)<br>7.0.0<br>6.7.0<br>6.6 x                                     |  |  |  |  |

## b.检查FTD LINA snmp-server统计信息:

<#root> firepower# clear snmp-server statistics firepower# show snmp-server statistics 379 SNMP packets input 0 Bad SNMP version errors 0 Unknown community name O Illegal operation for community name supplied 0 Encoding errors 351 Number of requested variables <- SNMP requests in 360 SNMP packets output O Too big errors (Maximum packet size 1500) 0 No such name errors 0 Bad values errors 0 General errors 351 Response PDUs <- SNMP replies out 9 Trap PDUs

## c. FTD LINA连接表

如果在FTD入口接口上的捕获中看不到数据包,此检查非常有用。请注意,此验证仅对数据接口上的SNMP有效。如果SNMP在管理接口(6.6/9.14.1之后)上,则不创建连接。

#### <#root>

firepower#

show conn all protocol udp port 161

13 in use, 16 most used

UDP nlp\_int\_tap 192.168.1.2:161 net201 192.168.2.100:55048, idle 0:00:21, bytes 70277, flags -c

## d. FTD LINA系统日志

此检查也仅能有效验证数据接口上的 SNMP!如果 SNMP 位于管理接口,则不会创建日志:

<#root>

firepower#

Jul 13 2021 21:24:45: %FTD-6-302015: Built inbound UDP connection 5292 for net201:192.0.2.100/42909 (19

## e.检查FTD是否由于不正确的主机源IP而丢弃SNMP数据包

| firepower# show capture SNMP packet-number 1 trace<br>1: 22:33:00.183248 802.10 vlan#201 P0 192.168. | Mismatch in the src IP                                                                               |
|----------------------------------------------------------------------------------------------------|----------------------------------------------------------------------------------------------------|
| Phase: 1                                                                                             | firenovert show nun somp-server                                                                      |
| No UN-NAT pha                                                                                        | snmp-server host net201 192.168.22.100 community ***** version 2c                                    |
| Phase: 6                                                                                             |                                                                                                    |
| Type: ACCESS-LIST                                                                                    |                                                                                                    |
| Result: DROP                                                                                         | Input Table                                                                                          |
|                                                                                                    | in id=0x14f65b193b30, priority=501, domain=permit, deny=false                                        |
| Result:                                                                                              | hits=8, user data=0x0, cs id=0x0, use real addr, flags=0x0, protocol=17                              |
| input-interface: net201(vrfid:0)                                                                     | <pre>src 1p/id=192.168.22.100, mask=255.255.255.255.255, port=0, tag=any</pre>                       |
| Action: drop                                                                                         | <pre>dst_ip/id=169.254.1.2, mask=255.255.255.255.255, port=161, tag=any, dscp=0x0, nsg_id=none</pre> |
| Drop-reason: (acl-drop) Flow is denied by configured ru                                              | <pre>input_ifc=net201(vrfid:0), output_ifc=any</pre>                                                 |
| flow (NA)/NA                                                                                         |                                                                                                    |

f.凭证不正确(SNMP社区)

可在捕获内容中查看社区值(SNMP v1 和 2c):

|   | snmp                                                                 |                    |                         |                |        |  |  |
|---|----------------------------------------------------------------------|--------------------|-------------------------|----------------|--------|--|--|
|   | Delta                                                                | Source             | Destination             | Protocol       | Length |  |  |
| 8 | 0.00000                                                              | 192.168.21.100     | 192.168.21.50           | SNMP           |        |  |  |
| < |                                                                      |                    |                         |                |        |  |  |
| > | Frame 3: 8                                                           | 8 bytes on wire (7 | 04 bits), 88 bytes cap  | tured (704 bit | s)     |  |  |
| > | Ethernet I                                                           | I, Src: VMware_85: | 3e:d2 (00:50:56:85:3e:0 | d2), Dst: a2:b | 8:dc:  |  |  |
| > | 802.1Q Vir                                                           | tual LAN, PRI: 0,  | DEI: 0, ID: 201         |                |        |  |  |
| > | Internet Protocol Version 4, Src: 192.168.21.100, Dst: 192.168.21.50 |                    |                         |                |        |  |  |
| > | User Datagram Protocol, Src Port: 45230, Dst Port: 161               |                    |                         |                |        |  |  |
| v | Simple Net                                                           | work Management Pr | rotocol                 |                |        |  |  |
|   | version                                                              | : v2c (1)          |                         |                |        |  |  |
|   | communit                                                             | ty: cisco123       |                         |                |        |  |  |
|   | ∨ data: ge                                                           | et-next-request (1 | )                       |                |        |  |  |

g.配置不正确(例如,SNMP版本或社区字符串)

可以采用多种方式验证设备 SNMP 配置和社区字符串:

<#root>

firepower#

more system:running-config | i community

snmp-server host net201 192.168.2.100 community cISC0123 version 2c

另一种方式:

#### <#root>

firepower#

debug menu netsnmp 4

## h. FTD LINA/ASA ASP丢弃

此检查非常实用,可验证 FTD 是否丢弃 SNMP 数据包。首先,清除计数器(清除 ASP 丢包),然 后测试:

#### <#root>

#### firepower#

clear asp drop

#### firepower#

show asp drop

| Frame drop:                                  |     |
|----------------------------------------------|-----|
| No valid adjacency (no-adjacency)            | 6   |
| No route to host (no-route)                  | 204 |
| Flow is denied by configured rule (acl-drop) | 502 |
| FP L2 rule drop (12_acl)                     | 1   |
|                                              |     |

Last clearing: 19:25:03 UTC Aug 6 2021 by enable\_15

Flow drop: Last clearing: 19:25:03 UTC Aug 6 2021 by enable\_15

## i. ASP捕获

ASP 捕获可帮助发现丢包(例如 ACL 或邻接):

### <#root>

firepower#

capture ASP type asp-drop all

## 测试并检查捕获内容:

<#root>

firepower#

show capture

capture ASP type asp-drop all [Capturing - 196278 bytes]

j. SNMP核心(回溯)-验证方式1

如果怀疑系统中存在稳定性问题,此检查非常有用:

#### <#root>

firepower#

show disk0: | i core

13 52286547 Jun 11 2021 12:25:16 coredumpfsys/core.snmpd.6208.1626214134.gz

## SNMP 核心(回溯) – 验证方式 2

#### <#root>

admin@firepower:~\$

ls -l /var/data/cores

-rw-r--r-- 1 root root 685287 Jul 14 00:08 core.snmpd.6208.1626214134.gz

如果看到 SNMP 核心文件,请收集这些文件并联系 Cisco TAC:

- FTD TS 文件(或 ASA show tech)
- snmpd 核心文件

SNMP 调试(隐藏命令,仅在较新版本中可用):

#### <#root>

firepower#

debug snmp trace [255]

firepower#

debug snmp verbose [255]

firepower#

debug snmp error [255]

firepower#

debug snmp packet [255]

## 防火墙 SNMP 应答是否到达服务器?

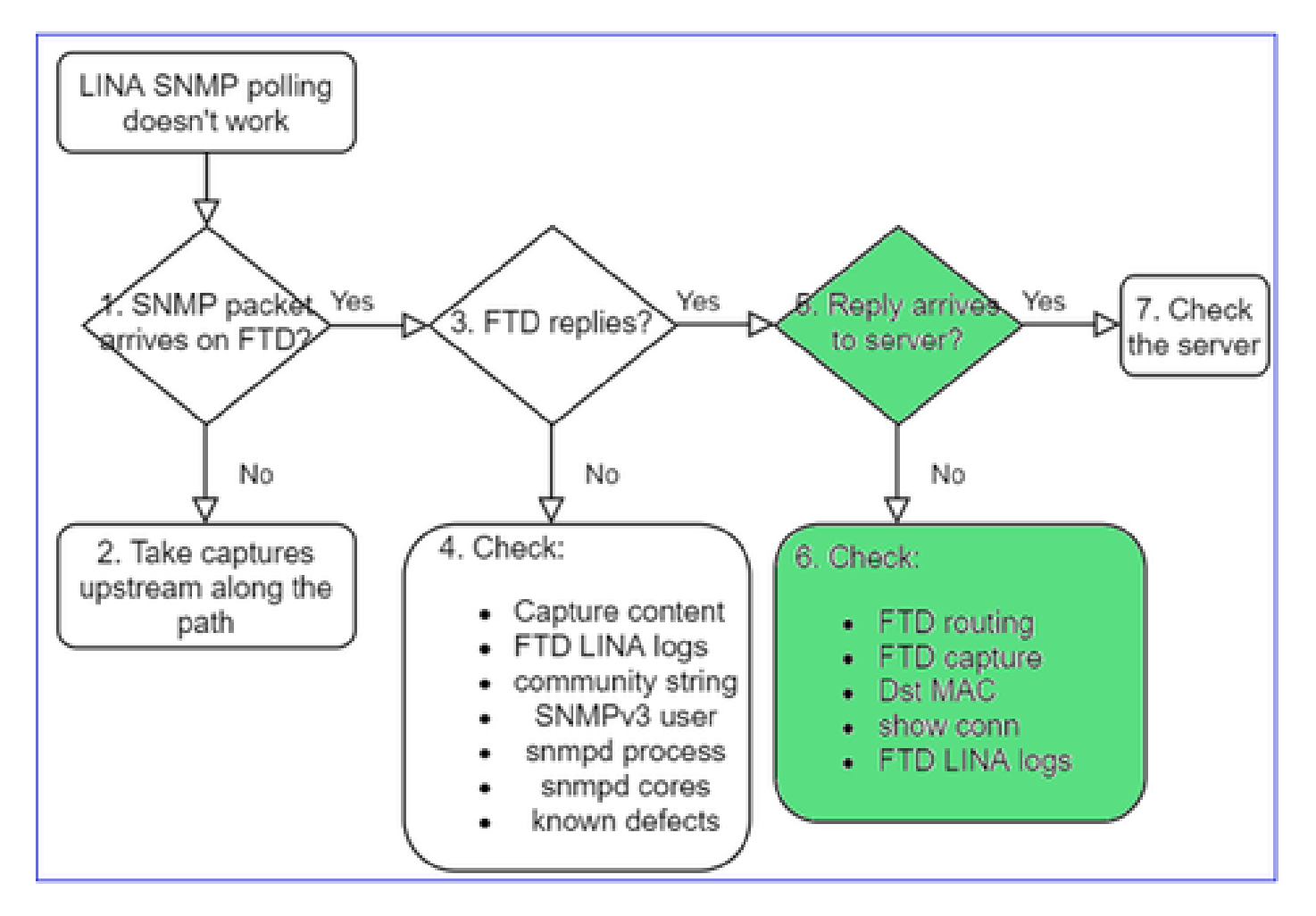

如果 FTD 已应答,但应答未到达服务器,请检查:

a. FTD路由

FTD 管理接口路由:

<#root>

>

show network

FTD LINA 数据接口路由:

<#root>

firepower#

show route

## b.目的MAC验证

FTD 管理目的 MAC 验证:

<#root>

>

capture-traffic

```
Please choose domain to capture traffic from:
  0 - management1
  1 - management0
  2 - Global
Selection?
1
```

```
Please specify tcpdump options desired.
(or enter '?' for a list of supported options)
Options:
```

-n -e udp port 161

```
01:00:59.553385 a2:b8:dc:00:00:02 > 5c:fc:66:36:50:ce, ethertype IPv4 (0x0800), length 161: 10.62.148.1
```

FTD LINA 数据接口目的 MAC 验证:

#### <#root>

firepower#

show capture SNMP detail

```
6: 01:03:01.391886 a2b8.dc00.0003 0050.5685.3ed2 0x8100 Length: 165
802.1Q vlan#201 P0 192.168.21.50.161 > 192.168.21.100.40687: [udp sum ok] udp 119 (DF) (ttl 64,
```

c. 检查路径上可能丢弃/阻止 SNMP 数据包的设备。

检查 SNMP 服务器

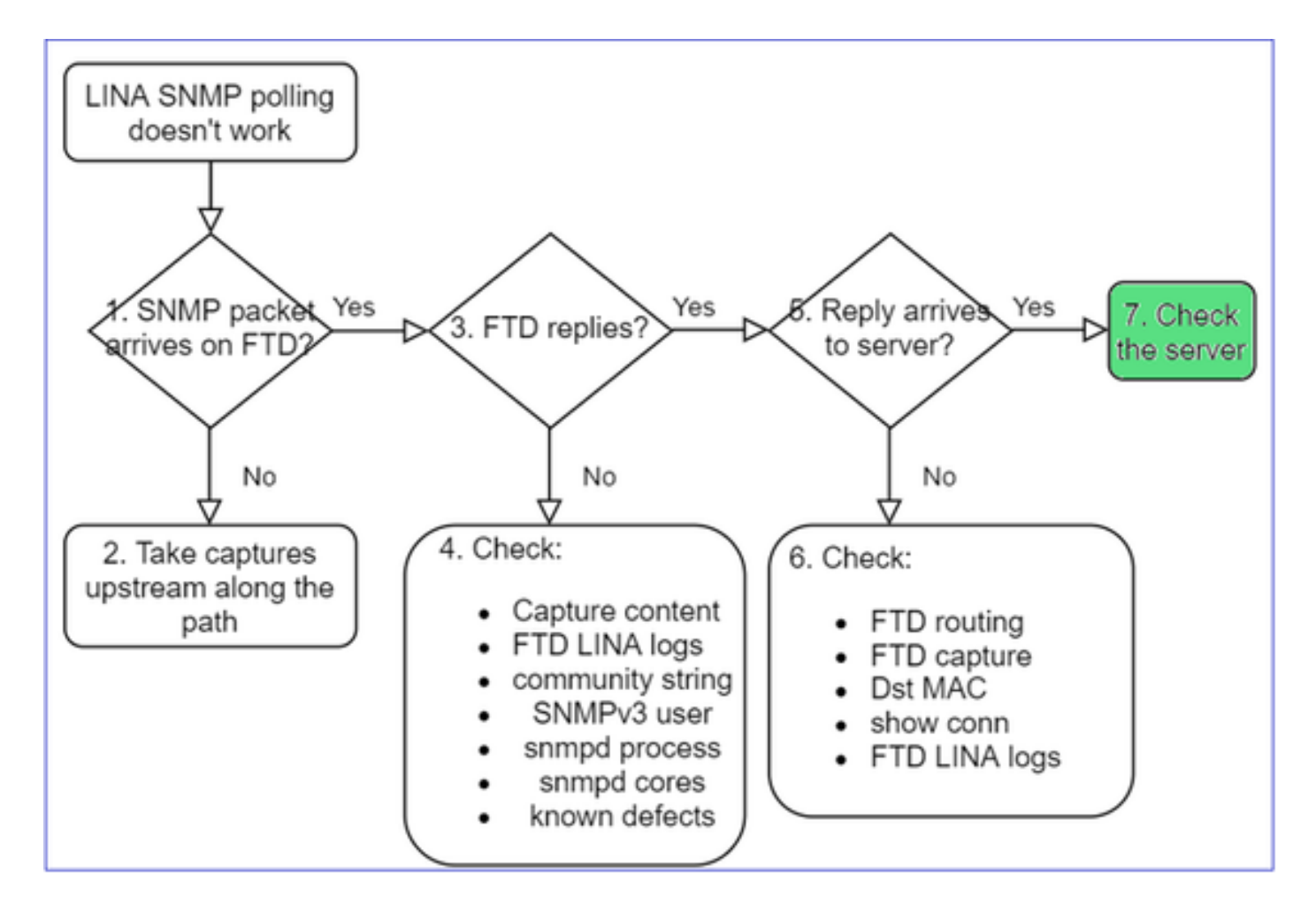

a.检查捕获内容以验证设置。

b.检查服务器配置。

c.尝试修改SNMP社区名称(例如,不含特殊字符)。

只要符合以下两个条件,您就可以使用终端主机甚至FMC来测试轮询:

- 1. 已建立 SNMP 连接.
- 2. 允许源 IP 轮询设备.

#### <#root>

admin@FS2600-2:~\$

snmpwalk -c cisco -v2c 192.0.2.197

SNMPv2-MIB::sysDescr.0 = STRING: Cisco Firepower Threat Defense, Version 7.0.0 (Build 3), ASA Version 9.

### SNMPv3轮询注意事项

- 许可证: SNMPv3需要强加密许可证。确保您已在智能许可门户上启用导出受控功能
- 要排除故障,您可以尝试使用新用户/凭证
- 如果使用加密,则可以解密SNMPv3流量并检查负载,如中所述

: <u>https://www.cisco.com/c/en/us/support/docs/security/firepower-ngfw/215092-analyze-firepower-firewall-captures-to-e.html#anc59</u>

- 如果软件受到以下缺陷的影响,不妨考虑使用 AES128 进行加密:
- 思科漏洞ID <u>CSCvy27283</u>

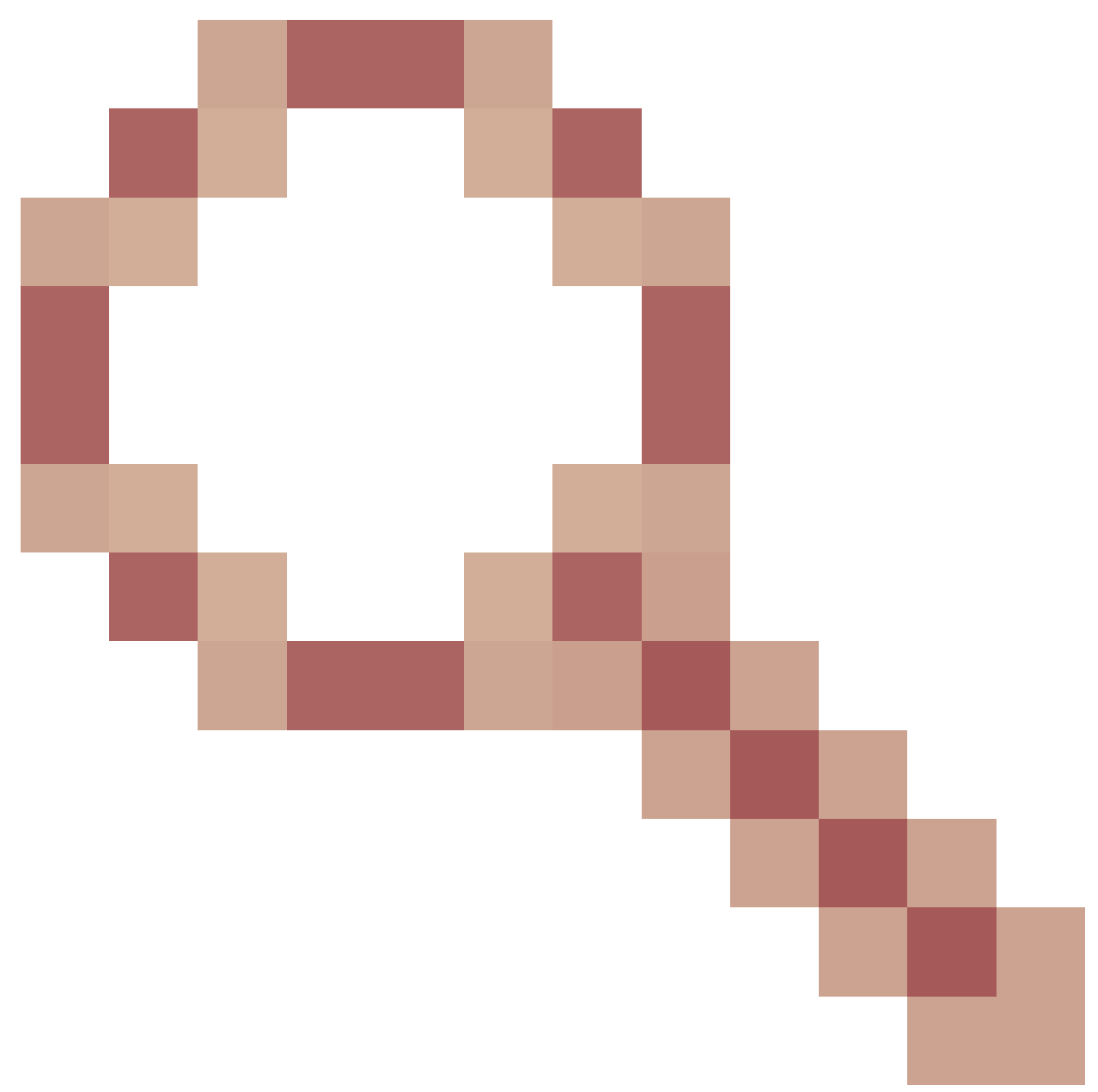

使用隐私算法AES192/AES256时,ASA/FTD SNMPv3轮询可能会失败

Cisco Bug ID CSCvx45604

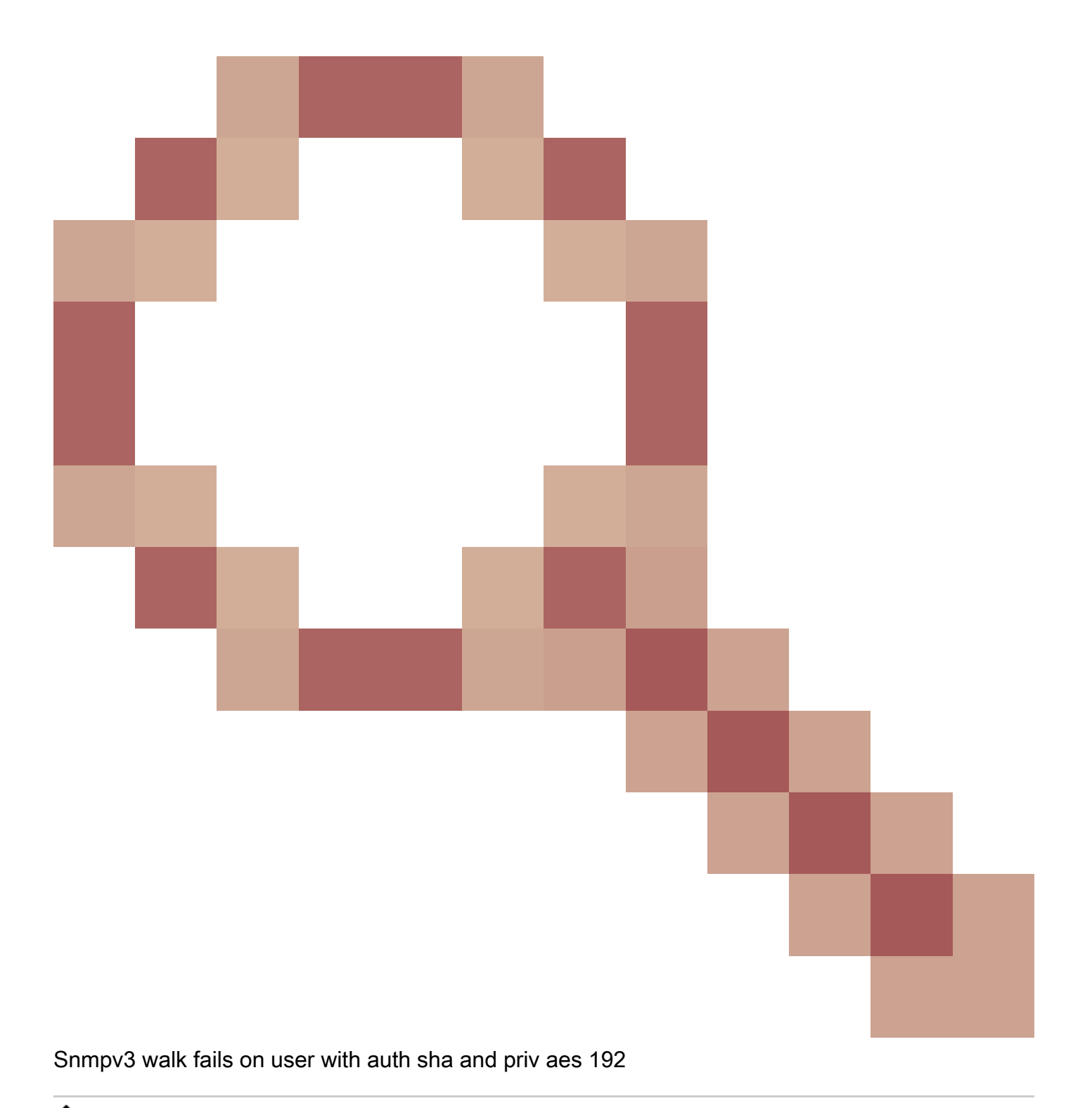

注意:如果由于算法不匹配导致SNMPv3失败,则show输出和日志不会显示任何明显信息

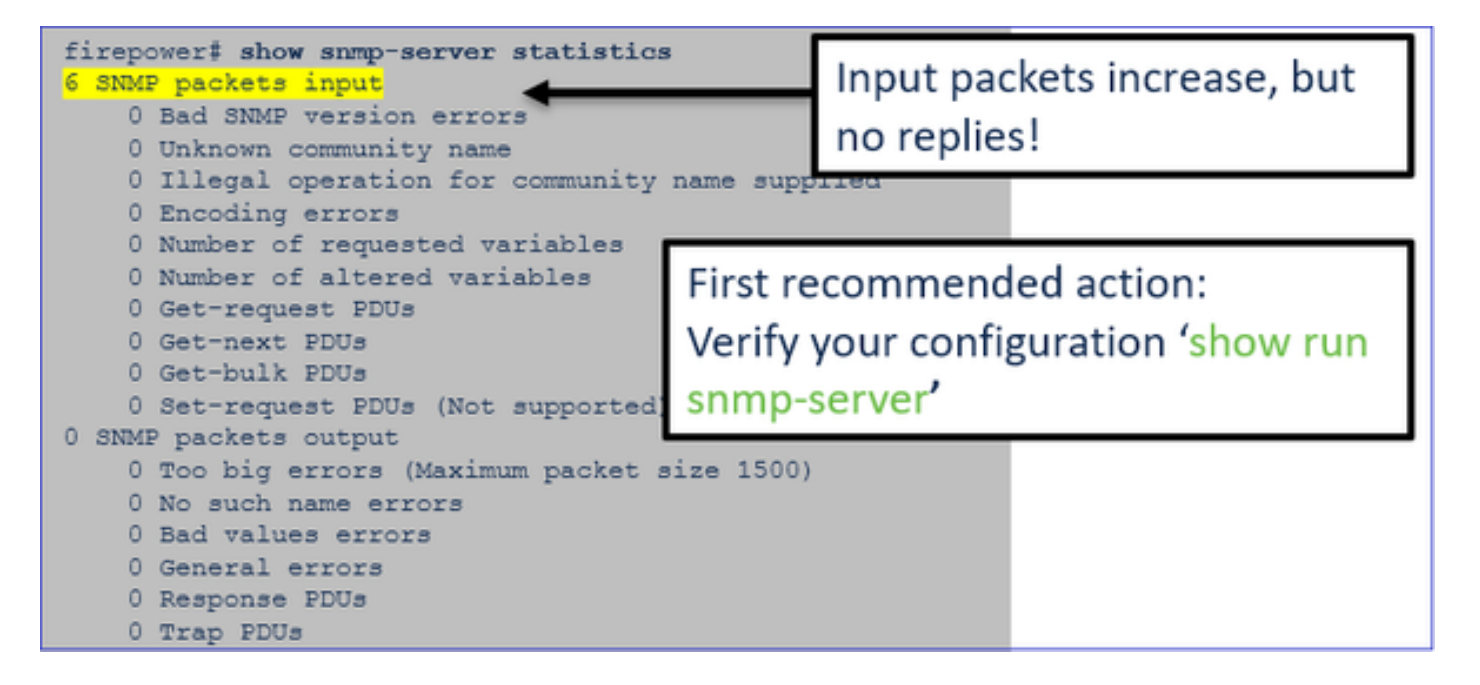

SNMPv3 轮询注意事项 - 案例研究

1. SNMPv3 snmpwalk - 功能场景

#### <#root>

admin@FS2600-2:~\$

snmpwalk -v 3 -u Cisco123 -l authPriv -a SHA -A Cisco123 -x AES -X Cisco123 192.168.21.50

SNMPv2-MIB::sysDescr.0 = STRING: Cisco Firepower Threat Defense, Version 7.0.0 (Build 3), ASA Version 9
SNMPv2-MIB::sysObjectID.0 = OID: SNMPv2-SMI::enterprises.9.1.2315

在捕获 (snmpwalk) 中,您可查看各数据包的应答情况:

| firepower# show capture SI | IMP                                                         |       |     |
|----------------------------|-------------------------------------------------------------|-------|-----|
|                            |                                                             |       |     |
| 14: 23:44:44.156714        | 802.10 vlan#201 P0 192.168.21.100.54240 > 192.168.21.50.161 | : udp | 64  |
| 15: 23:44:44.157325        | 802.10 vlan#201 P0 192.168.21.50.161 > 192.168.21.100.54240 | : udp | 132 |
| 16: 23:44:44.160819        | 802.10 vlan#201 P0 192.168.21.100.54240 > 192.168.21.50.161 | : udp | 157 |
| 17: 23:44:44.162039        | 802.1Q vlan#201 P0 192.168.21.50.161 > 192.168.21.100.54240 | : udp | 238 |
| 18: 23:44:44.162375        | 802.10 vlan#201 P0 192.168.21.100.54240 > 192.168.21.50.161 | : udp | 160 |
| 19: 23:44:44.197850        | 802.1Q vlan#201 P0 192.168.21.50.161 > 192.168.21.100.54240 | : udp | 168 |
| 20: 23:44:44.198262        | 802.10 vlan#201 P0 192.168.21.100.54240 > 192.168.21.50.161 | : udp | 160 |
| 21: 23:44:44.237826        | 802.10 vlan#201 P0 192.168.21.50.161 > 192.168.21.100.54240 | : udp | 162 |
| 22: 23:44:44.238268        | 802.10 vlan#201 P0 192.168.21.100.54240 > 192.168.21.50.161 | : udp | 160 |
| 23: 23:44:44.277909        | 802.10 vlan#201 P0 192.168.21.50.161 > 192.168.21.100.54240 | : udp | 159 |
| 24: 23:44:44.278260        | 802.1Q vlan#201 P0 192.168.21.100.54240 > 192.168.21.50.161 | : udp | 160 |
| 25: 23:44:44.317869        | 802.10 vlan#201 P0 192.168.21.50.161 > 192.168.21.100.54240 | : udp | 168 |

捕获文件未显示任何异常:

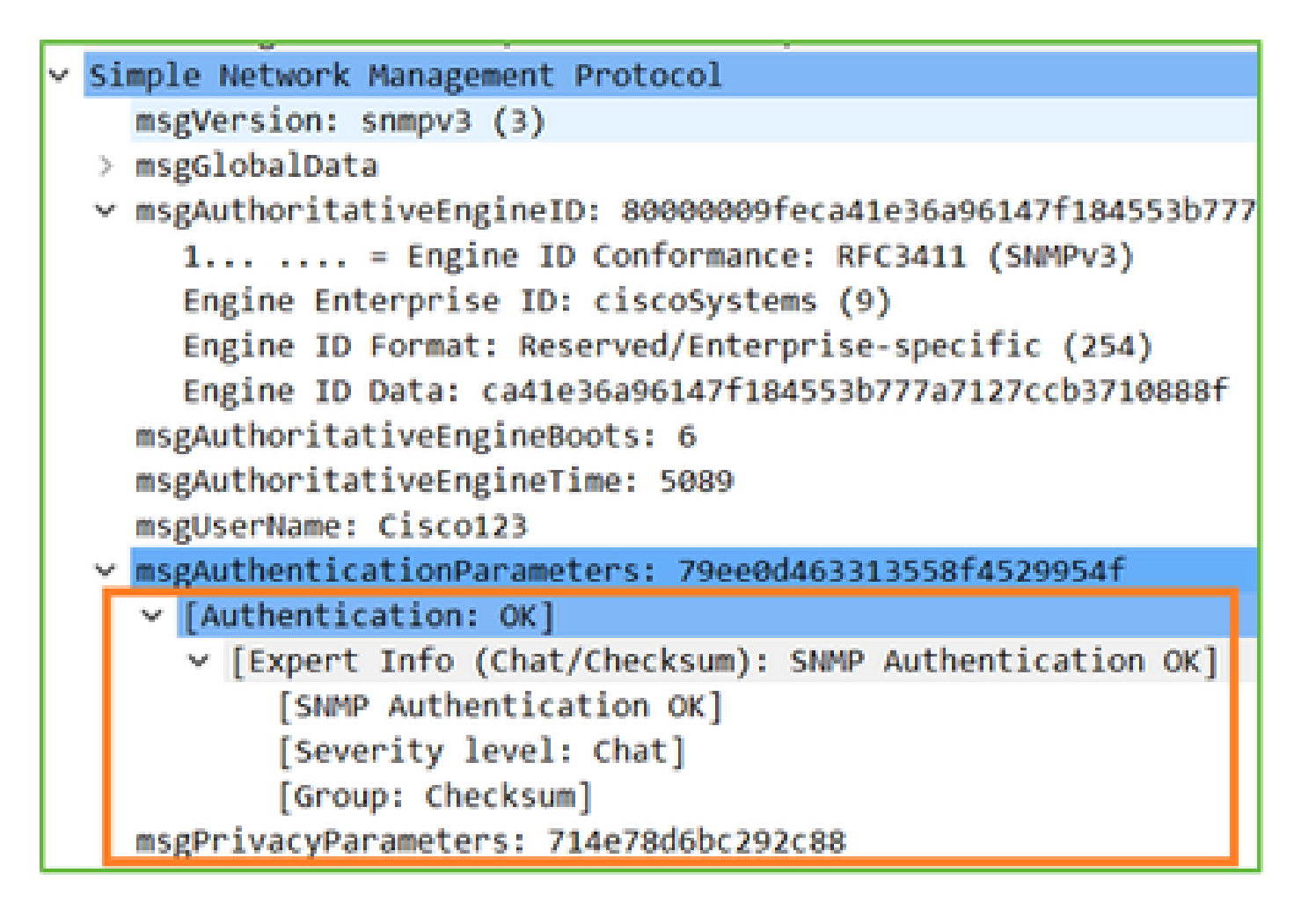

2. SNMPv3 snmpwalk - 加密失败

提示#1:存在超时:

### <#root>

```
admin@FS2600-2:~$
```

snmpwalk -v 3 -u Ciscol23 -l authPriv -a SHA -A Ciscol23 -x DES -X Ciscol23 192.168.21.50

Timeout: No Response from 192.168.2.1

### 提示#2:存在许多请求和1个回复:

| firepower# show capture SNMP |                    |                                                              |         |  |  |
|------------------------------|--------------------|--------------------------------------------------------------|---------|--|--|
| 1                            | 7 packets captured |                                                              |         |  |  |
|                              | 1: 23:25:06.248446 | 802.10 vlan#201 P0 192.168.21.100.55137 > 192.168.21.50.161: | udp 64  |  |  |
|                              | 2: 23:25:06.248613 | 802.1Q vlan#201 P0 192.168.21.100.55137 > 192.168.21.50.161: | udp 64  |  |  |
|                              | 3: 23:25:06.249224 | 802.10 vlan#201 P0 192.168.21.50.161 > 192.168.21.100.55137: | udp 132 |  |  |
|                              | 4: 23:25:06.252992 | 802.10 vlan#201 P0 192.168.21.100.55137 > 192.168.21.50.161: | udp 163 |  |  |
|                              | 5: 23:25:07.254183 | 802.10 vlan#201 P0 192.168.21.100.55137 > 192.168.21.50.161: | udp 163 |  |  |
|                              | 7: 23:25:00.256624 | 802.10 vlan#201 P0 192.168.21.100.55137 > 192.168.21.50.161: | udp 163 |  |  |

提示#3:Wireshark解密失败:

| > | Us | er Datagram Protocol, Src Port: 35446, Dst Port: 161                                                |
|---|----|----------------------------------------------------------------------------------------------------|
| Y | Si | mple Network Management Protocol                                                                    |
| L |    | msgVersion: snmpv3 (3)                                                                              |
| L | >  | msgGlobalData                                                                                       |
| L | >  | msgAuthoritativeEngineID: 80000009feca41e36a96147f184553b777a7127ccb3710888f                        |
| L |    | msgAuthoritativeEngineBoots: 6                                                                      |
| L |    | msgAuthoritativeEngineTime: 4359                                                                    |
| L |    | msgUserName: Cisco123                                                                               |
| L | >  | msgAuthenticationParameters: 1bc9daaa366647cbbb70c5d5                                               |
| L |    | msgPrivacyParameters: 0000000197eaef1a                                                              |
| L | ~  | msgData: encryptedPDU (1)                                                                           |
| L |    | <pre>v encryptedPDU: 452ee7ef0b13594f8b0f6031213217477ecb2422d353581311cade539a27951af821524c</pre> |
| L |    | Decrypted data not formatted as expected, wrong key?                                                |
| L |    | [Expert Info (Warning/Malformed): Decrypted data not formatted as expected, wrong key?]             |
| L |    | [Decrypted data not formatted as expected, wrong key?]                                              |
| L |    | [Severity level: Warning]                                                                           |
|   |    | [Group: Malformed]                                                                                  |

提示#4。检查ma\_ctx2000.log文件,查找"error parsing ScopedPDU"(分析ScopedPDU时出错 )消息:

## <#root>

> expert
admin@firepower:~\$

tail -f /mnt/disk0/log/ma\_ctx2000.log

```
security service 3 error parsing ScopedPDU
security service 3 error parsing ScopedPDU
security service 3 error parsing ScopedPDU
```

分析ScopedPDU时出错,强烈提示存在加密错误。ma\_ctx2000.log文件仅显示SNMPv3的事件!

```
3. SNMPv3 snmpwalk - 身份验证失败
```

提示#1:身份验证失败

<#root>

admin@FS2600-2:~

snmpwalk -v 3 -u Cisco123 -l authPriv -a MD5 -A Cisco123 -x AES -X Cisco123 192.168.21.50

snmpwalk: Authentication failure (incorrect password, community or key)

提示#2:有许多请求和回复

```
firepower# show capture SNMP
4 packets captured
                             802.10 vlan#201 P0 192.168.21.100.34348 > 192.168.21.50.161:
   1: 23:25:28.468847
                                                                                             udp 64
                             802.10 vlan#201 P0 192.168.21.50.161 > 192.168.21.100.34348:
   2: 23:25:28.469412
                                    vlan#2
                             802.10 vlan#201 P0 192.168.21.50.161 > 192.168.21.100.34348:
   4: 23:25:28.475561
                                                                                             udp
```

提示#3:Wireshark格式错误数据包

| > | Internet Protocol Version 4, Src: 192.168.21.100, Dst: 192.168.21.50   |
|---|------------------------------------------------------------------------|
| > | User Datagram Protocol, Src Port: 47752, Dst Port: 161                 |
| > | Simple Network Management Protocol                                     |
| v | [Malformed Packet: SNMP]                                               |
|   | [Expert Info (Error/Malformed): Malformed Packet (Exception occurred)] |
|   | [Malformed Packet (Exception occurred)]                                |
|   | [Severity level: Error]                                                |
|   | [Group: Malformed]                                                     |
|   |                                                                        |

提示#4。检查ma\_ctx2000.log文件以查找"Authentication failed"消息:

<#root>

expert

admin@firepower:~\$

tail -f /mnt/disk0/log/ma ctx2000.log

Authentication failed for Cisco123 Authentication failed for Cisco123

# 无法轮询 FXOS SNMP

问题描述(Cisco TAC 真实案例示例):

- "SNMP 提供的 FXOS 版本有误。使用 SNMP 轮询此版 FXOS 时,输出内容难以理解。"
- "无法在 FXOS FTD4115 上设置 SNMP 社区。"
- "在备用防火墙上将 FXOS 从 2.8 升级到 2.9 后,尝试通过 SNMP 接收信息时总会超时。"
- "snmpwalk 在 9300 FXOS 上失败,但在相同版本的 4140 FXOS 上却能正常工作。连通性和 社区不是问题所在。"
- "我们想要在 FPR4K FXOS 上添加 25 台 SNMP 服务器,但无法添加。"

故障排除建议

以下是FXOS SNMP轮询问题的故障排除流程图:

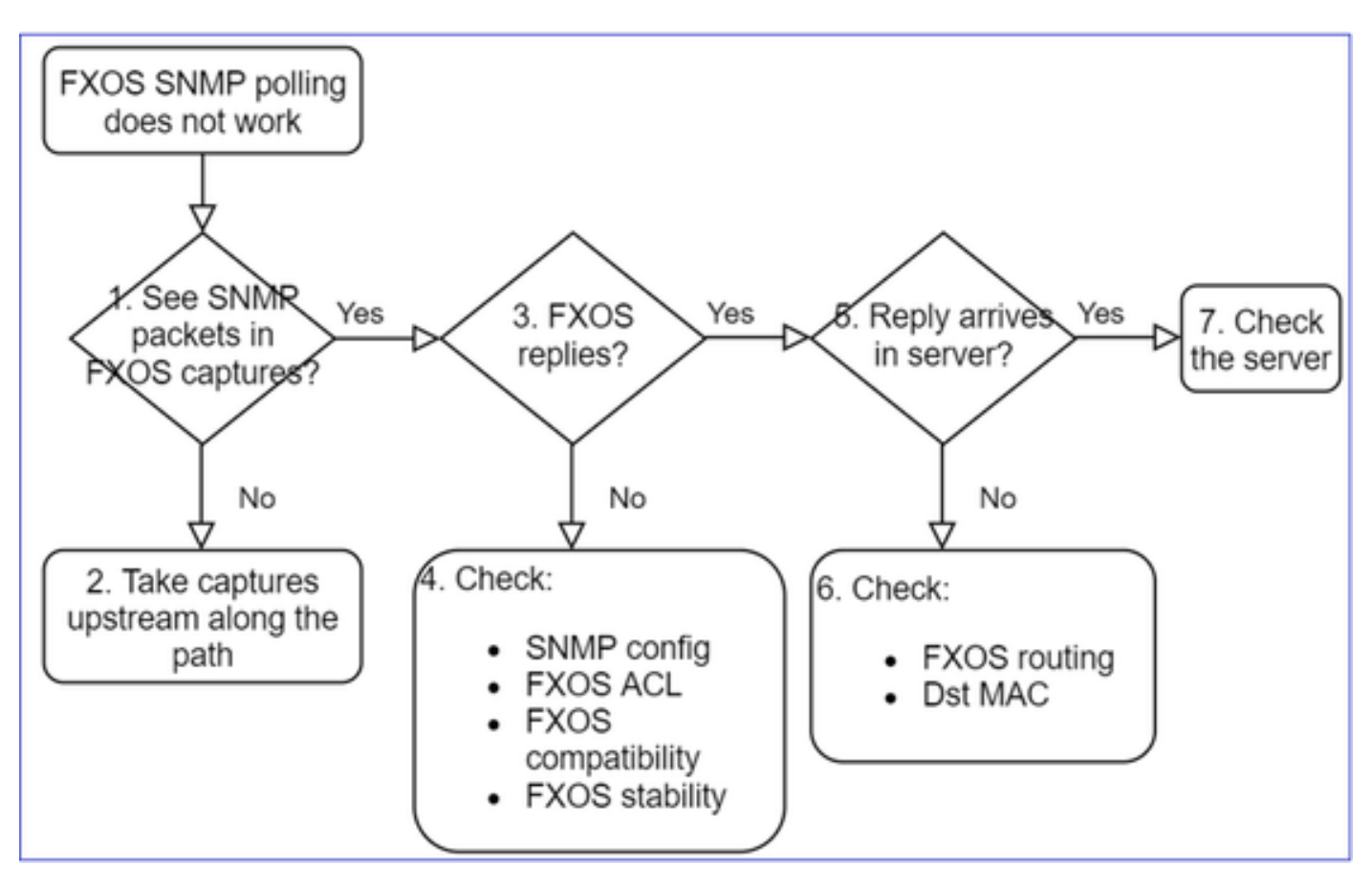

1. 您是否在FXOS捕获中看到SNMP数据包?

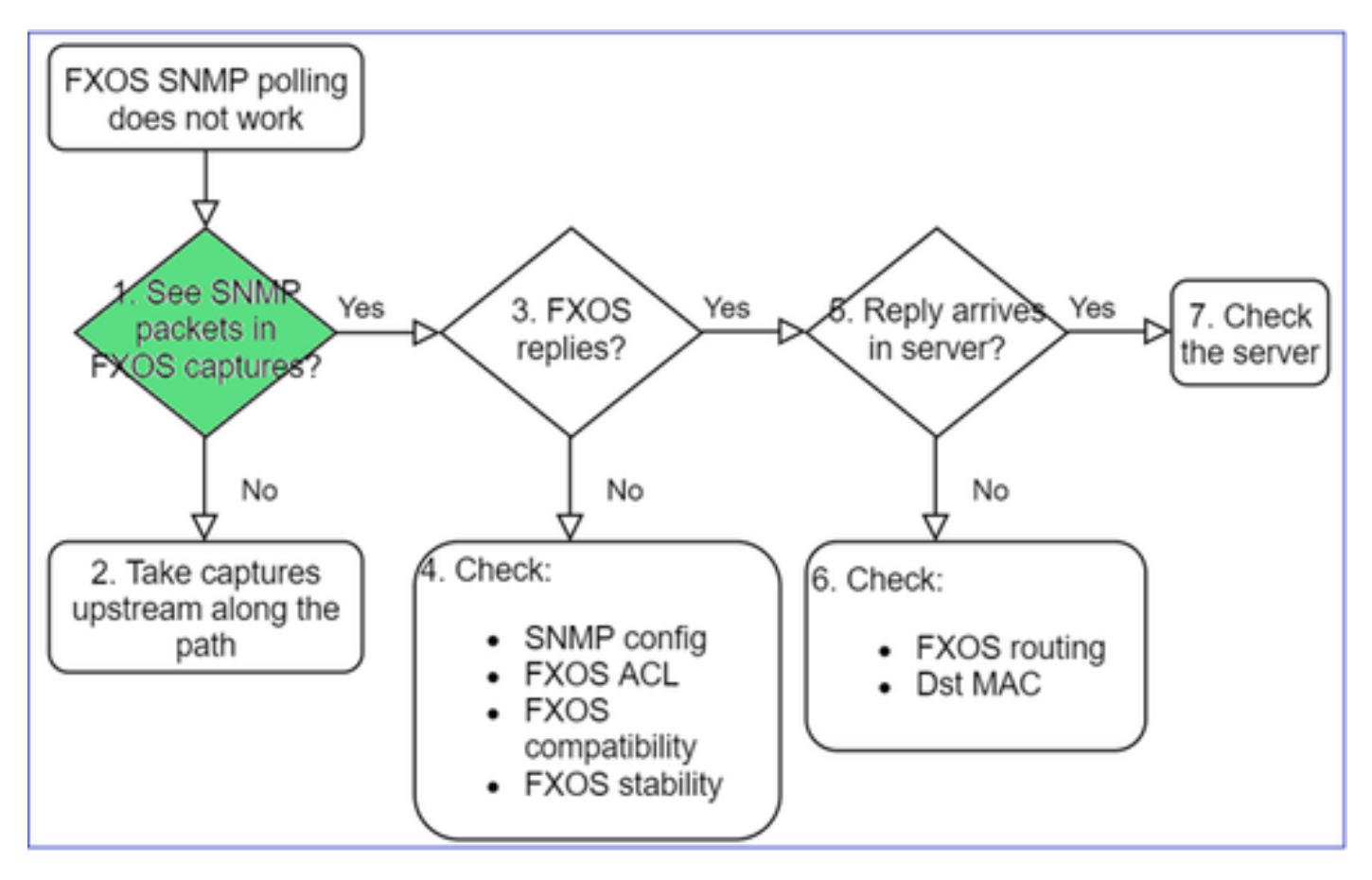

## FPR1xxx/21xx

- 在FPR1xxx/21xx上没有机箱管理器(设备模式)。
- 您可以从管理接口轮询 FXOS 软件.

```
<#root>
```

```
>
capture-traffic
```

```
Please choose domain to capture traffic from:
  0 - management0
  1 - Global
```

Selection?

0

```
Please specify tcpdump options desired.
(or enter '?' for a list of supported options)
Options:
```

-n host 192.0.2.100 and udp port 161

### 41xx/9300

• 在 Firepower 41xx/93xx 上,请使用 Ethanalyzer CLI 工具进行机箱捕获:

#### <#root>

```
firepower#
```

connect fxos

firepower(fxos)#

```
ethanalyzer local interface mgmt capture-filter "udp port 161" limit-captured-frames 50 write workspace
```

firepower(fxos)#

exit

```
firepower#
```

connect local-mgmt

```
firepower(local-mgmt)#
```

dir

11152 Jul 26 09:42:12 2021 SNMP.pcap firepower(local-mgmt)#

copy workspace:///SNMP.pcap ftp://ftp@192.0.2.100/SNMP.pcap

### 2. FXOS捕获中没有数据包?

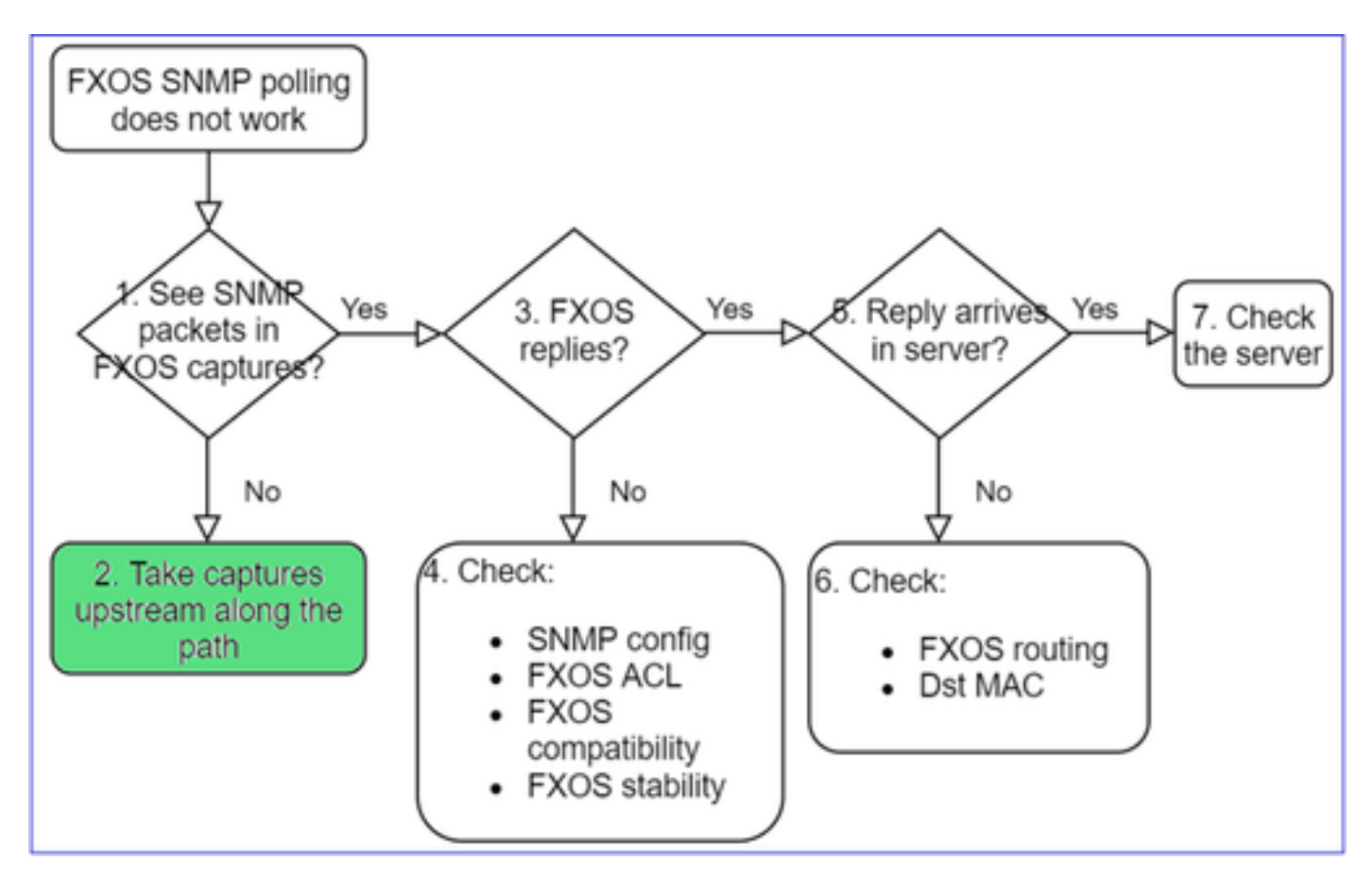

• 沿路径进行上游捕获

3. FXOS应答?

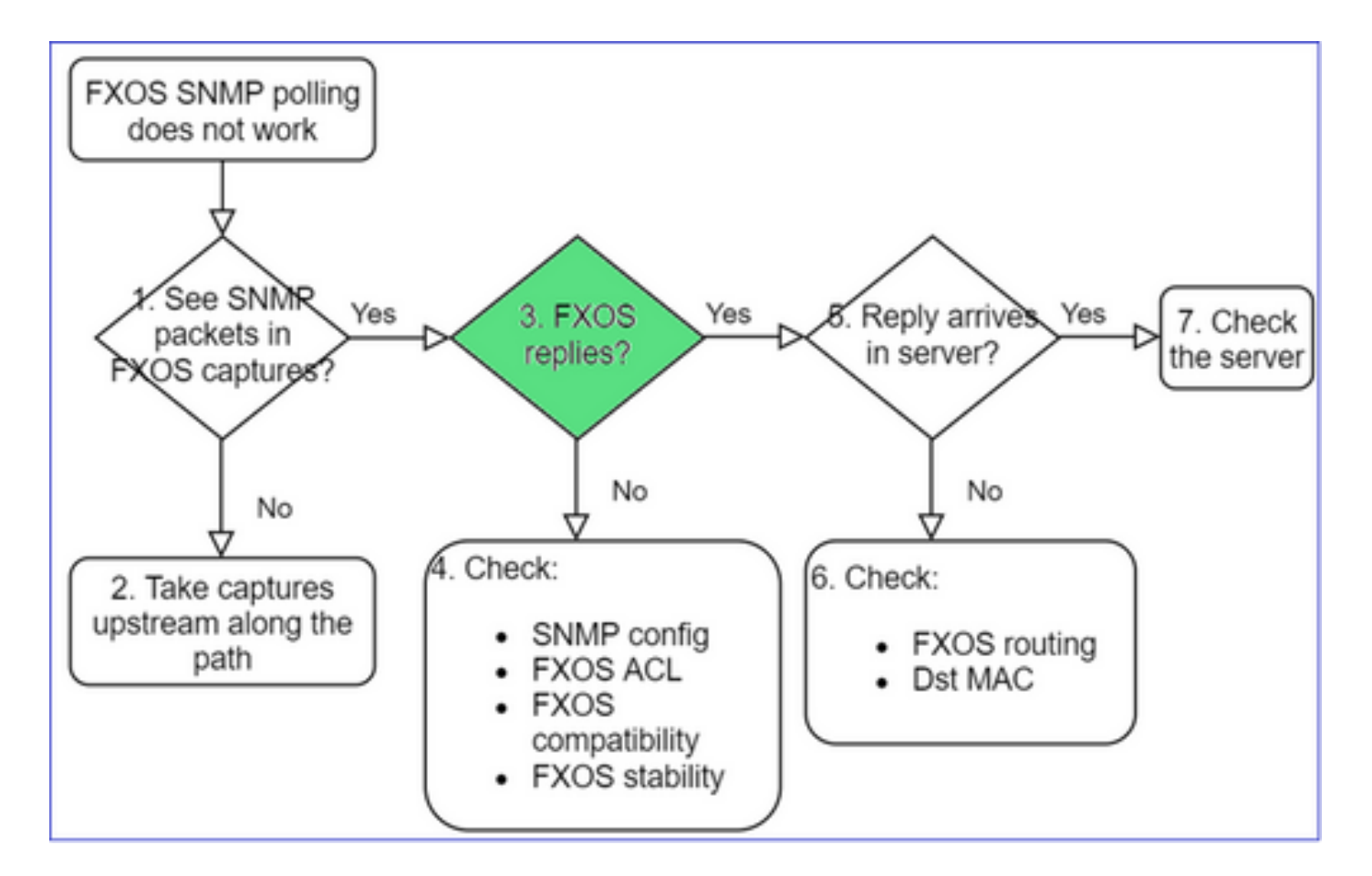

功能场景:

<#root>

>

capture-traffic

... Options:

-n host 192.0.2.23 and udp port 161

HS\_PACKET\_BUFFER\_SIZE is set to 4. tcpdump: verbose output suppressed, use -v or -vv for full protocol decode listening on managementO, link-type EN1OMB (Ethernet), capture size 262144 bytes 08:17:25.952457 IP 192.168.2.23.36501 > 192.168.2.28.161: C="Cisco123" GetNextRequest(25) .10.3.1.1.2 08:17:25.952651 IP 192.168.2.28.161 > 192.168.2.23.36501: C="Cisco123" GetResponse(97) .1.10.1.1.1.

4. FXOS 无应答

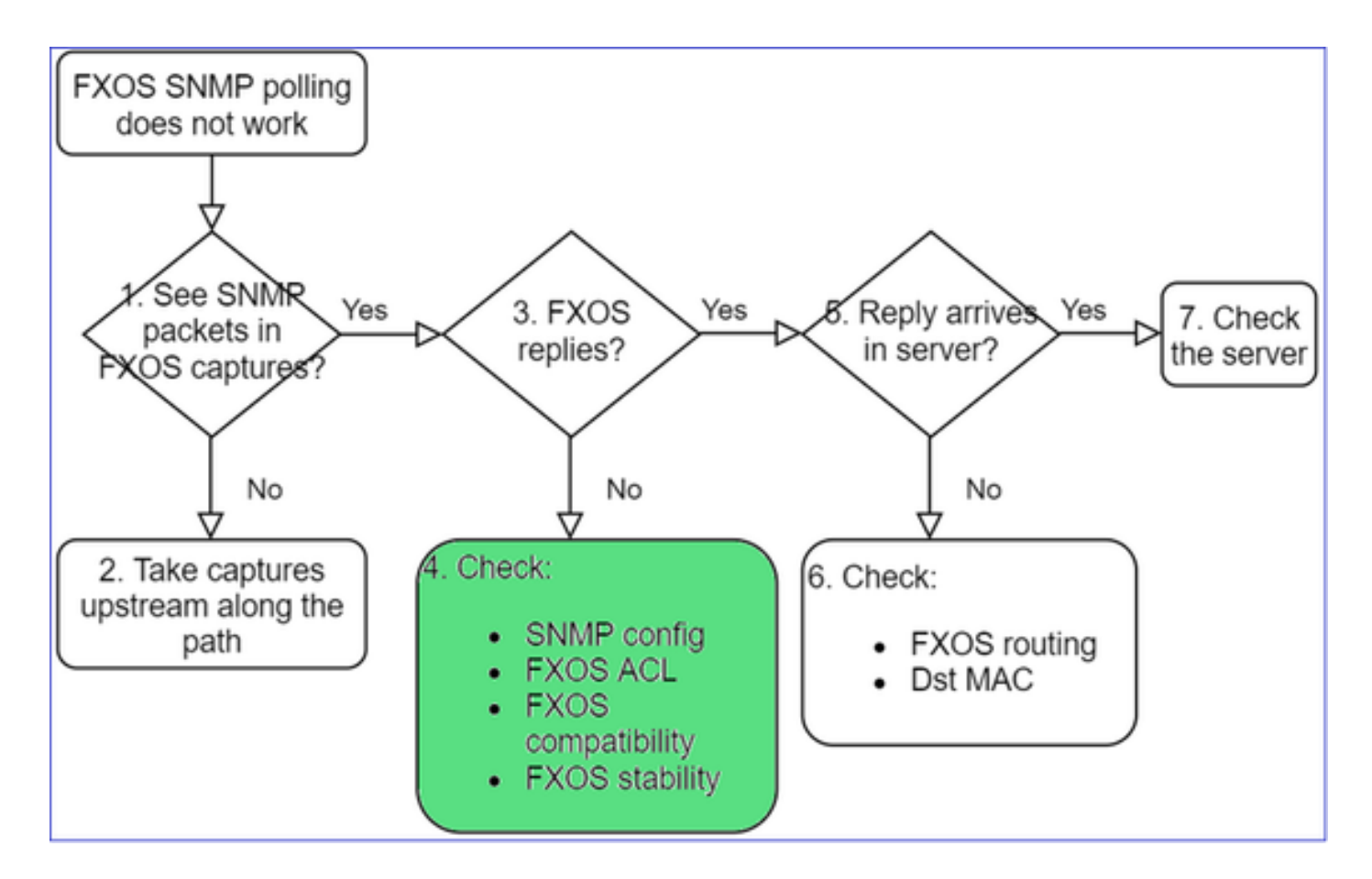

## 其他检查

• (通过 UI 或 CLI)验证 SNMP 配置:

## <#root>

firepower#

scope monitoring

firepower /monitoring #

show snmp

Name: snmp Admin State: Enabled Port: 161 Is Community Set: Yes

• 请谨慎使用特殊字符(例如 "\$"):

### <#root>

FP4145-1#

connect fxos

FP4145-1(fxos)#

show running-config snmp all

FP4145-1(fxos)#

show snmp community

CommunityGroup / Accesscontextacl\_filter--------------------Ciscol23network-operator

- 对于 SNMP v3,请使用 show snmp-user [detail]
- 验证 FXOS 兼容性

https://www.cisco.com/c/en/us/td/docs/security/firepower/fxos/compatibility/fxoscompatibility.html#id\_59069

4. 如果FXOS未回复

验证 FXOS SNMP 计数器:

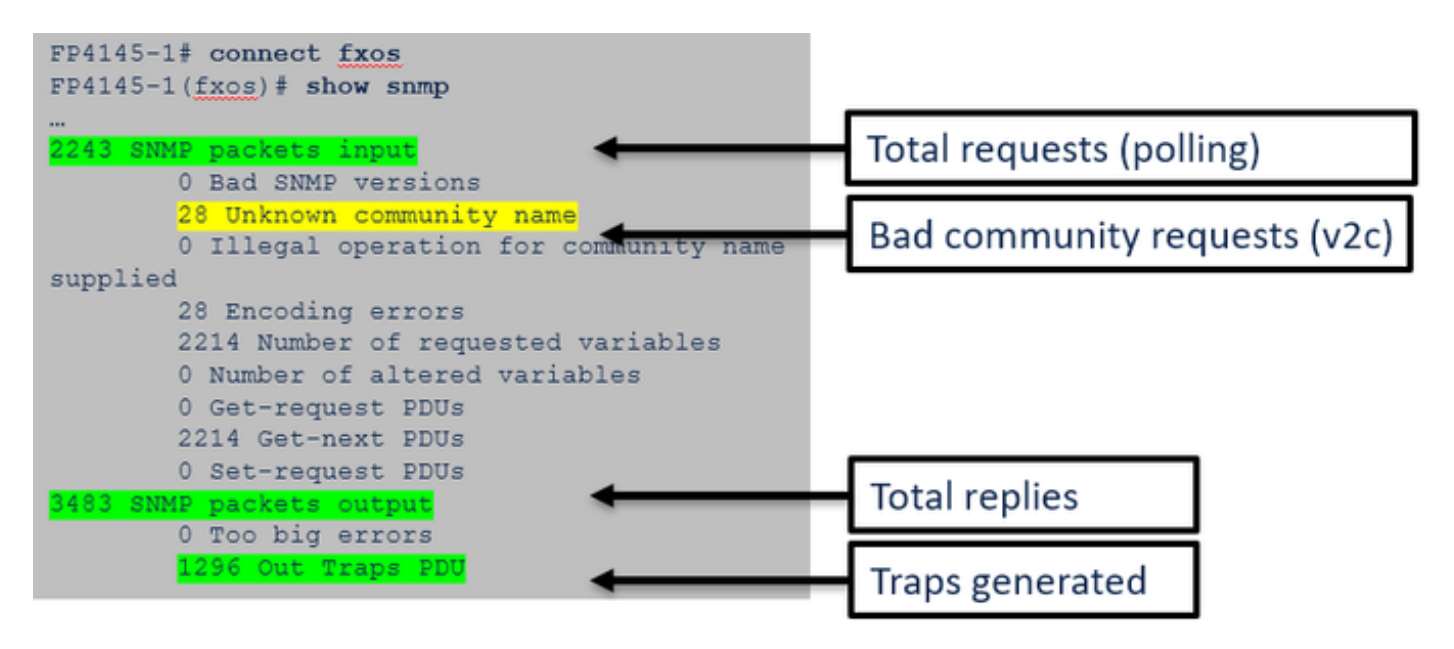

• 验证 FXOS 访问控制列表 (ACL)。这仅适用于 FPR41xx/9300 平台。

如果流量被FXOS ACL阻止,您将看到请求,但不会看到任何回复:

<#root>

firepower(fxos)#

ethanalyzer local interface mgmt capture-filter

"udp port 161" limit-captured-frames 50 write workspace:///SNMP.pcap Capturing on 'eth0'

```
1 2021-07-26 11:56:53.376536964 192.0.2.23 → 192.168.2.37 SNMP 84 get-next-request 10.3.1.10.2.1
2 2021-07-26 11:56:54.377572596 192.0.2.23 → 192.168.2.37 SNMP 84 get-next-request 10.10.1.10.1.1
3 2021-07-26 11:56:55.378602241 192.0.2.23 → 192.168.2.37 SNMP 84 get-next-request 10.3.1.10.2.1
```

## 您可以通过用户界面 (UI) 验证 FXOS ACL:

| 0 | verview I                                               | nterfaces            | Logical | Devices    | Security Engine | Platform  | n Settings   |        |   |               |         |
|---|---------------------------------------------------------|----------------------|---------|------------|-----------------|-----------|--------------|--------|---|---------------|---------|
|   | NTP<br>SSH<br>SNMP                                      |                      |         | IPv4 Acces | s List          |           |              |        |   |               |         |
|   | HTTPS<br>AAA                                            |                      |         |            | Add IPv         | 4 Block   |              | 2      | × |               |         |
|   | Syslog                                                  |                      |         | IP Addre   | IP Addre        | ess:* 0.0 | .0.0         |        |   | Prefix Length | Protoco |
|   | DNS<br>FIPS and Con                                     | nmon Criteria        |         | 0.0.0.0    | Prefix Li       | ength:* 0 |              |        |   | 0             | https   |
| ۲ | Access List                                             |                      |         | 0.0.0.0    | Protocol        | : 0       | https 💿 snmp | ⊖ ssh  |   | 0             | ssh     |
|   | MAC Pool<br>Resource Pro<br>Network Cont<br>Chassis URL | files<br>trol Policy |         |            |                 |           | ок           | Cancel |   |               |         |

您也可以通过 CLI 验证 FXOS ACL:

```
<#root>
firepower#
scope system
firepower /system #
scope services
firepower /system/services #
show ip-block detail

Permitted IP Block:
    IP Address: 0.0.0.0
    Prefix Length: 0
    Protocol: snmp
```

• 调试 SNMP(仅限数据包)。仅适用于 FPR41xx/9300:

<#root>

#### FP4145-1#

connect fxos

FP4145-1(fxos)#

terminal monitor

#### FP4145-1(fxos)#

debug snmp pkt-dump

2021 Aug 4 09:51:24.963619 snmpd: SNMPPKTSTRT: 1.000000 161 495192988.000000 0.000000 0.000000 0.0000

Debug SNMP (all) -此调试输出非常详细。

#### <#root>

FP4145-1(fxos)#

debug snmp all

2021 Aug 4 09:52:19.909032 snmpd: SDWRAP message Successfully processed 2021 Aug 4 09:52:21.741747 snmpd: Sending it to SDB-Dispatch 2021 Aug 4 09:52:21.741756 snmpd: Sdb-dispatch did not process

• 验证是否存在与 SNMP 相关的 FXOS 故障:

#### <#root>

FXOS#

show fault

• 验证是否存在 snmpd 核心:

FPR41xx/FPR9300上:

#### <#root>

firepower#

connect local-mgmt

firepower(local-mgmt)#

dir cores

1 1983847 Apr 01 17:26:40 2021 core.snmpd.10012.1585762000.gz

1 1984340 Apr 01 16:53:09 2021 core.snmpd.10018.1585759989.gz

FPR1xxx/21xx上:

#### <#root>

firepower(local-mgmt)#

dir cores\_fxos

如果发现 snmpd 核心,请收集这些核心以及 FXOS 故障排除捆绑包,并联系 Cisco TAC。

## 5. SNMP应答是否到达SNMP服务器?

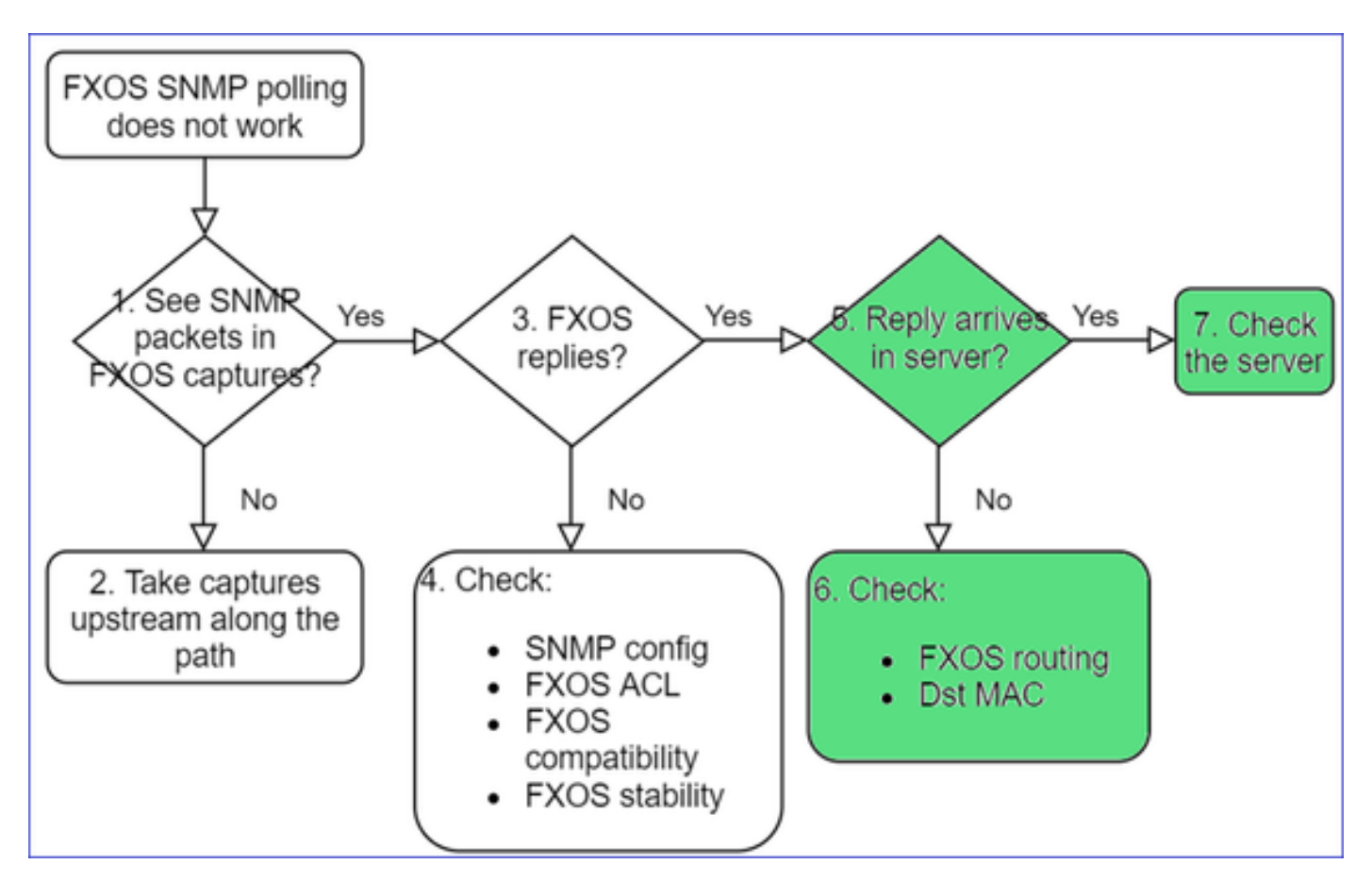

• 检查 FXOS 路由

此输出结果来自 FPR41xx/9300:

<#root>

firepower#

show fabric-interconnect

Fabric Interconnect:

| ID | OOB IP Addr | 00B Gateway | 00B Netmask       | OOB IPv6 Address | OOB IPv6 Gateway | Prefix Opera |
|----|-------------|-------------|-------------------|------------------|------------------|--------------|
|    |             |             |                   |                  |                  |              |
| 19 | 92.168.2.37 | 192.168.2.1 | 10.255.255.128 :: | ::               | 64               | Operable     |

- 捕获、导出数据包捕获并检查应答的目的 MAC
- 最后,检查 SNMP 服务器(捕获、配置、应用等)

需要使用哪些 SNMP OID 值?

问题描述(Cisco TAC 真实案例示例):

- "我们想要监控 Cisco Firepower 设备。请为每个核心 CPU、内存、磁盘提供 SNMP OID"
- "是否有 OID 可用于监控 ASA 5555 设备的电源状态?"
- "我们想要获取 FPR 2K 和 FPR 4K 的机箱 SNMP OID。"
- "我们想要轮询 ASA ARP 缓存。"
- "我们需要了解可用于 BGP 对等体故障的 SNMP OID。"

如何查找 SNMP OID 值

A

有关 Firepower 设备上 SNMP OID 的信息,请参阅下列文档:

• 《Cisco Firepower Threat Defense (FTD) SNMP 监控白皮书》:

https://www.cisco.com/c/en/us/products/collateral/security/firepower-ngfw/white-paper-c11-741739.html

• 《Cisco Firepower 4100/9300 FXOS MIB 参考指南》:

https://www.cisco.com/c/en/us/td/docs/security/firepower/fxos/mib/b FXOS 4100 9300 MIBRef.html

• 如何在 FXOS 平台上搜索特定 OID:

https://www.cisco.com/c/en/us/support/docs/security/firepower-9000-series/214337-how-to-lookfor-an-specific-oid-on-fxos.html

• 通过 CLI (ASA/LINA) 检查 SNMP OID

### <#root>

#### firepower#

show snmp-server ?

engineIDShow snmp engineIDgroupShow snmp groupshostShow snmp host'sstatisticsShow snmp-server statisticsuserShow snmp users

firepower#

show snmp-server oid

<- hidden option!
[1] .1.10.1.1.10.1.2.1 IF-MIB::ifNumber
[2] .1.10.1.1.1.10.2.2.1.1 IF-MIB::ifIndex
[3] .1.10.1.1.1.10.2.2.1.2 IF-MIB::ifDescr
[4] .1.10.1.1.1.10.2.2.1.3 IF-MIB::ifType</pre>

• 有关 OID 的详细信息,请参阅 SNMP Object Navigator

https://snmp.cloudapps.cisco.com/Support/SNMP/do/BrowseOID.do?local=en

• 在 FXOS (41xx/9300) 上,通过 FXOS CLI 运行以下 2 个命令:

<#root>

FP4145-1#

connect fxos

FP4145-1(fxos)#

show snmp internal oids supported create

FP4145-1(fxos)#

```
show snmp internal oids supported
```

```
- SNMP All supported MIB OIDs -0x11a72920
Subtrees for Context:
ccitt
1
1.0.88010.1.1.1.1.1.1 ieee8021paeMIB
1.0.88010.1.1.1.1.2
...
```

## 常见 OID 快速参考

| 要求          | OID                                   |
|-------------|---------------------------------------|
| CPU (LINA)  | 1.3.6.1.4.1.9.9.109.1.1.1             |
| CPU (Snort) | 1.3.6.1.4.1.9.9.109.1.1.1 (FP >= 6.7) |
| 内存 (LINA)   | 1.3.6.1.4.1.9.9.221.1.1               |

| 内存 (Linux/FMC)                | 1.3.6.1.1.4.1.2021.4                                                                                                    |
|-------------------------------|----------------------------------------------------------------------------------------------------|
| HA 信息                         | 1.3.6.1.4.1.9.9.491.1.4.2                                                                                                    |
| 集群信息                          | 1.3.6.1.4.1.9.9.491.1.8.1                                                                                                    |
| VPN 信息                        | RA-VPN会话数:1.3.6.1.4.1.9.9.392.1.3.1 (7.x)<br>RA-VPN用户数:1.3.6.1.4.1.9.9.392.1.3.3 (7.x)<br>RA-VPN峰值会话数:1.3.6.1.4.1.9.9.392.1.3.41 (7.x)<br>S2S VPN会话数:1.3.6.1.4.1.9.9.392.1.3.29<br>S2S VPN峰值会话数:1.3.6.1.4.1.9.9.392.1.3.31<br>- 提示:firepower# show snmp-server oid   我喜欢 |
| BGP 状态                        | 增强型思科漏洞ID <u>CSCux13512</u><br>: 为SNMP轮询添加BGP MIB                                                                                                    |
| FPR1K/2K<br>ASA/ASAv 智能许<br>可 | 增强型思科漏洞ID <u>CSCvv83590</u>                                                                                                    |

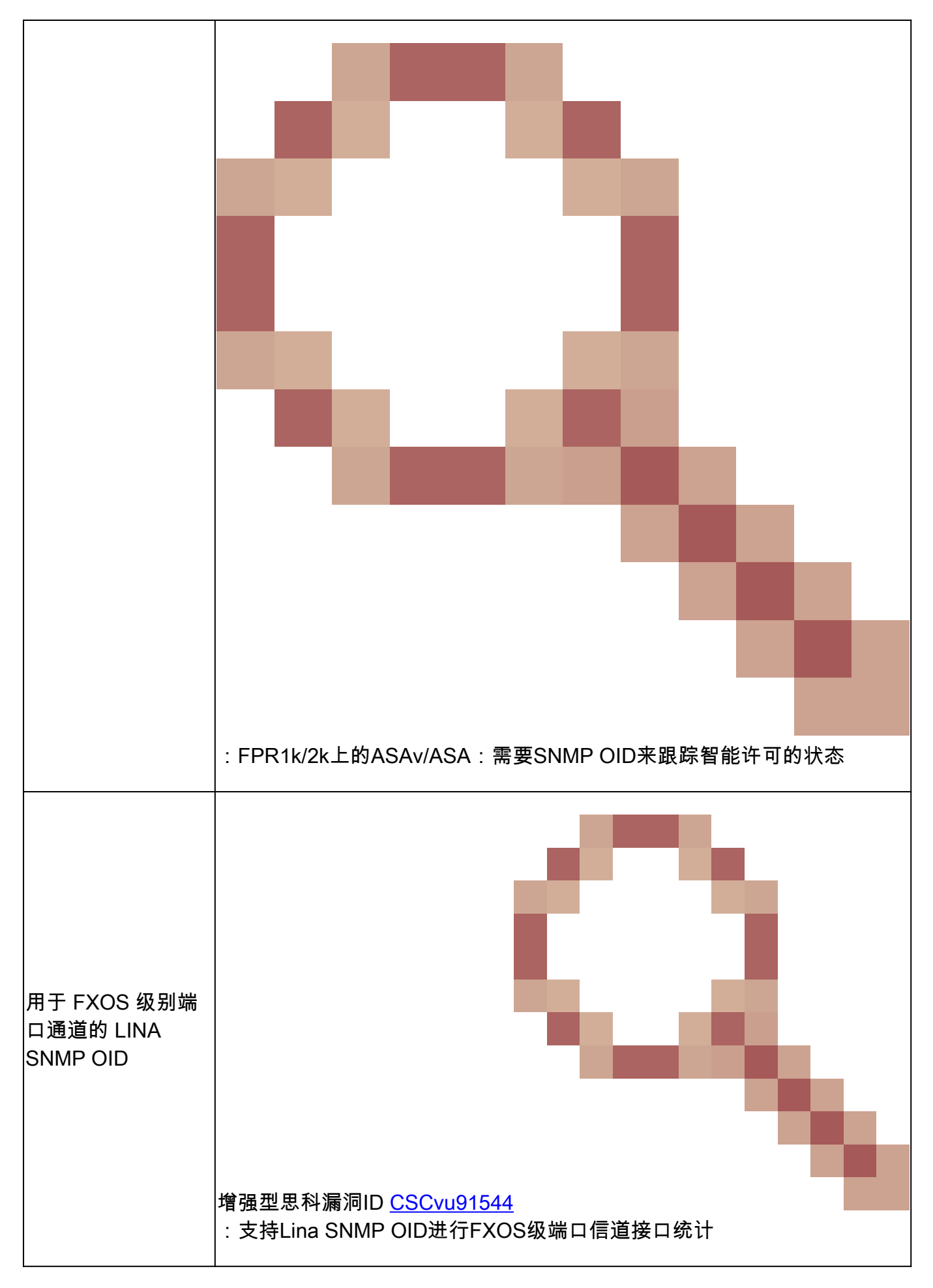

FMC 7.3附件(适用于FMC 1600/2600/4600及更高版本)

| 要求          | OID                                                                                                    |
|-------------|----------------------------------------------------------------------------------------------------|
| 风扇状态陷阱      | 陷阱OID:1.3.6.1.4.1.9.9.117.2.0.6<br>值OID:1.3.6.1.4.1.9.9.117.1.4.1.1.1. <index><br/>0 -风扇未运行</index>                                                                                                |
|             | 1-风扇正在运行                                                                                                    |
| CPU/PSU温度陷阱 | 陷阱OID:1.3.6.1.4.1.9.9.91.2.0.1<br>阈值OID:1.3.6.1.4.1.9.9.91.1.2.1.1.4. <index>.1<br/>值OID:1.3.6.1.4.1.9.9.91.1.1.1.1.4.<index></index></index>                                                      |
| PSU状态陷阱     | 陷阱OID:1.3.6.1.4.1.9.9.117.2.0.2<br>OperStatus OID: 1.3.6.1.4.1.9.9.117.1.1.2.1.2. <index><br/>AdminStatus OID: 1.3.6.1.4.1.9.9.117.1.1.2.1.1.<index><br/>0-未检测到电源<br/>1-检测到电源存在,正常</index></index> |

# 无法获取 SNMP 陷阱

问题描述(Cisco TAC 真实案例示例):

- "FTD 的 SNMPv3 不会向 SNMP 服务器发送任何陷阱。"
- "FMC 和 FTD 不发送 SNMP 陷阱消息。"
- "我们已在 FTD 4100 上为 FXOS 配置 SNMP,并尝试使用 SNMPv3 和 SNMPv2,但两者均 无法发送陷阱。"
- "Firepower SNMP 不向监控工具发送陷阱。"
- "防火墙 FTD 不向 NMS 发送 SNMP 陷阱。"
- "SNMP 服务器陷阱不正常工作。"
- "我们已在 FTD 4100 上为 FXOS 配置 SNMP,并尝试使用 SNMPv3 和 SNMPv2,但两者均 无法发送陷阱。"

故障排除建议

以下是Firepower SNMP陷阱问题的故障排除流程图:

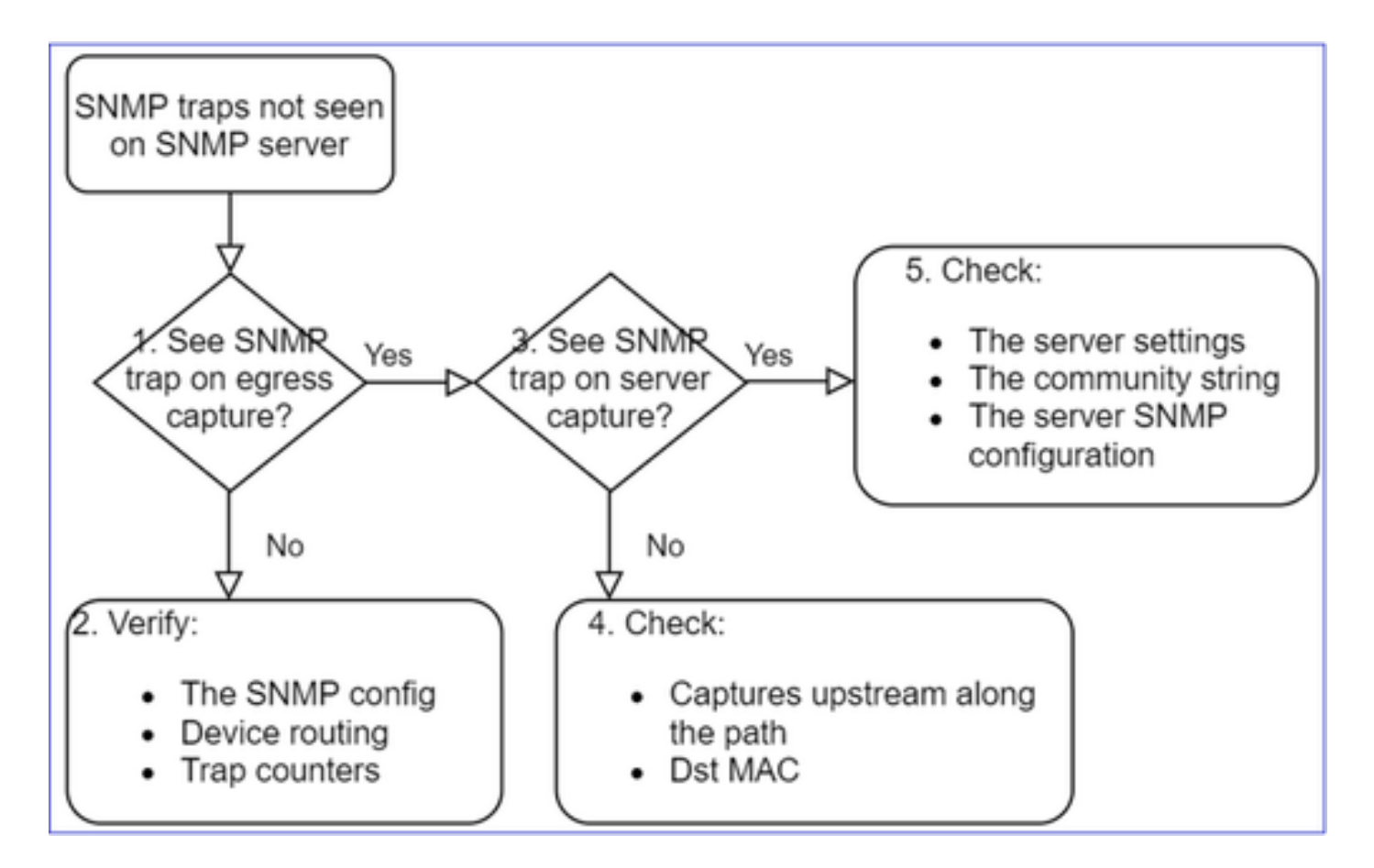

1. 您是否看到出口捕获上的SNMP陷阱?

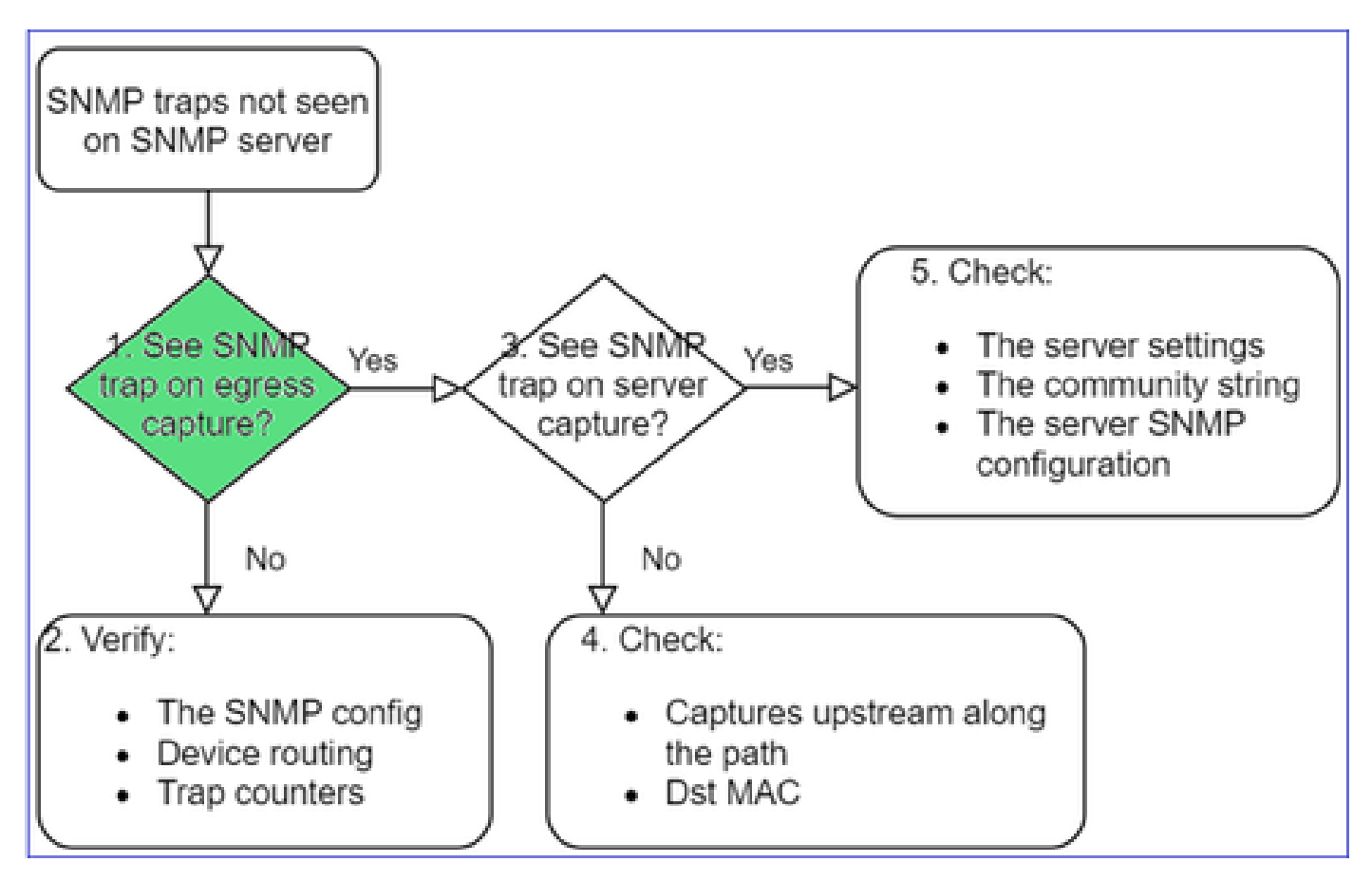

捕获管理接口上的 LINA/ASA 陷阱:

#### <#root>

```
>
capture-traffic
Please choose domain to capture traffic from:
    0 - management0
    1 - Global
Selection?
0
```

Options:

```
-n host 192.168.2.100 and udp port 162
```

捕获数据接口上的 LINA/ASA 陷阱:

<#root>

firepower#

capture SNMP interface net208 match udp any any eq 162

捕获 FXOS 陷阱 (41xx/9300):

<#root>

firepower#

connect fxos

firepower(fxos)#

ethanalyzer local interface mgmt capture-filter "udp port 162" limit-captured-frames 500 write workspace

1 2021-08-02 11:22:23.661436002 10.62.184.9  $\rightarrow$  10.62.184.23 SNMP 160 snmpV2-trap 10.3.1.1.2.1.1.3.0 10.3.1.1 firepower(fxos)#

exit

firepower#

connect local-mgmt

firepower(local-mgmt)#

dir

```
1 11134 Aug 2 11:25:15 2021 SNMP.pcap
firepower(local-mgmt)#
```
#### 2. 如果在出口接口上未看到数据包

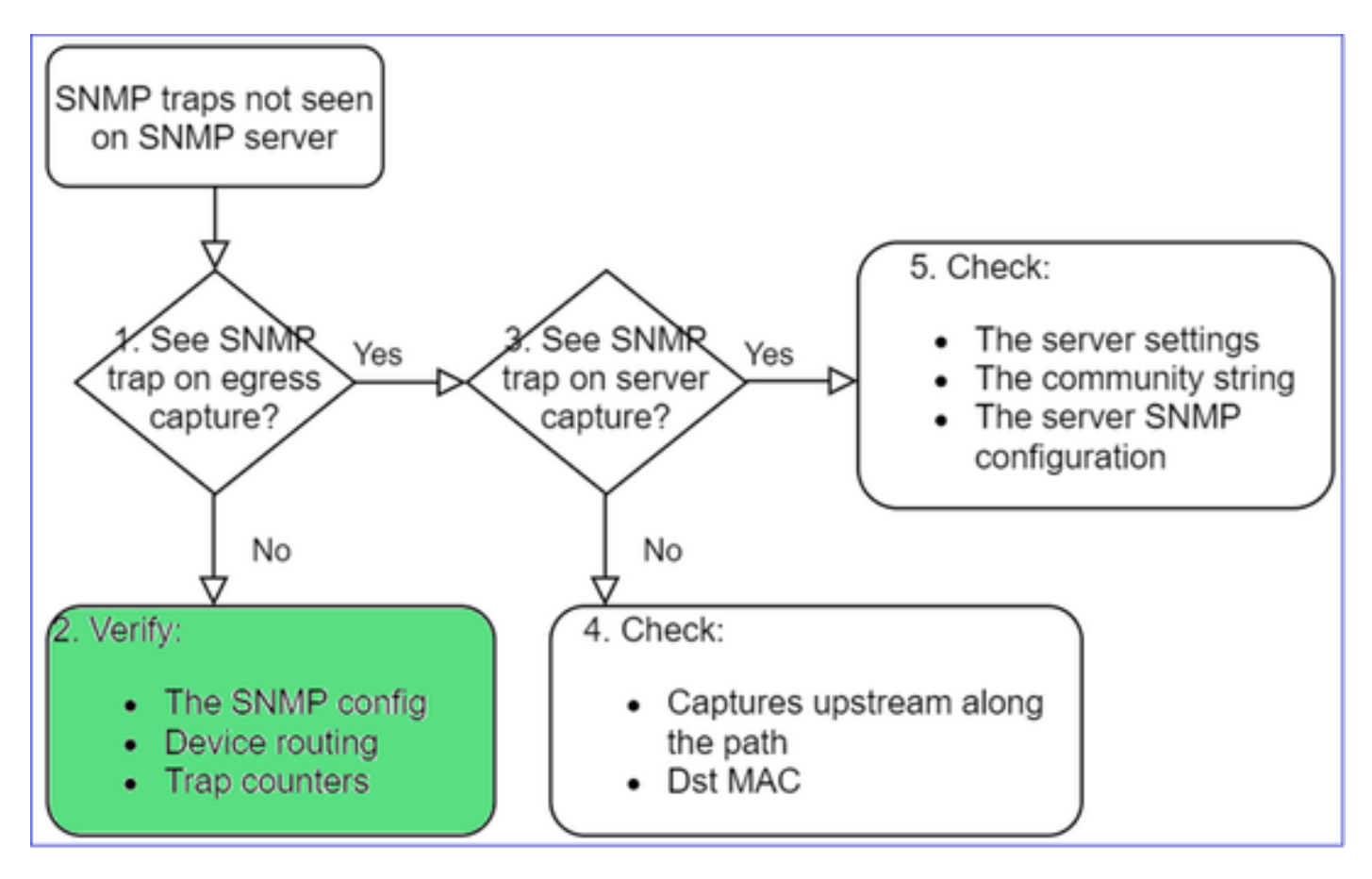

#### <#root>

firepower#

show run all snmp-server

snmp-server host ngfw-management 10.62.184.23 version 3 Cisco123 udp-port 162 snmp-server host net208 192.168.208.100 community \*\*\*\*\* version 2c udp-port 162 snmp-server enable traps failover-state

#### FXOS SNMP 陷阱配置:

<#root>

FP4145-1#

scope monitoring

FP4145-1 /monitoring #

show snmp-trap

SNMP Trap:

| SNMP Trap     | Port | Community | Version | V3 Privilege | Notification | Туре  |
|---------------|------|-----------|---------|--------------|--------------|-------|
|               |      |           |         |              |              |       |
| 192.168.2.100 | 16   | 2 ****    |         | V2c          | Noauth       | Traps |

注意:在1xxx/21xx上,只有在Devices > Device Management > SNMP config!的情况下才看到这 些设置。

• 用于通过管理接口的陷阱的 LINA/ASA 路由:

<#root>

>

show network

• 用于通过数据接口的陷阱的 LINA/ASA 路由:

```
<#root>
```

firepower#

show route

• FXOS 路由 (41xx/9300):

<#root>

FP4145-1#

show fabric-interconnect

• 陷阱计数器 (LINA/ASA):

<#root>

firepower#

show snmp-server statistics | i Trap

20 Trap PDUs

FXOS :

<#root>

FP4145-1#

connect fxos

FP4145-1(fxos)#

show snmp | grep Trap

1296 Out Traps PDU

### 其他检查

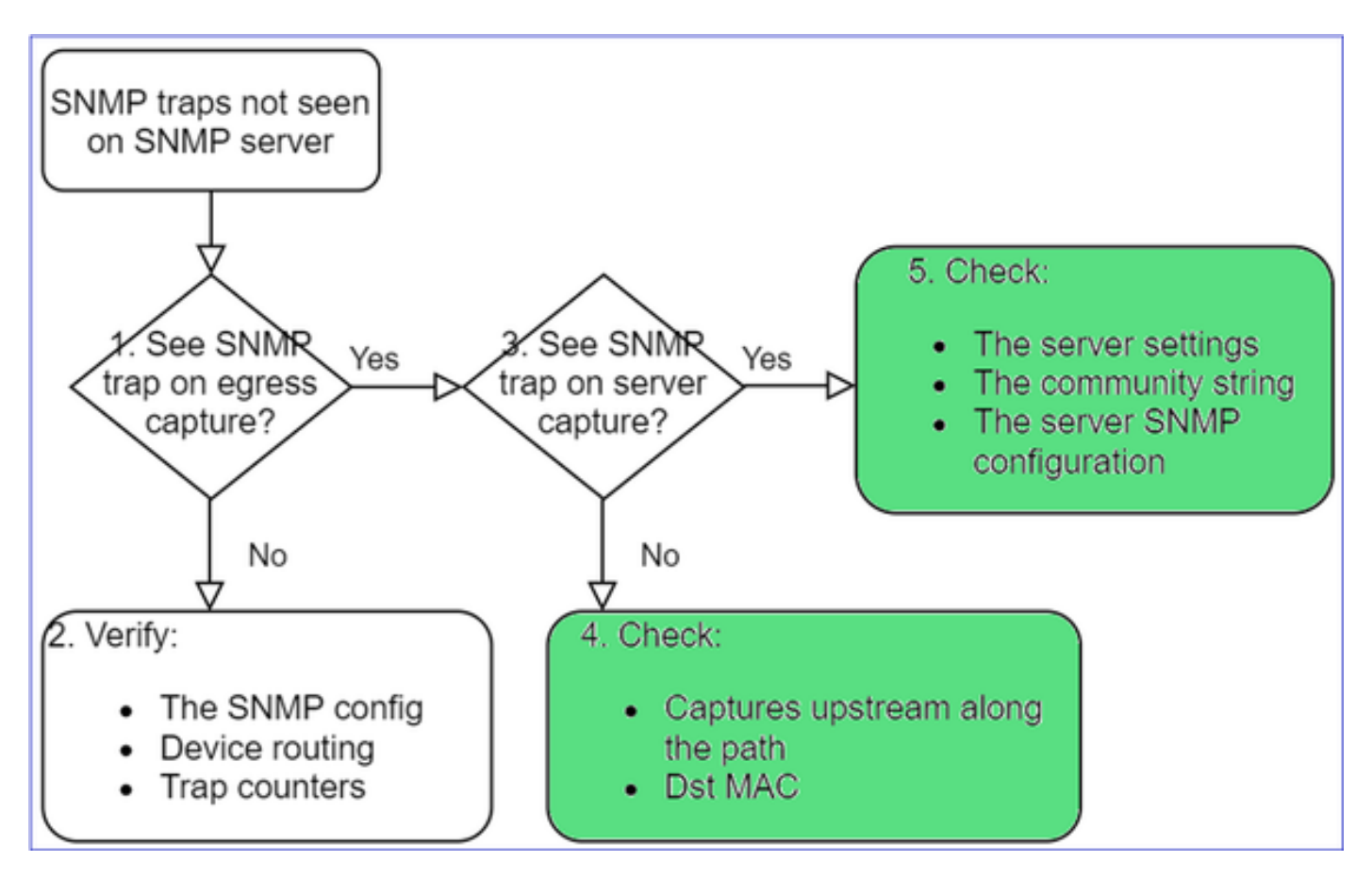

• 在目的 SNMP 服务器上进行捕获.

其他需要检查的事项:

- 沿路径捕获.
- SNMP 陷阱数据包的目的 MAC 地址.
- SNMP服务器设置和状态(例如,防火墙、开放端口等)。
- SNMP 社区字符串.
- SNMP 服务器配置.

# 无法通过 SNMP 监控 FMC

问题描述(Cisco TAC 真实案例示例):

- "SNMP 在备用 FMC 上不正常工作。"
- "需要监控 FMC 内存。"
- "SNMP 是否应该在备用 192.168.4.0.8 FMC 上也能正常工作?"
- "我们必须配置FMC以监控它们的资源,如CPU、内存等。"

如何排除故障

以下是FMC SNMP问题故障排除流程图:

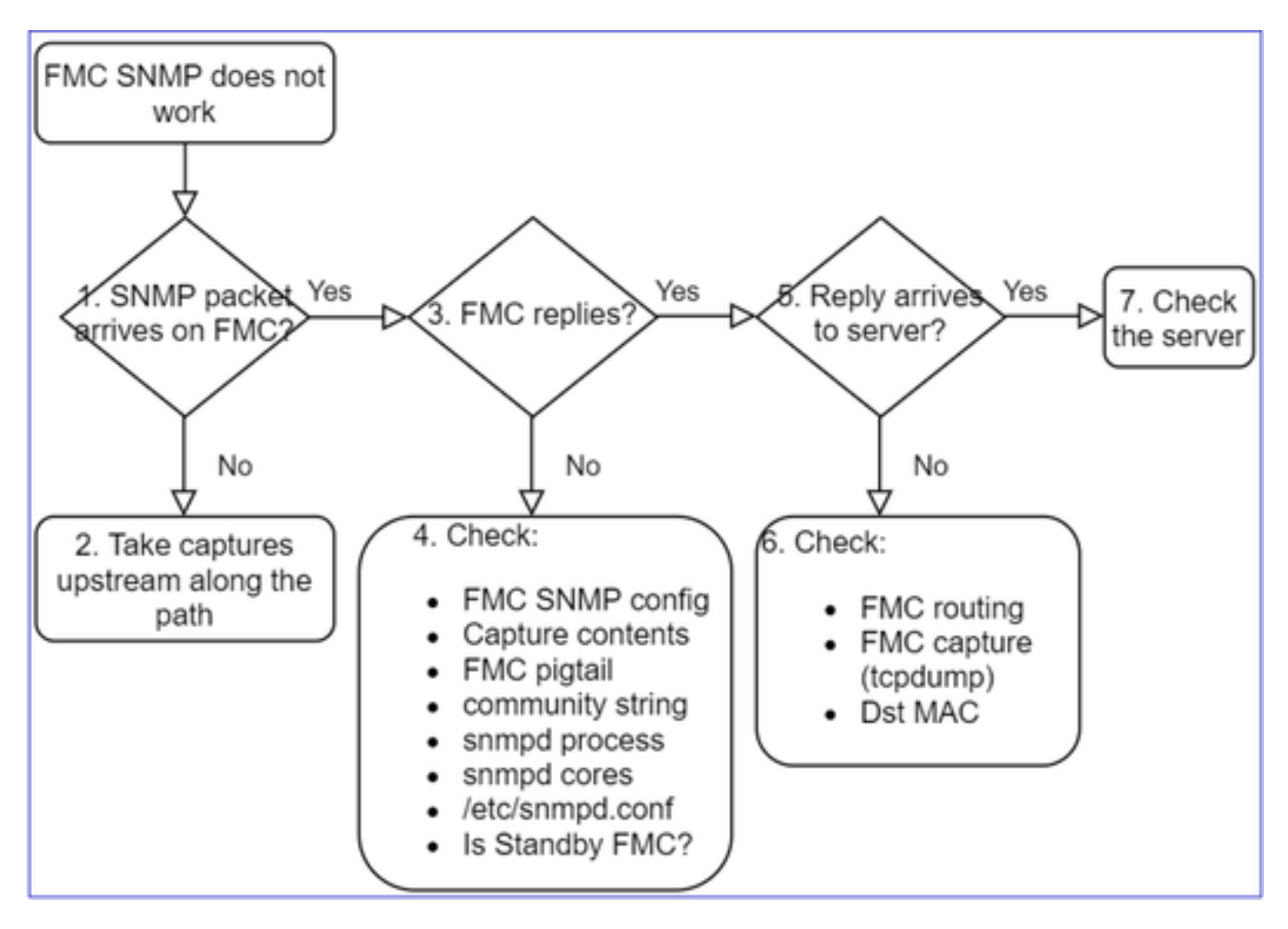

1. SNMP 数据包是否到达 FMC?

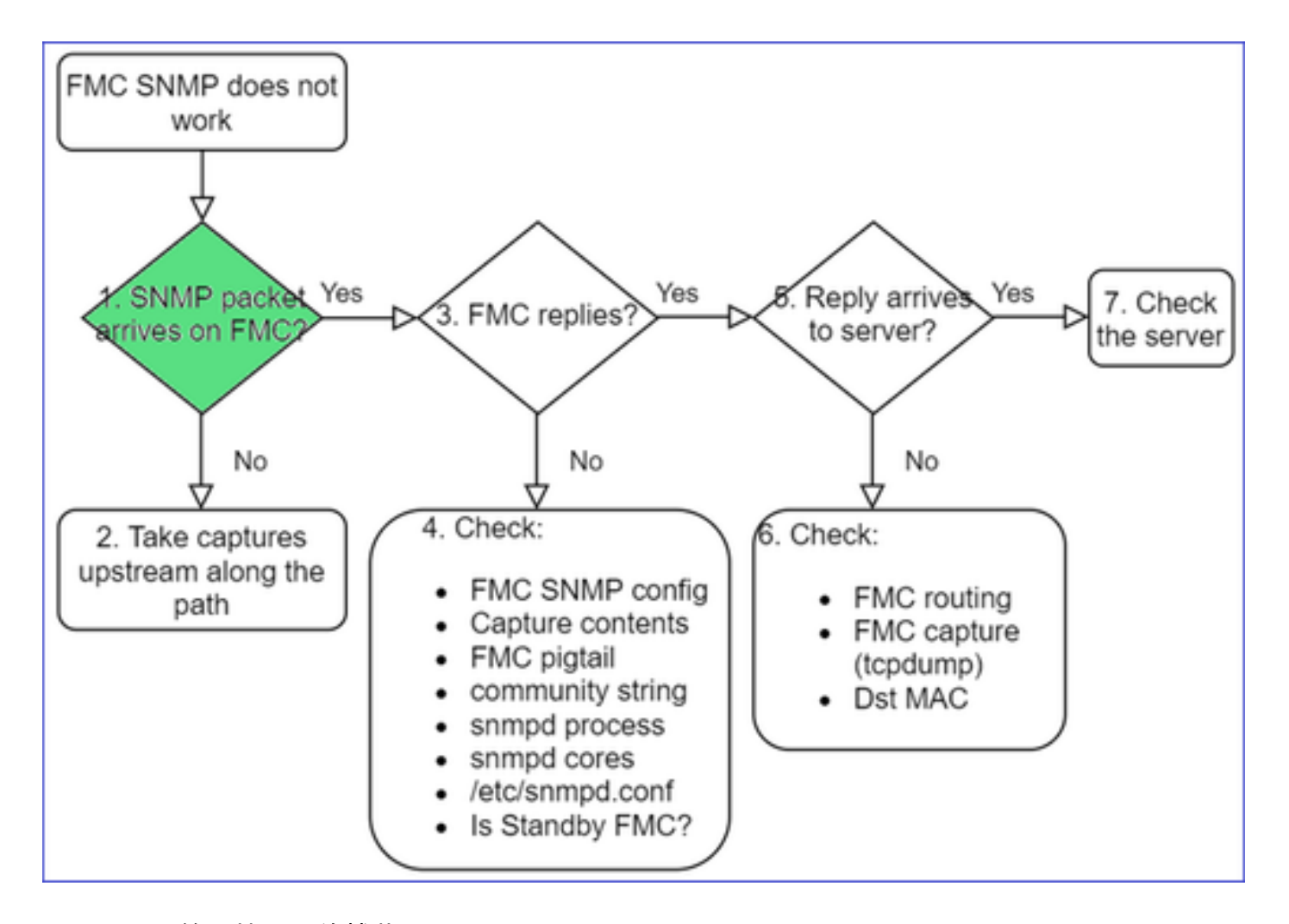

• FMC 管理接口上的捕获:

<#root>

admin@FS2600-2:~\$

sudo tcpdump -i eth0 udp port 161 -n

HS\_PACKET\_BUFFER\_SIZE is set to 4. tcpdump: verbose output suppressed, use -v or -vv for full protocol decode listening on eth0, link-type EN10MB (Ethernet), capture size 262144 bytes 10:58:45.961836 IP 192.168.2.10.57076 > 192.168.2.23.161: C="Cisco123" GetNextRequest(28) .10.3.1.1.4

❥ 提示:将捕获保存在FMC /var/common/目录下,然后从FMC UI进行下载

<#root>

admin@FS2600-2:~\$

sudo tcpdump -i eth0 udp port 161 -n -w /var/common/FMC\_SNMP.pcap

HS\_PACKET\_BUFFER\_SIZE is set to 4. tcpdump: listening on eth0, link-type EN10MB (Ethernet), capture size 262144 bytes ^C46 packets captured
46 packets received by filter

FMC 是否应答?

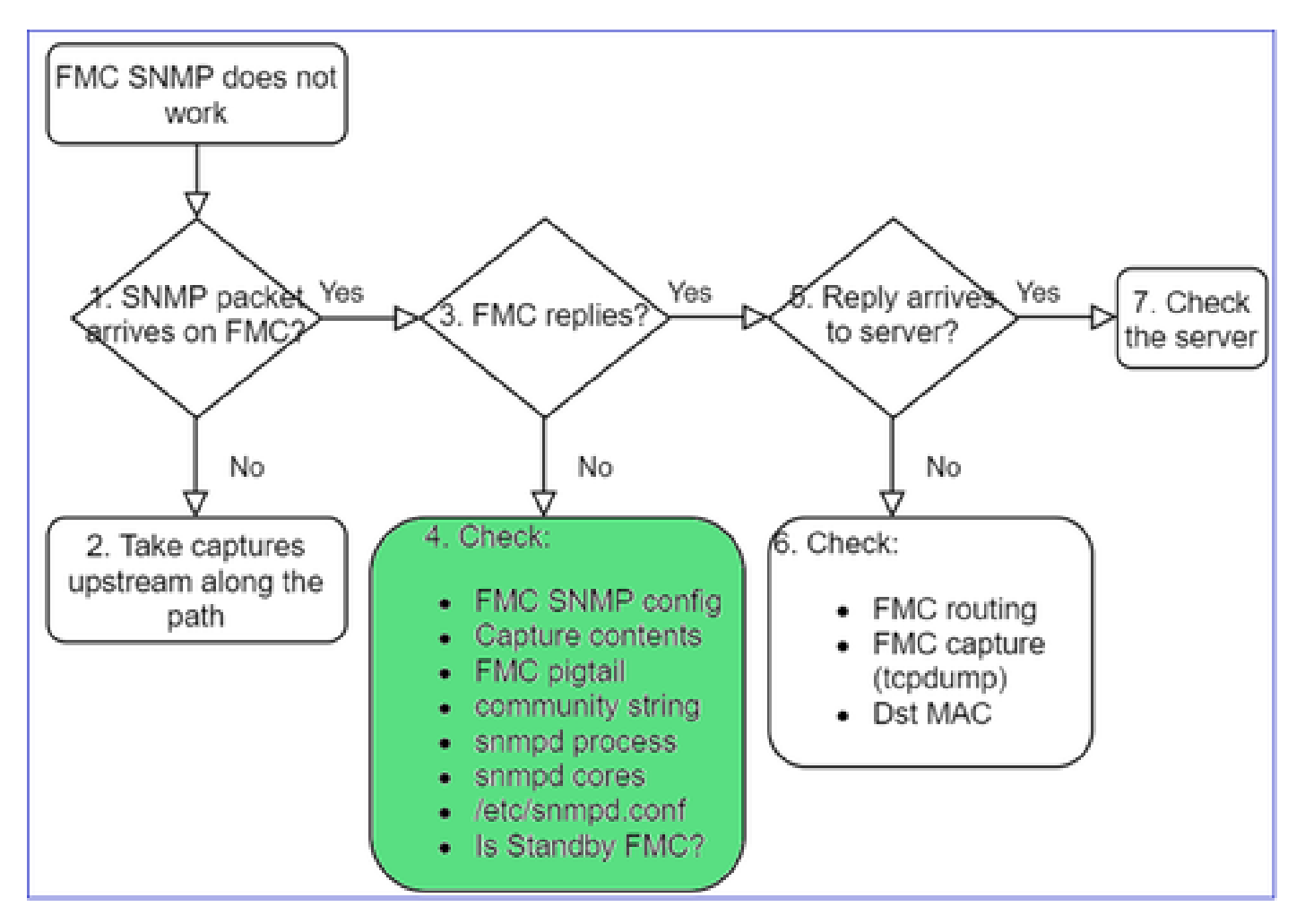

如果 FMC 无应答,请检查:

- FMC SNMP 配置("系统">"配置")
  - 1. SNMP 部分
  - 2. "访问列表"部分

| CISCO System / Configuration        | nt Center <sub>Overview</sub> Analysis Policies Devices | Firepower Management Ce<br>System / Configuration | nter <sub>Overview</sub> | Analysis Policies [ | Devices C |
|-------------------------------------|---------------------------------------------------------|---------------------------------------------------|--------------------------|---------------------|-----------|
| Information                         | ^                                                       | A                                                 |                          |                     |           |
| Intrusion Policy Preferences        |                                                         | Access List                                       |                          |                     |           |
| Language                            |                                                         | Access Control Preferences                        |                          |                     |           |
| Login Banner                        | SNMP Version 2                                          | Audit Log                                         |                          | +                   | Add Dulas |
| Management Interfaces               | Community String Cisco123                               | Audit Log Certificate                             |                          | 1                   | Add Rules |
| Network Analysis Policy Preferences |                                                         |                                                   | Host                     | Port                |           |
| Process                             |                                                         | Change Reconciliation                             | any                      | 443                 | Ì         |
| REST API Preferences                |                                                         | Console Configuration                             | any                      | 22                  |           |
| Remote Storage Device               |                                                         | DNS Cache                                         |                          | 161                 | -         |
| SNMP                                |                                                         | Dashboard                                         | any                      | 101                 |           |

如果 FMC 无应答,请检查:

• 捕获(数据包捕获)内容

- 社区字符串(可于捕获内容中查看)
- FMC 尾纤输出(查找错误、故障、踪迹)和 /var/log/snmpd.log 中的内容
- snmpd 进程

```
<#root>
```

admin@FS2600-2:~\$

```
sudo pmtool status | grep snmpd
```

```
snmpd (normal) - Running 12948
Command: /usr/sbin/snmpd -c /etc/snmpd.conf -Ls daemon -f -p /var/run/snmpd.pid
PID File: /var/run/snmpd.pid
Enable File: /etc/snmpd.conf
```

• snmpd 核心

#### <#root>

```
admin@FS2600-2:~$
```

ls -al /var/common | grep snmpd

- -rw----- 1 root root 5840896 Aug 3 11:28 core\_1627990129\_FS2600-2\_snmpd\_3.12948
  - /etc/snmpd.conf 中的后端配置文件:

#### <#root>

```
admin@FS2600-2:~$
```

sudo cat /etc/snmpd.conf

```
# additional user/custom config can be defined in *.conf files in this folder
includeDir /etc/snmp/config.d
engineIDType 3
agentaddress udp:161,udp6:161
rocommunity Ciscol23
rocommunity6 Ciscol23
```

Selection State State

• 是否为备用 FMC?

在 6.4.0-9 和 6.6.0 及更低版本中,备用 FMC 不发送 SNMP 数据(snmpd 处于"等待"状态)。这是 预料之中的现象。检查增强功能思科漏洞ID <u>CSCvs32303</u>

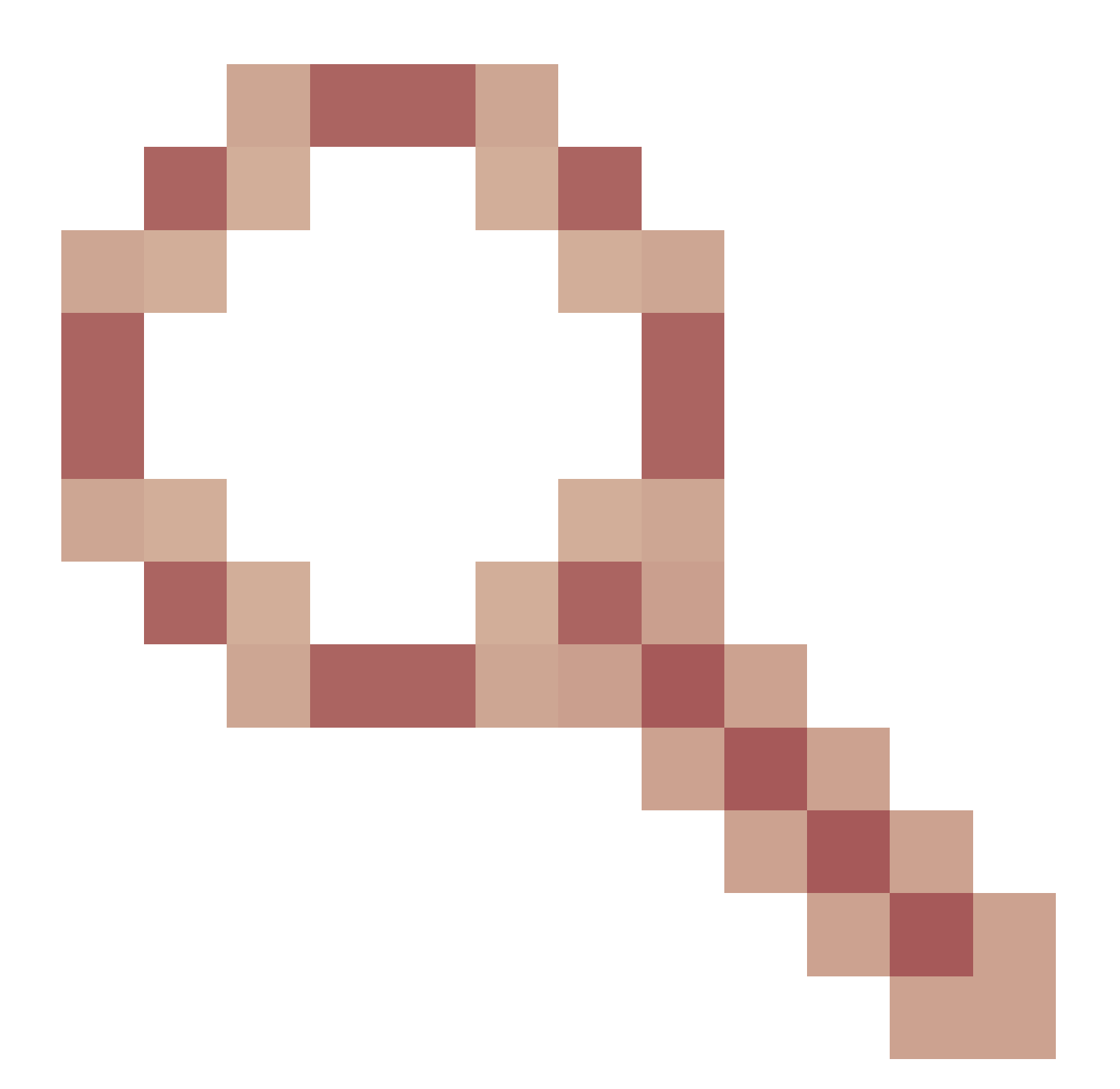

无法配置 SNMP

问题描述(Cisco TAC 真实案例示例):

- "我们想要为 Cisco Firepower Management Center 和 Firepower 4115 Threat Defense 配置 SNMP。"
- "FTD上的SNMP配置支持"。
- "我们想要在 FTD 设备上启用 SNMP 监控。"
- "我们尝试在 FXOS 中配置 SNMP 服务,但最后系统不允许使用 commit-buffer。显示错误 :不允许更改。使用'连接ftd'进行更改。"
- "我们想要在 FTD 设备上启用 SNMP 监控。"
- "无法在 FTD 上配置 SNMP,也无法在监控中发现设备。"

## 如何处理 SNMP 配置问题

首要任务: 文档!

- 阅读本文档!
- 《FMC 配置指南》:

https://www.cisco.com/c/en/us/td/docs/security/firepower/70/configuration/guide/fpmc-config-guide-v70.html

• 《FXOS 配置指南》:

https://www.cisco.com/c/en/us/td/docs/security/firepower/fxos/fxos2101/webguide/b\_GUI\_FXOS\_ConfigGuide\_2101/platform\_settings.html#topic\_6C6725BBF4BC4333BA207BE9DB

请留意各种 SNMP 文档!

FMC SNMP :

| Book Contents                            | <b>Q</b> Find Matches in This Book                                                            |
|------------------------------------------|-----------------------------------------------------------------------------------------------|
| imes Appliance Platform Settings         | Email Notifications                                                                           |
| System Configuration                     | Language Selection     Login Banners                                                          |
| Platform Settings Policies               | SNMP Polling                                                                                  |
| Platform Settings for Classic<br>Devices | <ul> <li>Time and Time Synchronization</li> <li>Global User Configuration Settings</li> </ul> |

FXOS SNMP:

| Home / / Cisco Firepower 9300 Series / Configuration Guides /                                      |                                                                                                    |  |
|----------------------------------------------------------------------------------------------------|----------------------------------------------------------------------------------------------------|--|
| Cisco Firepower 4100/9300 FXOS Firepower                                                           |                                                                                                    |  |
| Book Contents                                                                                      | Q Find Matches in This Book                                                                                                    |  |
| Book Title Page<br>Introduction to the Firepower<br>Security Appliance                             | Chapter: Platform Settings                                                                                                    |  |
| Getting Started<br>License Management for the ASA                                                  | > Chapter Contents                                                                                                    |  |
| User Management<br>Image Management<br>Security Certifications Compliance<br>System Administration | <ul> <li>Setting the Date and Time</li> <li>Configuring SSH</li> <li>Configuring TLS</li> <li>Configuring Telnet</li> <li>Configuring SNMP</li> </ul> |  |
| Platform Settings                                                                                  | Configuring HTTPS                                                                                                    |  |

Firepower 41xx/9300 SNMP 配置:

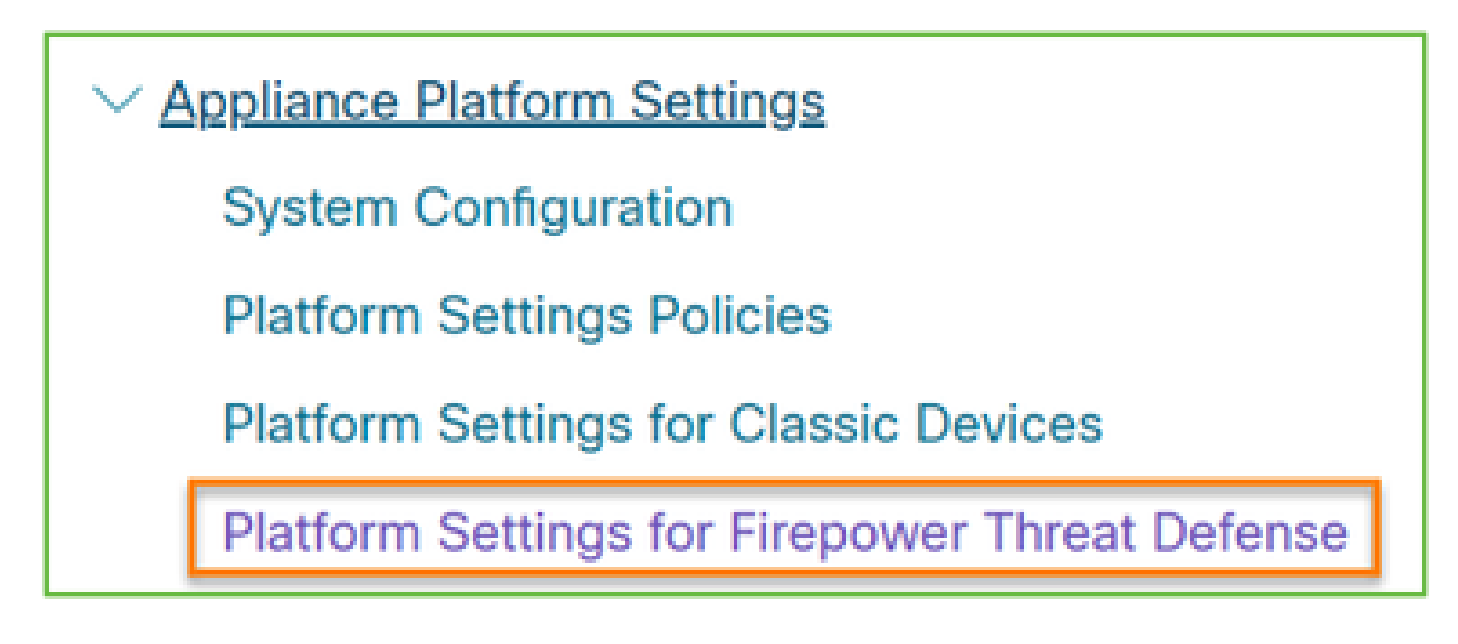

Firepower 1xxx/21xx SNMP 配置:

✓ Firepower Threat Defense Interfaces and Device Settings

Interface Overview for Firepower Threat Defense

Regular Firewall Interfaces for Firepower Threat Defense

Inline Sets and Passive Interfaces for Firepower Threat Defense

DHCP and DDNS Services for Threat Defense

SNMP for the Firepower 1000/2100

Firepower Device Manager (FDM) 上的 SNMP 配置

问题描述(Cisco TAC 真实案例示例):

- "我们需要相关指导,以使用 FDM 在 Firepower 设备上配置 SNMPv3。"
- "通过 FDM 无法在 FPR 2100 设备上配置 SNMP。"
- "无法通过 FDM 配置 SNMP v3。"
- "需要获取 FDM 6.7 SNMP 配置的帮助。"
- "在 Firepower FDM 中启用 SNMP v3。"

## 如何处理 SNMP FDM 配置问题

• 对于 6.7 之前的版本,可以使用 FlexConfig 执行 SNMP 配置:

https://www.cisco.com/c/en/us/td/docs/security/firepower/660/fdm/fptd-fdm-config-guide-660/fptdfdm-advanced.html

• 从 Firepower 6.7 开始,SNMP 配置不再使用 FlexConfig,而是使用 REST API:

https://www.cisco.com/c/en/us/support/docs/security/firepower-ngfw/216551-configure-and-troubleshoot-snmp-on-firep.html

## SNMP 故障排除速查表

1xxx/21xx/41xx/9300 (LINA/ASA) – 在向 Cisco TAC 提交支持案例之前需要收集的内容

| 命令                                     | 描述                                                      |
|----------------------------------------|---------------------------------------------------------|
| firepower# show run snmp-server        | 验证 ASA/FTD LINA SNMP 配置.                                |
| firepower# show snmp-server statistics | 验证 ASA/FTD LINA 上的 SNMP 统计信息。重点<br>关注 SNMP 数据包输入和输出计数器。 |

| > capture-traffic                                                                   | 捕获管理接口上的流量.                                  |
|-------------------------------------------------------------------------------------|----------------------------------------------|
| firepower# capture SNMP-POLL interface<br>net201 trace match udp any any eq 161     | 在UDP 161的数据接口(名为"net201")上捕获流<br>量(SNMP轮询)。  |
| firepower# capture SNMP-TRAP interface<br>net208 match udp any any eq 162           | 捕获UDP 162的数据接口(名为"net208")上的流<br>量。(SNMP陷阱)。 |
| firepower# show capture SNMP-POLL packet-<br>number 1 trace                         | 跟踪到达ASA/FTD LINA数据接口的入口SNMP数<br>据包。          |
| admin@firepower:~\$ sudo tcpdump -i tap_nlp                                         | 在 NLP(非 LINA 进程)内部 tap 接口上进行捕获.              |
| firepower# show conn all protocol udp port 161                                      | 检查UDP 161上的所有ASA/FTD LINA连接<br>(SNMP轮询)。     |
| firepower# show log   我302015.*161                                                  | 检查 SNMP 轮询的 ASA/FTD LINA 日志 302015.          |
| firepower# more system:running-config   i社区                                         | 检查 SNMP 社区字符串.                               |
| firepower# debug menu netsnmp 4                                                     | 验证 SNMP 配置和进程 ID.                            |
| firepower# show asp table classify interface<br>net201 domain permit match port=161 | 检查名为"net201"的接口的SNMP ACL上的命中数<br>。           |
| firepower# show disk0:   i核心                                                        | 检查是否存在任何 SNMP 核心。                            |
| admin@firepower:~\$ ls -l /var/data/cores                                           | 检查是否存在任何 SNMP 核心。仅适用于 FTD.                   |
| firepower# show route                                                               | 验证 ASA/FTD LINA 路由表.                         |
| > show network                                                                      | 验证 FTD 管理平面路由表.                              |
| admin@firepower:~\$ tail -f<br>/mnt/disk0/log/ma_ctx2000.log                        | 检验/排除FTD上的SNMPv3故障。                          |

| firepower# debug snmp trace [255]                                       |                           |
|-------------------------------------------------------------------------|---------------------------|
| firepower# debug snmp verbose [255]                                     | 较新版本中的隐藏命令。内部调试,有助于 Cisco |
| firepower# debug snmp error [255]                                       | TAC 对 SNMP 进行故障排除.        |
| firepower# debug snmp packet [255]                                      |                           |
| firepower# debug snmp error [255]<br>firepower# debug snmp packet [255] | TAC 对 SNMP 进行故障排除.        |

41xx/9300 (FXOS) – 在向 Cisco TAC 提交支持案例之前需要收集的内容

| 命令                                                                                                    | 描述                          |
|----------------------------------------------------------------------------------------------------|-----------------------------|
| firepower# connect fxos                                                                                                    |                             |
| firepower(fxos)# ethanalyzer local interface mgmt capture-<br>filter "udp port 161" limit-captured-frames 50 write<br>workspace:///SNMP-POLL.pcap | SNMP 轮询 (UDP 161) 的 FXOS 捕获 |
| firepower(fxos)# exit                                                                                                    | 上传到远程 FTP 服务器               |
| firepower# connect local-mgmt                                                                                                    | FTP IP : 192.0.2.100        |
| firepower(local-mgmt)# dir                                                                                                    | FTP用户名:ftp                  |
| 1 11152 Jul 26 09:42:12 2021 SNMP.pcap                                                                                                    |                             |
| firepower(local-mgmt)# copy workspace:///SNMP.pcap<br><u>ftp://ftp@192.0.2.100/SNMP.pcap</u>                                                      |                             |
| firepower# connect fxos                                                                                                    |                             |
| firepower(fxos)# ethanalyzer local interface mgmt capture-<br>filter "udp port 162" limit-captured-frames 50 write<br>workspace:///SNMP-TRAP.pcap | SNMP 陷阱 (UDP 162) 的 FXOS 捕获 |
| firepower# scope system                                                                                                    |                             |
| firepower /system # scope services                                                                                                    | 检查 FXOS ACL                 |
| firepower /system/services # show ip-block detail                                                                                                 |                             |
| firepower# show fault                                                                                                    | 检查 FXOS 故障                  |
| firepower# show fabric-interconnect                                                                                                    | 验证 FXOS 接口配置和默认网关设置         |

| firepower# connect fxos<br>firepower(fxos)# show running-config snmp all                                                                   | 验证 FXOS SNMP 配置                                                              |
|----------------------------------------------------------------------------------------------------|------------------------------------------------------------------------------|
| firepower# connect fxos<br>firepower(fxos)# show snmp internal oids supported create<br>firepower(fxos)# show snmp internal oids supported | 验证 FXOS SNMP OID                                                             |
| firepower# connect fxos<br>firepower(fxos)# show snmp                                                                                      | 验证 FXOS SNMP 设置和计数器                                                          |
| firepower# connect fxos<br>firepower(fxos)# terminal monitor<br>firepower(fxos)# debug snmp pkt-dump<br>firepower(fxos)# debug snmp all    | 调试 FXOS SNMP("数据包"或"全部<br>")<br>使用"terminal no monitor"和"undebug<br>all"停止调试 |

1xxx/21xx (FXOS) – 在向 Cisco TAC 提交支持案例之前需要收集的内容

| 命令                                                                                                    | 描述               |  |
|----------------------------------------------------------------------------------------------------|------------------|--|
| > capture-traffic                                                                                                 | 捕获管理接口上的流量       |  |
| > show network                                                                                                    | 验证 FTD 管理平面路由表   |  |
| firepower# scope monitoring<br>firepower /monitoring # show snmp [host]<br>firepower /monitoring # show snmp-user | 验证 FXOS SNMP 配置  |  |
| [detail]<br>firepower /monitoring # show snmp-trap                                                                |                  |  |
| firepower# show fault                                                                                             | 检查 FXOS 故障       |  |
| firepower# connect local-mgmt                                                                                     | 检查 FXOS 核心文件(回溯) |  |

| firepower(local-mgmt)# dir cores_fxos |  |
|---------------------------------------|--|
| firepower(local-mgmt)# dir cores      |  |

# FMC – 在向 Cisco TAC 提交支持案例之前需要收集的内容

| 命令                                                                                      | 描述                                |
|-----------------------------------------------------------------------------------------|-----------------------------------|
| admin@FS2600-2:~\$ sudo tcpdump -i eth0 udp port<br>161 -n                              | 捕获管理接口上用于 SNMP 轮询的流量              |
| admin@FS2600-2:~\$ sudo tcpdump -i eth0 udp port<br>161 -n -w /var/common/FMC_SNMP.pcap | 捕获管理接口上用于 SNMP 轮询的流量并<br>将其保存到文件中 |
| admin@FS2600-2:~\$ sudo pmtool status   grep<br>snmpd                                   | 检查 SNMP 进程状态                      |
| admin@FS2600-2:~\$ ls -al /var/common   grep<br>snmpd                                   | 检查 SNMP 核心文件(回溯)                  |
| admin@FS2600-2:~\$ sudo cat /etc/snmpd.conf                                             | 检查 SNMP 配置文件的内容                   |

snmpwalk 示例

下列命令可用于验证和故障排除:

| 命令                                                                                                    | 描述                                                                    |
|----------------------------------------------------------------------------------------------------|-----------------------------------------------------------------------|
| # snmpwalk -c Cisco123 -v2c 192.0.2.1                                                                                       | 使用 SNMP v2c 获取远程主机的所有<br>OID。<br>Cisco123 = 社区字符串<br>192.0.2.1 = 目的主机 |
| # snmpwalk -v2c -c Cisco123 -OS 192.0.2.1<br>10.3.1.1.4.1.9.9.109.1.1.1.3<br>iso.3.6.1.4.1.9.9.109.1.1.1.1.3.1 = Gauge32: 0 | 使用 SNMP v2c 获取远程主机的特定<br>OID                                          |

| # snmpwalk -c Cisco123 -v2c 192.0.2.1<br>.10.3.1.1.4.1.9.9.109.1.1.1.1 -On<br>.10.3.1.1.4.1.9.9.109.1.1.1.1.6.1 = Gauge32: 0 | 以数字格式显示获取的 OID                                                                             |
|----------------------------------------------------------------------------------------------------|--------------------------------------------------------------------------------------------|
| # snmpwalk -v3 -I authPriv -u cisco -a SHA -A Cisco123 -<br>x AES -X Cisco123 192.0.2.1                                      | 使用 SNMP v3 获取远程主机的所有<br>OID。<br>SNMPv3 用户 = cisco<br>SNMPv3 身份验证 = SHA。<br>SNMPv3 授权 = AES |
| # snmpwalk -v3 -l authPriv -u cisco -a MD5 -A Cisco123 -<br>x AES -X Cisco123 192.0.2.1                                      | 使用 SNMP v3(MD5 和 AES128)获<br>取远程主机的所有 OID                                                  |
| # snmpwalk -v3 -l auth -u cisco -a SHA -A Cisco123<br>192.0.2.1                                                              | 仅具有身份验证的 SNMPv3                                                                            |

# 如何搜索 SNMP 缺陷

1. 导航至

https://bst.cloudapps.cisco.com/bugsearch/search?kw=snmp&pf=prdNm&sb=anfr&bt=custV

2. 输入关键字snmp并选择Select from list。

| Tools & Resources<br>Bug Search Tool                                                                          |                  |
|----------------------------------------------------------------------------------------------------|------------------|
|                                                                                                    |                  |
| Save Search 🧮 Load Saved Search 🛪 🗙 Clear Search 🖂 Email Current Search                                       |                  |
| Search For: Examples: CSCtd10124, router crash, etc                                                           | 0                |
| Product: Series/Model V                                                                                       | Select from list |
| Releases: Affecting or Fixed in these Releas V                                                                |                  |
| Modified Date:     Status:     Severity:     Rating:     Support Cases:       Filter:     •     •     •     • | Bug Type:        |

| 💾 Save Sea                                                     | rch 📋 Load Saved Search                                                                           | • 🗙 Clear Sear                                             | ch 🖂 Email C                                                | urrent Search                                    |               |              |                  |                    |    |
|----------------------------------------------------------------|---------------------------------------------------------------------------------------------------|------------------------------------------------------------|-------------------------------------------------------------|--------------------------------------------------|---------------|--------------|------------------|--------------------|----|
| Search For:                                                    | snmp<br>Examples: CSCtd10124,                                                                     | outer crash, etc                                           |                                                             |                                                  |               | ×            | 0                |                    |    |
| Product:                                                       | Series/Model  Cisco Firepower Management Center Virtual A                                         |                                                            |                                                             |                                                  | r Virtual App | oliance ×    | Select from list |                    |    |
| Releases:                                                      | Affecting or Fixed in thes                                                                        | e Releas 🗸                                                 |                                                             |                                                  |               |              |                  |                    |    |
| Modifie<br>Filter:                                             | ed Date: Status:                                                                                  | Seve                                                       | rity:                                                       | Rating:                                          | Sup           | oport Cases: | Bug Typ          | e:<br>er Visible 🔻 | ~  |
| Viewing 1 - 2                                                  | 25 of 159 results                                                                                 |                                                            |                                                             |                                                  | Sort by       |              | ,                | / 💽                | Ex |
| CSCvh32876<br>SNMP locatio<br>Symptom: This<br>host/network to | b - ENH:Device level setted<br>on<br>is a feature request for an op<br>poll device using SNMP and | ings of FP2100<br>tion to configure a<br>SNMP location. Fl | ) should allow f<br>access-list to rest<br>P2100 allows you | to configure AC<br>rict specific<br>to configure | CL and        |              |                  |                    |    |
| Severity: 6 S                                                  | tatus: Terminated   Update                                                                        | ed: Jan 3,2021                                             | Cases:2   ☆ :                                               | ) 습습습(0)                                         |               |              |                  |                    |    |

最常见的产品:

- 思科自适应安全设备 (ASA) 软件
- Cisco Firepower 9300 系列
- Cisco Firepower Management Center 虚拟设备
- Cisco Firepower NGFW

# 相关信息

- <u>配置用于 Threat Defense 的 SNMP</u>
- <u>在FXOS (UI)上配置SNMP</u>
- <u>技术支持和文档 Cisco Systems</u>

## 关于此翻译

思科采用人工翻译与机器翻译相结合的方式将此文档翻译成不同语言,希望全球的用户都能通过各 自的语言得到支持性的内容。

请注意:即使是最好的机器翻译,其准确度也不及专业翻译人员的水平。

Cisco Systems, Inc. 对于翻译的准确性不承担任何责任,并建议您总是参考英文原始文档(已提供 链接)。